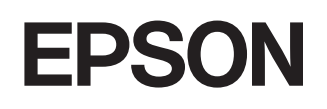

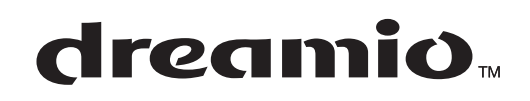

# Kotiprojektori EMP-TW600 EMP-TW520

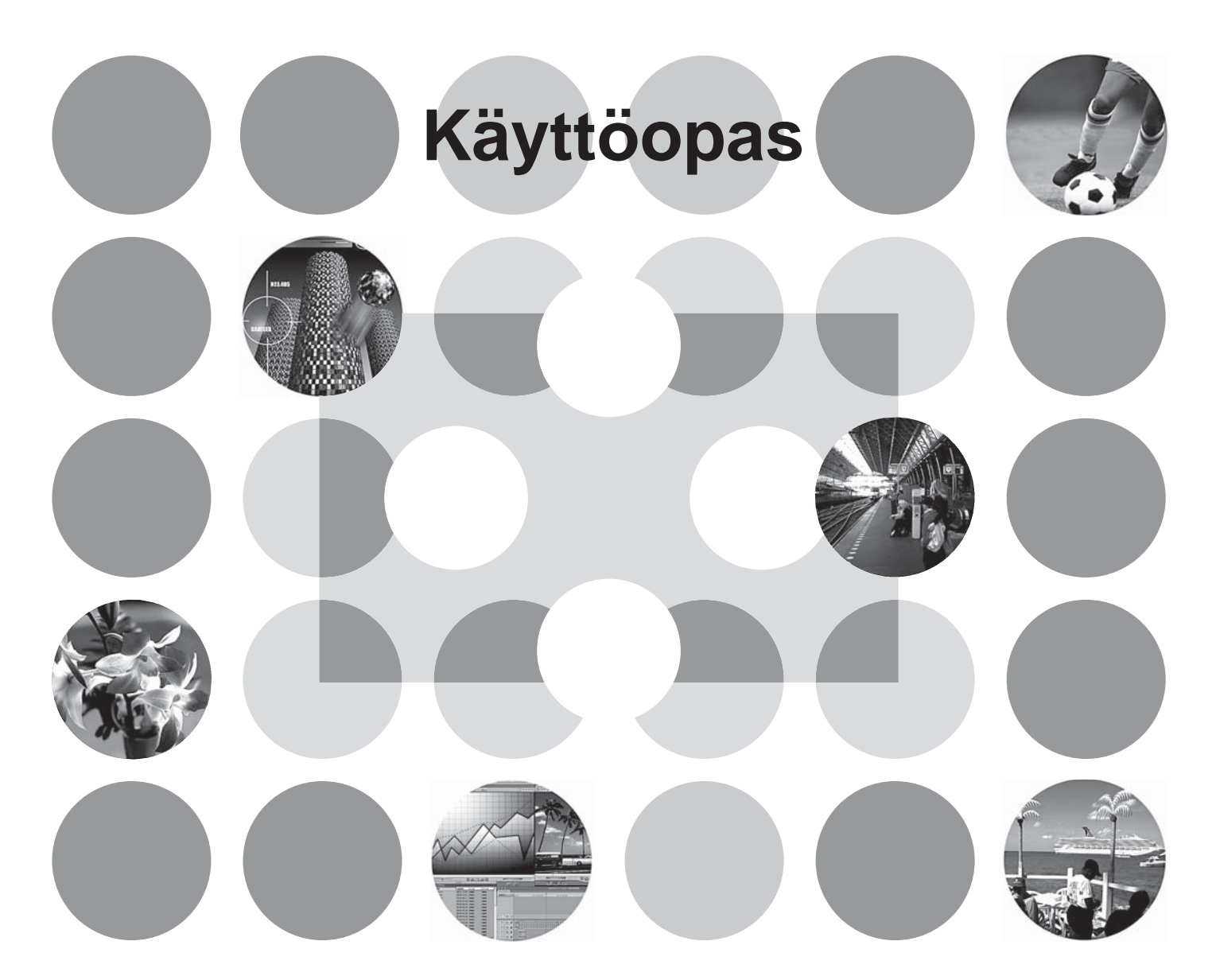

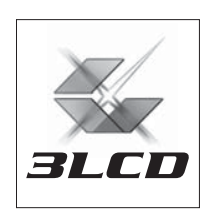

## Tietoja käsikirjoista ja käytetyistä merkintätavoista

## Käsikirjat

Tämän EPSON-projektorin käyttöohjeet on jaettu seuraaviin kahteen käsikirjaan. Käytä käsikirjoja alla esitetyssä järjestyksessä.

#### **1** Turvamääräykset / Maailmanlaajuiset takuuehdot

Tämä käsikirja sisältää tietoja projektorin turvallisesta käyttämisestä, ja se sisältää myös *turvaohjeita, maailmanlaajuiset takuuehdot* sisältävän vihkosen ja vianmäärityksessä käytettävän tarkistussivun. Muista lukea tämä käsikirja kokonaan, ennen kuin käytät projektoria.

#### Käyttöopas (tämä käsikirja)

Tämä käyttöopas sisältää tietoja projektorin asentamisesta, perustoiminnoista, määritysvalikkojen käyttämisestä, vianmäärityksestä ja ylläpidosta.

### Tässä käyttöoppaassa käytetyt merkintätavat

| Huom!          | Ilmaisee toiminnot, jotka voivat aiheuttaa henkilökohtaisia vammoja tai vaurioita projektorille, jos ohjeita ei noudateta.                                      |
|----------------|----------------------------------------------------------------------------------------------------|
| ö∕Vihje:       | On merkki lisäinformaatiosta ja viittaa asioihin, jotka kyseisestä aiheesta olisi<br>hyvä tietää.                                                               |
| ( <b>F</b>     | Viittaa sivuun, jolta löytyy hyödyllistä tietoa kyseisestä aiheesta.                                                                                            |
| ••             | Osoittaa, että tämän symbolin edessä näkyvän alleviivatun sanan tai sanojen selitys<br>löytyy termisanastosta.<br>Lisätietoja on liitteen sanastossa. 🖝 sivu 53 |
| on, Menu jne.  | Merkitsevät kaukosäätimen tai projektorin ohjauspaneelin painikkeita.                                                                                           |
| (Valikon nimi) | Viittaa määritysten valikkovaihtoehtoihin.<br>Esimerkki: Picture (Kuva) - Color Mode (Väritila)                                                                 |
| [ (Nimi) ]     | Tarkoittaa projektorin portin nimeä.<br>Esimerkki: [InputA]                                                                                                    |

#### Yleisiä tietoja

#### Sanojen "laite" ja "projektori" merkitys

Kun sanat "laite" tai "projektori" esiintyvät tämän *käyttöoppaan* tekstissä, ne voivat tarkoittaa itse projektoriin sisältyviä lisävarusteita tai erikseen hankittavaa lisälaitetta.

## Osien tarkistaminen

Kun purat projektorin pakkauksesta, varmista, että kaikki tässä mainitut osat ovat tallessa. Jos jokin osa puuttuu tai on viallinen, ota yhteys myyjään.

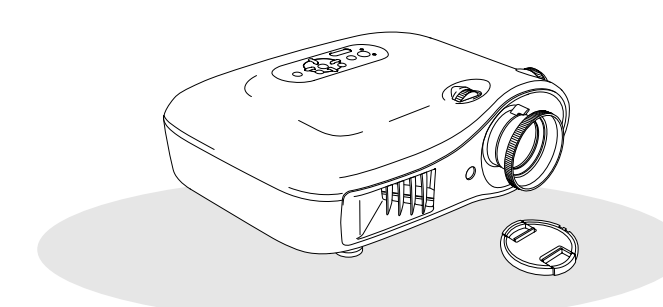

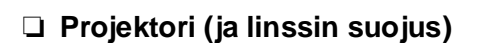

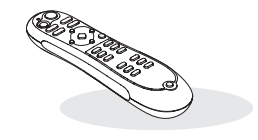

Kaukosäädin

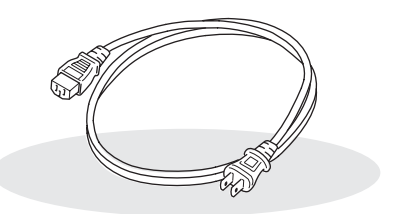

Virtajohto (3,0 m) Käytetään projektorin liittämiseen pistorasiaan.

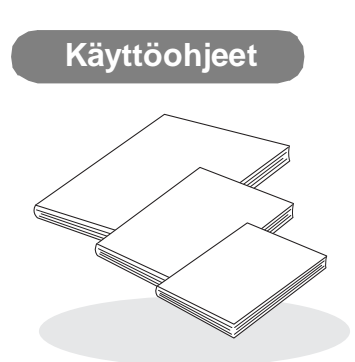

- Turvamääräykset/Maailmanlaajuiset takuuehdot
- Käyttöopas
- Pikaopas
  - \* Joidenkin alueiden käyttöohjeet eivät sisällä pikaopasta.

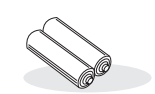

AA-kokoiset alkaliparistot (2 kpl) Asennetaan kaukosäätimeen.

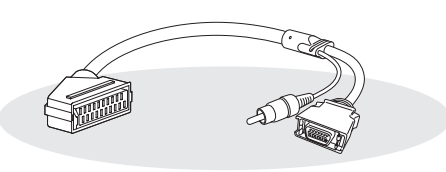

#### D4 SCART -sovitin

SCART-kaapelilla projektori voidaan liittää laitteeseen, joka lähettää kuvat RGB- tai komponenttivideosignaalina.

\* Joillakin alueilla D4 SCART -sovitin ei ehkä sisälly myyntipakkaukseen.

| Projektorin toiminnot    | 4 |
|--------------------------|---|
| Osien nimet ja toiminnot | 6 |
| Edessä / Päällä          | 6 |
| Ohjauspaneeli            | 6 |

## Projektorin asentaminen

| Asentaminen               | 10 |
|---------------------------|----|
| Kuvan koon säätäminen     | 10 |
| Kuvalähteiden liittäminen | 12 |

| Ulkokuori   |   |
|-------------|---|
|             | c |
| Poblacca    | c |
| Takana      | 8 |
| Kaukosäädin | 7 |

| Kaukosäätimen käyttöönotto            | .13 |
|---------------------------------------|-----|
| Paristojen asentaminen kaukosäätimeen | .13 |

## Perustoiminnot

| Kuvien projisoiminen14 | 1 |
|------------------------|---|
| Virran kytkeminen ja   |   |
| kuvien projisoiminen14 | 1 |

| Projisoidun kuvan säätäminen                                        | 16 |
|---------------------------------------------------------------------|----|
| Tarkennuksen säätö                                                  | 16 |
| Kuvan koon hienosäätö<br>(Zoom adjustment                           |    |
| [Zoomauksen säätö])                                                 | 16 |
| Projisoidun kuvan paikan säätäminen<br>(Lens shift [Linssinsiirto]) | 16 |

## Kuvanlaadun säätäminen

| Kuvanlaadun perussäädöt                  | 18 |
|------------------------------------------|----|
| Väritilan valitseminen                   | 18 |
| Kuvasuhteen valitseminen                 | 19 |
| Värin lisäsäädöt                         | 20 |
| Ihonsävyn säätäminen                     | 20 |
| Absoluuttisen värilämpötilan säätäminen2 | 20 |
| Gamman säätäminen                        | 21 |
| RGB-säätö (Offset [Siirtymä], Gain       |    |
| [Vahvistus])2                            | 22 |
| Sävyn ja kylläisyyden säätäminen         | 22 |

| Kuvaniaadun tutkiminen tarkemmin                                                      | 23     |
|---------------------------------------------------------------------------------------|--------|
| Terävyyden säätäminen (Lisäasetuks                                                    | et) 23 |
| Automaattinen himmennin -asetus                                                       | 23     |
| Aiemmin määritettyjen asetusten<br>käyttäminen kuvia katseltaessa<br>(muistitoiminto) | 24     |
| Kuvanlaadun säätöjen noutaminen<br>(Load Memory [Lataa muisti])                       | 24     |
| Kuvaniaadun saatolen tallentaminen                                                    |        |

.

.

~~

. ....

- 12

| Nuvaniaauun saatojen tai |              |
|--------------------------|--------------|
| (Save Memory [Tallenna   | 1 muisti])25 |

## Määritysvalikko

| 26 |
|----|
| 28 |
| 29 |
|    |

| Settings (Asetukset) -valikko | 31 |
|-------------------------------|----|
| Memory (Muisti) -valikko      | 33 |
| Reset (Palauta) -valikko      | 34 |
| Asetusvalikkojen käyttäminen  | 34 |

## Vianmääritys

| Ongelmanratkaisu                                       | 35 |
|--------------------------------------------------------|----|
| Merkkivalojen tulkitseminen                            | 35 |
| • 奈 【Kun varoitusmerkkivalo palaa tai vilkkuu          |    |
| • <b>也</b> Kun toimintamerkkivalo palaa tai<br>vilkkuu | 36 |

| Kun merkkivaloista ei ole apua      | 36   |
|-------------------------------------|------|
| • Kuviin liittyviä ongelmia         | . 37 |
| • Ongelmia esitystä aloitettaessa   | . 41 |
| • Kaukosäätimeen liittyvät ongelmat | . 41 |
|                                     |      |

## Liite

| Huolto                                   | 42 |
|------------------------------------------|----|
| Puhdistus                                | 42 |
| •Ilmansuodattimen puhdistaminen          | 42 |
| • Projektorin kotelon puhdistaminen      | 42 |
| • Linssin puhdistus                      | 42 |
| Kuluvien osien vaihtojaksot              | 43 |
| •Ilmansuodattimen vaihtojakso            | 43 |
| •Lampun vaihtoaika                       | 43 |
| Kulutusosien vaihtaminen                 | 44 |
| •Ilmansuodattimen vaihtaminen            | 44 |
| •Lampun vaihtaminen                      | 45 |
| •Lampun käyttöajan uudelleen asettaminen | 46 |

| Lisävarusteet ja kulutusosat                               | 47 |
|------------------------------------------------------------|----|
| Luettelo tuetuista monitorinäytöistä                       | 48 |
| Komponenttivideo                                           |    |
| • Komposiittivideo/S-Video                                 |    |
| <ul> <li>Analogisten RGB- ja muiden signaalinen</li> </ul> |    |
| tuominen [HDMI]-tuloporttiin                               | 49 |
| Tekniset tiedot                                            | 50 |
| Sanasto                                                    | 53 |
| Hakemisto                                                  | 55 |
|                                                            |    |

## **Projektorin toiminnot**

## Kuvan ulkoasu voidaan valita sen ympäristön mukaan jossa projektoria käytetään (Color Mode [Väritila])

Kuvat voidaan näyttää kuhunkin ympäristöön parhaiten sopivalla tavalla valitsemalla haluttu väritila seuraavista seitsemästä vaihtoehdosta:

Jos valittuna on Natural (Luonnollinen)-, Theatre (Teatteri)-, Theatre Black 1 (Pim. teatteri 1)-, Theatre Black 2 (Pim. teatteri 2)- tai <u>sRGB</u><sup>→</sup>-asetus, laite käyttää automaattisesti Epson Cinema Filter -tehostetta, joka lisää kontrastia ja näyttää ihonvärin luonnollisempana. C sivu 18

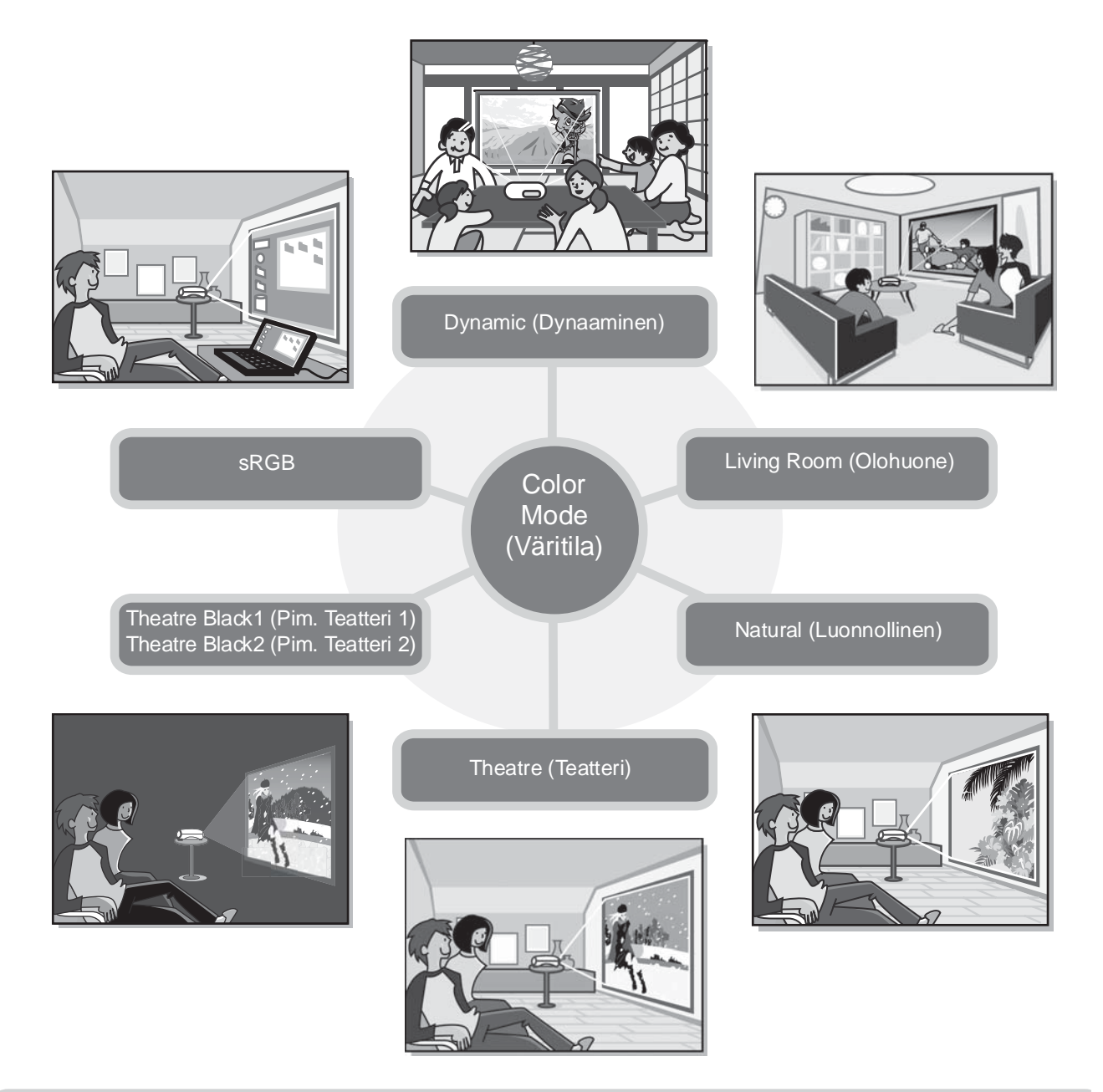

## Kehittynyt värinsäätö

Color Mode (Väritila) -asetuksen lisäksi absoluuttista värilämpötilaa ja ihonsävyä voidaan säätää yksinkertaisesti käyttäjän omien mieltymysten mukaan. Voit lisäksi RGB-värien gamma-, offset (siirtymä)- ja gain (vahvistus) -arvoja sekä RGBCMY-värien hue (sävy)- ja saturation (kylläisyys) -arvoja säätämällä luoda kuvaan sopivat värit. 🖝 sivu 20

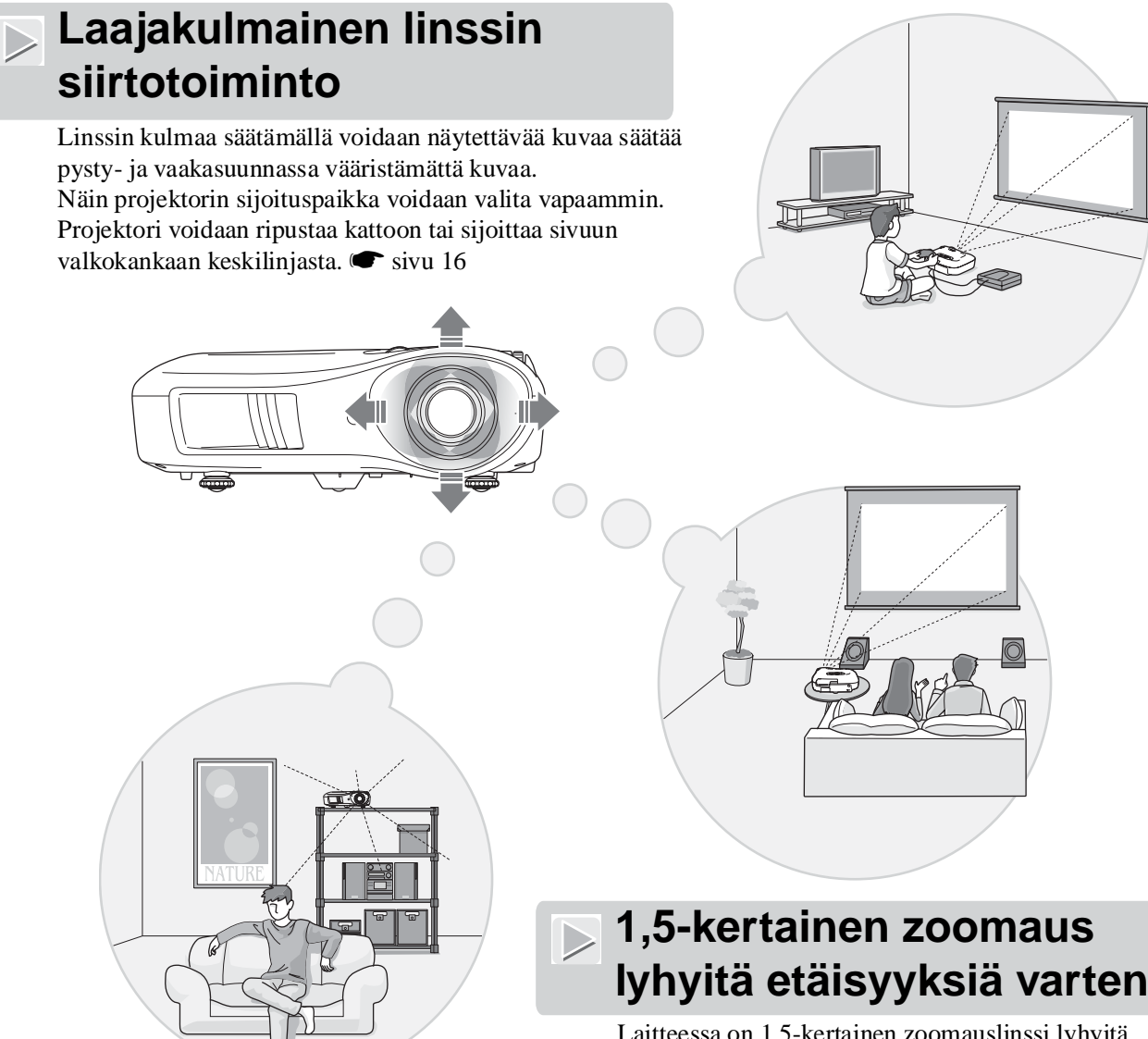

Laitteessa on 1,5-kertainen zoomauslinssi lyhyitä etäisyyksiä varten. Kuvat voidaan näyttää jopa 2,5 m levyisinä (vain kuvasuhteella 16:9), vaikka etäisyys olisi vain 3 m (10 jalkaa). 🖝 sivu 10

## Kehittyneet kuvanlaadun säätötoiminnot

Kehittyneiden kuvanlaadun säätötoimintojen, kuten Auto Iris (Automaattinen himmennin)- ja Sharpness (Advanced) (Terävyys [Lisäasetukset]) -asetusten, ansiosta voidaan nauttia terävämmistä kuvista. Kun automaattinen himmennin -toiminto on käytössä, valon määrää säätyy automaattisesti kuvan mukaan, mikä lisää syvyyttä ja perspektiiviä. Sen lisäksi, että terävyyden säätötoiminto vaikuttaa koko kuvaan, sillä voidaan korostaa tiettyjä alueita, kuten hiuksia ja vaatetusta. 🖝 sivu 23

## Erilaisia kuvansäätötoimintoja

Seuraavassa on mainittu muutamia monista käytettävissä olevista toiminnoista.

- EPSON Super White -toiminnolla estetään ylivalotus kuvissa, jotka ovat liian kirkkaita. 🖝 sivu 30
- <u>Progressiivinen</u><sup>III</sup> muunnos, jonka ansiosta lopputulos on erinomainen sekä paljon liikettä sisältäviä kuvia että pysäytyskuvia näytettäessä. I sivu 30
- <u>Aspect (Kuvasuhde)</u><sup>\*</sup>-toiminto, joka mahdollistaa kuvien katsomisen laajakangasmuodossa. 🖝 sivu 19
- Muistitoiminnot, joita käyttämällä valitut asetukset voidaan tallentaa ja ottaa myöhemmin uudelleen käyttöön kaukosäätimellä. I kivu 24

## Osien nimet ja toiminnot

## Edessä / Päällä

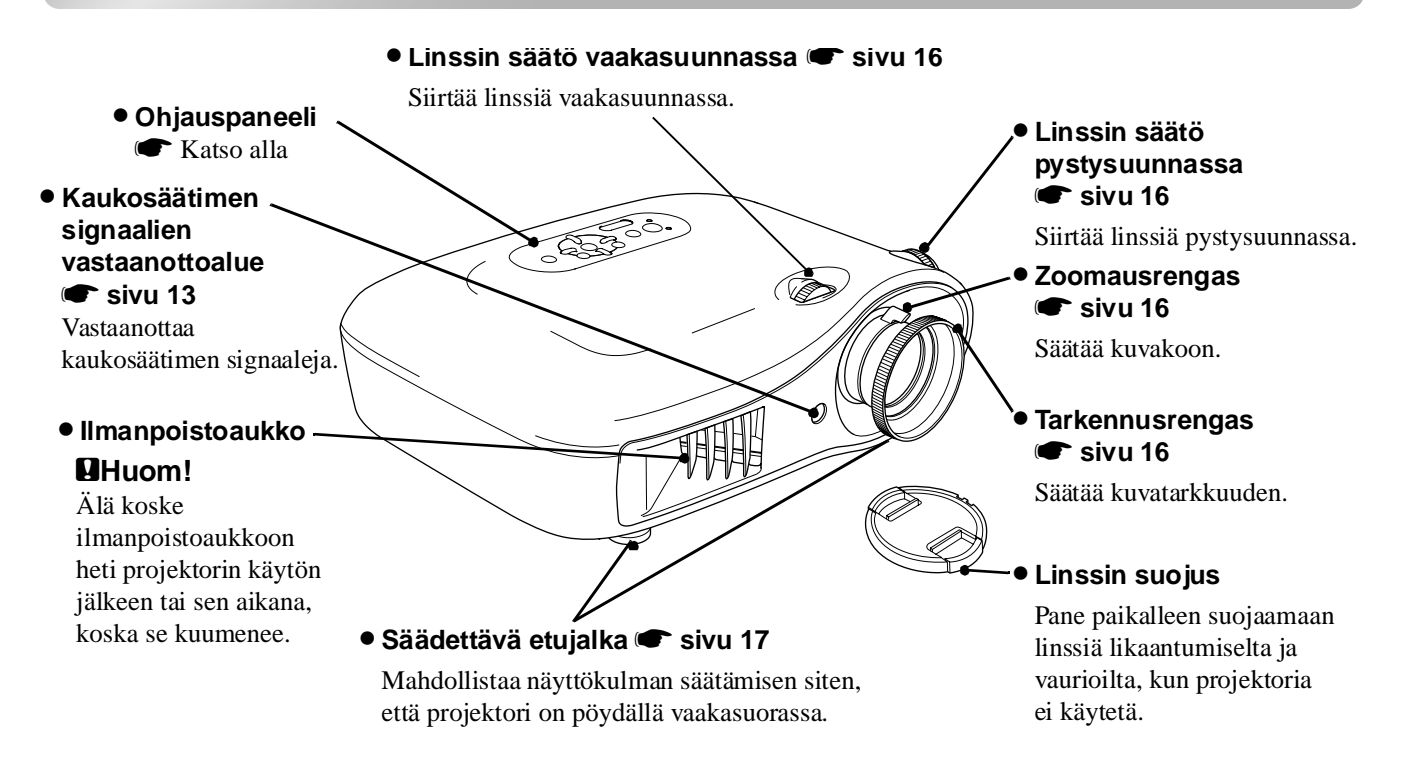

## Ohjauspaneeli

Painikkeet, joiden kohdalla ei ole selitettä, toimivat samalla tavalla kuin vastaavat kaukosäätimen painikkeet. Lisätietoja näistä painikkeista on kohdassa "Kaukosäädin".

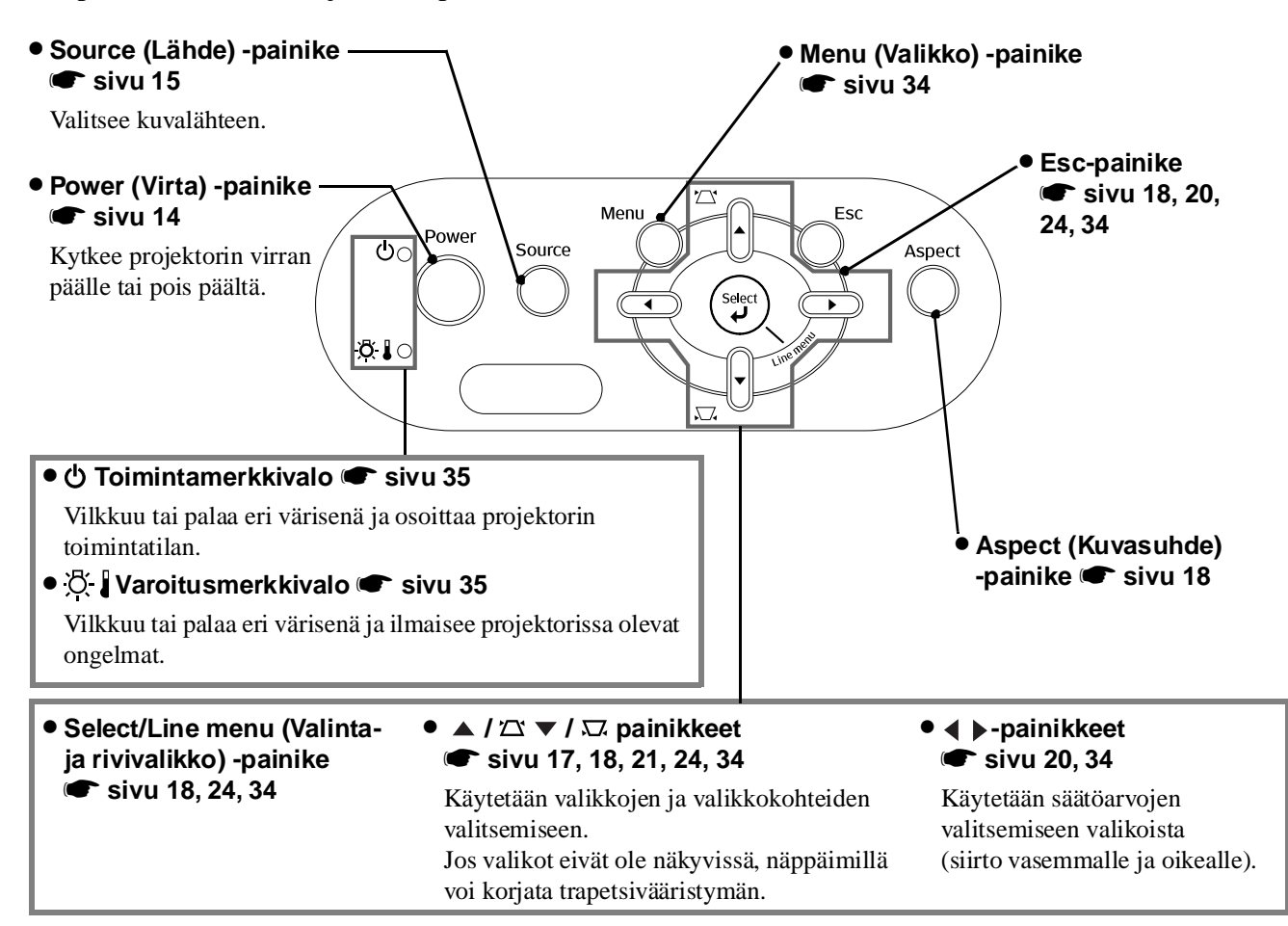

## Kaukosäädin

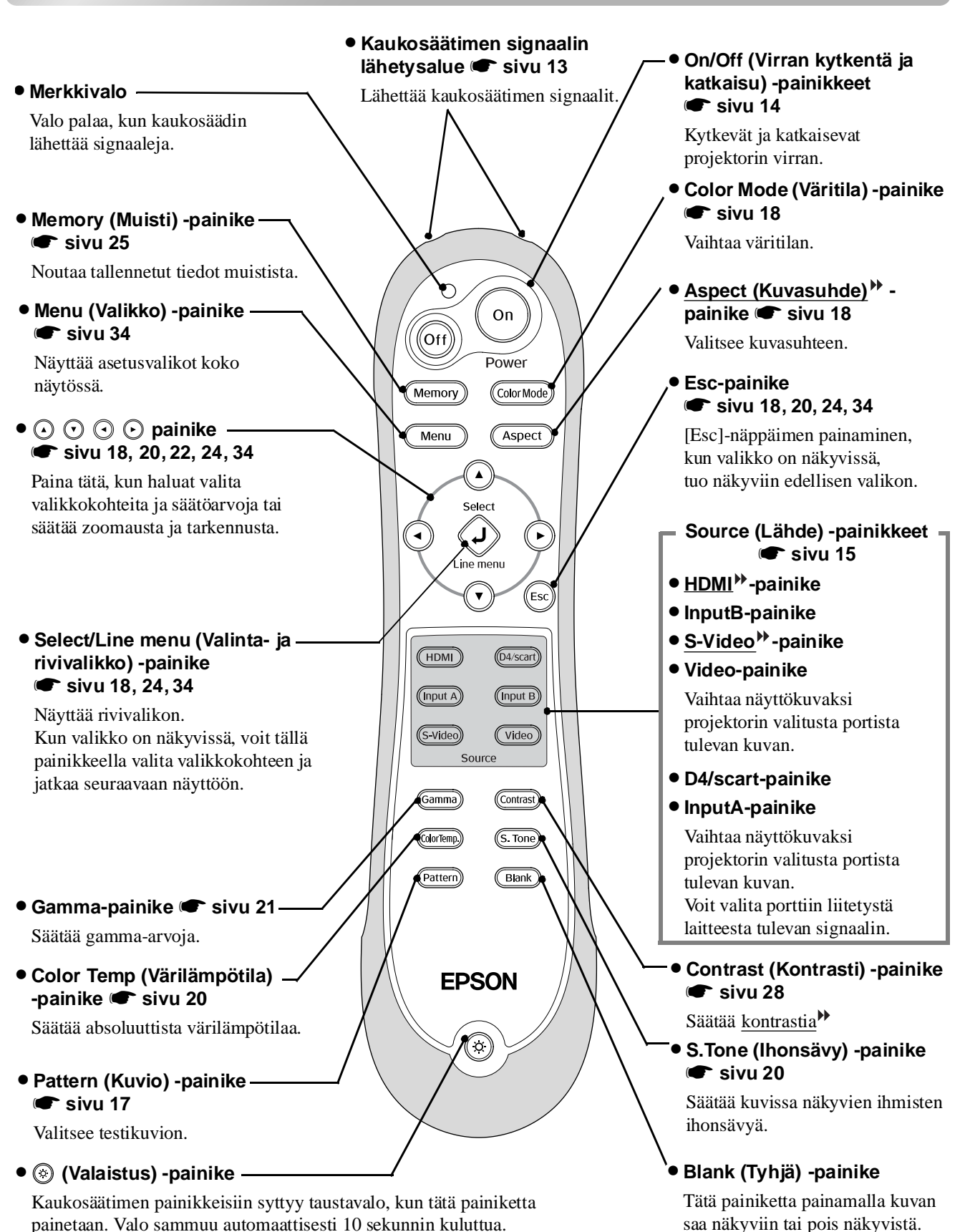

### Takana

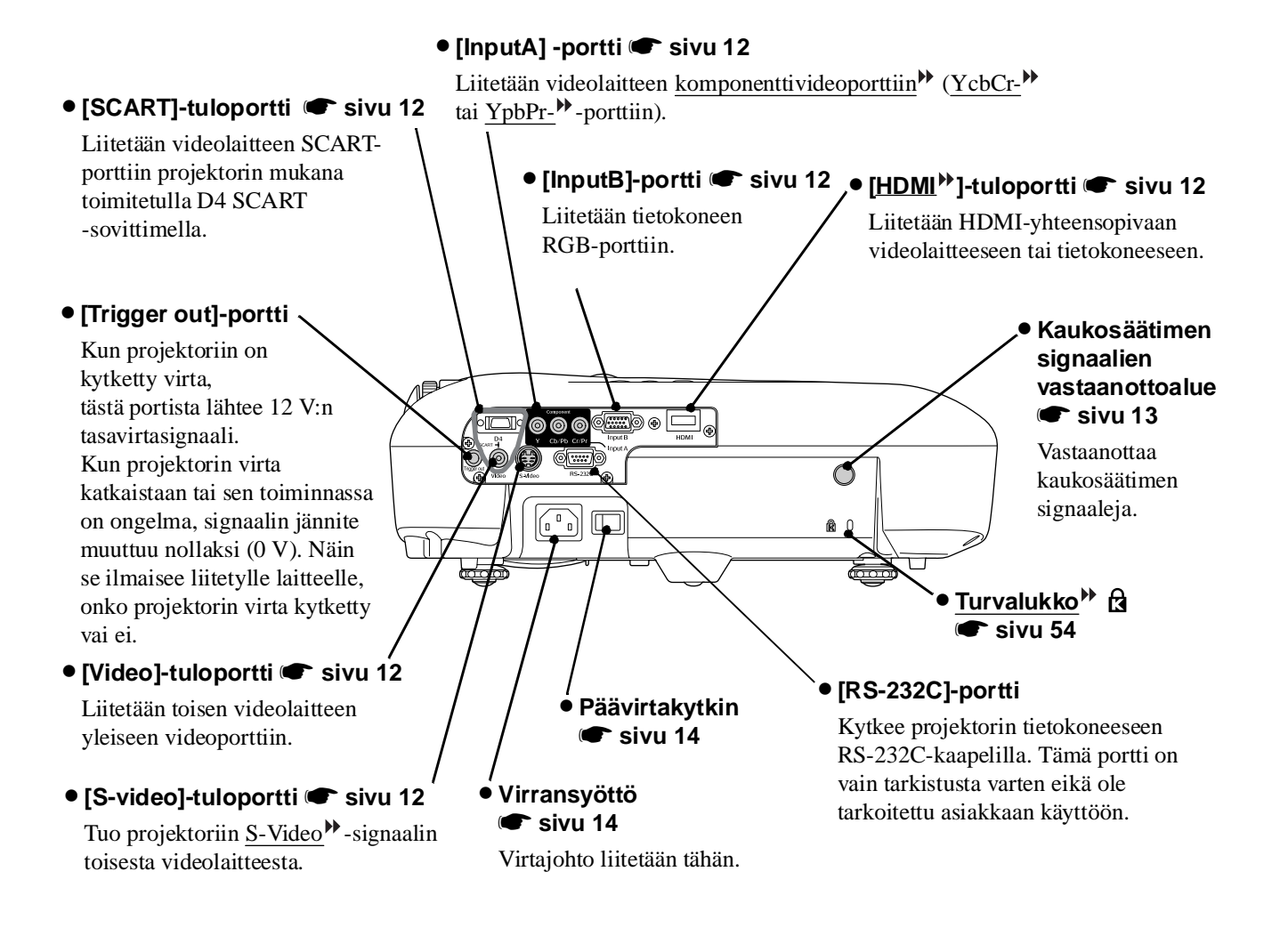

### Pohjassa

#### • Kiinnityskohdat ripustusta varten (4 kohtaa) 🖝 sivu 47

Kiinnitä lisävarusteena saatava kattoripustin tähän, kun ripustat projektorin kattoon.

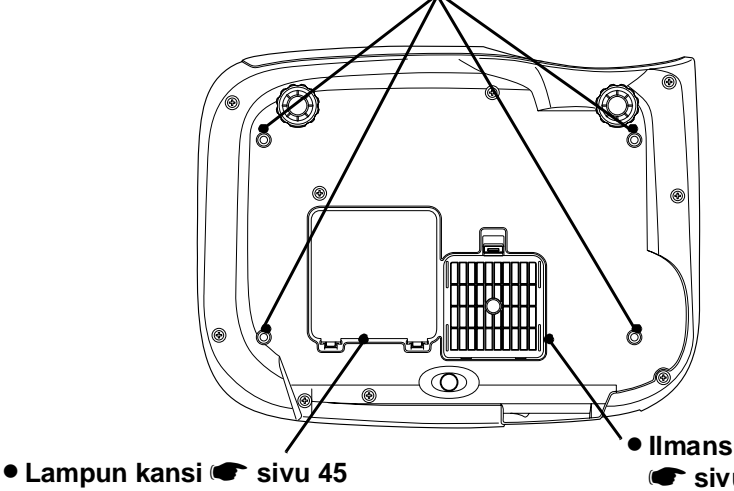

Avaa tämä kansi, kun vaihdat lampun.

## Ilmansuodatin (ilmanottoaukko) sivu 42, 44

Estää pölyn ja muiden vieraiden osien joutumisen projektoriin. Puhdistettava säännöllisesti.

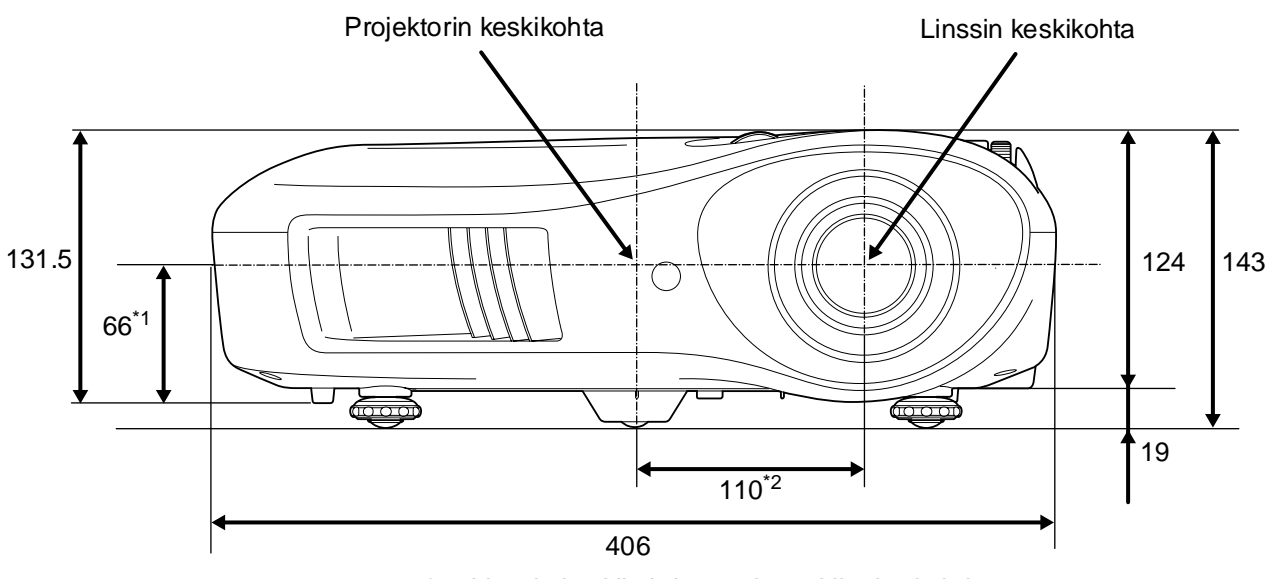

\*1 Linssin keskikohdan etäisyys kiinnityskohdasta. (Linssin säätövara: Enintään 8,6 mm pystysuunnassa)

\*2 Linssin keskikohdan etäisyys projektorin keskikohdasta (Linssin säätövara: Enintään 7,7 mm vaakasuunnassa)

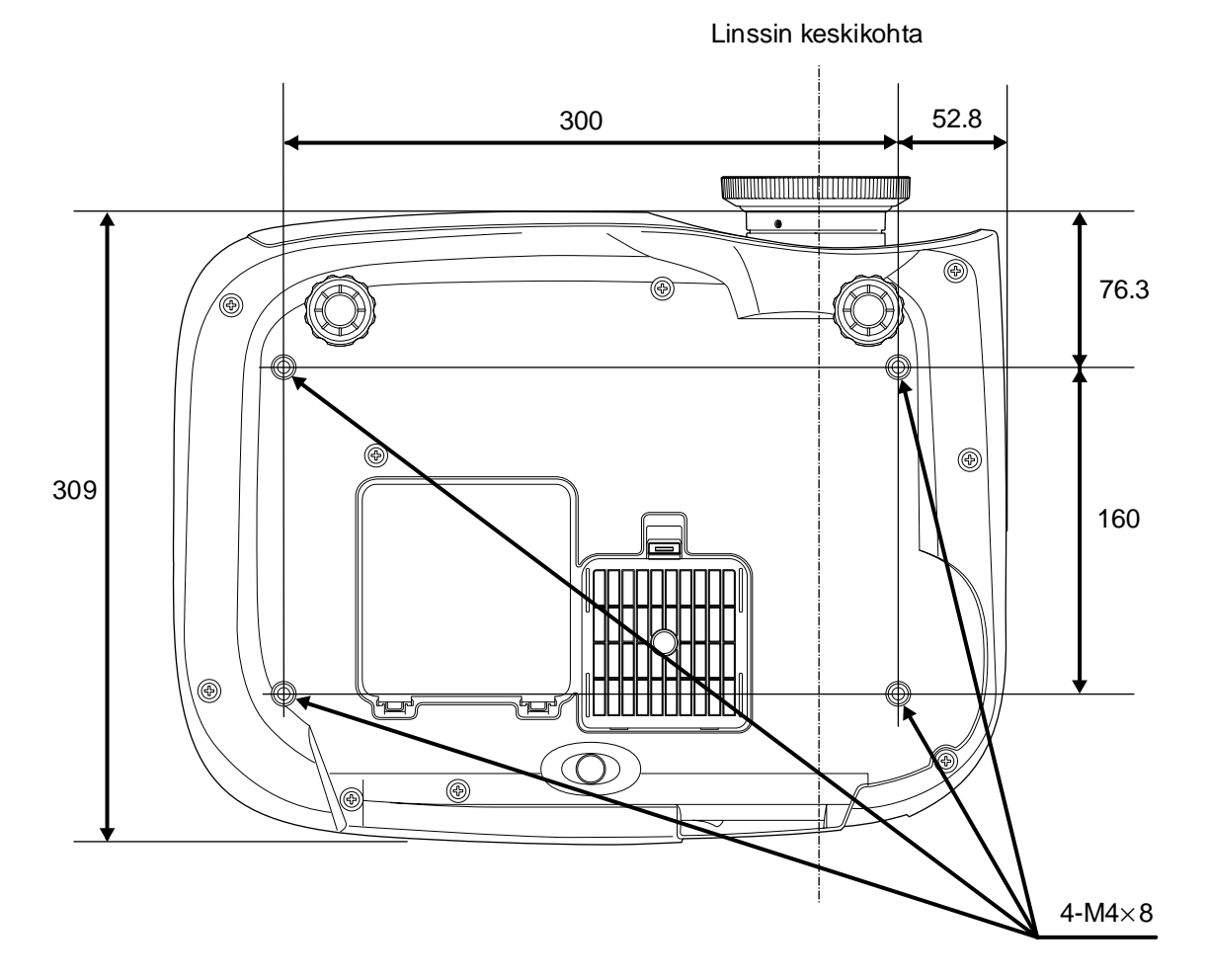

Yksikkö: mm

## Asentaminen

## Kuvan koon säätäminen

Näytettävän kuvan koko määräytyy tavallisesti sen mukaan, mikä on projektorin etäisyys valkokankaasta.

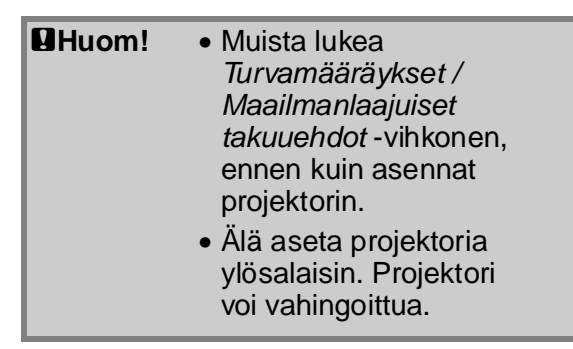

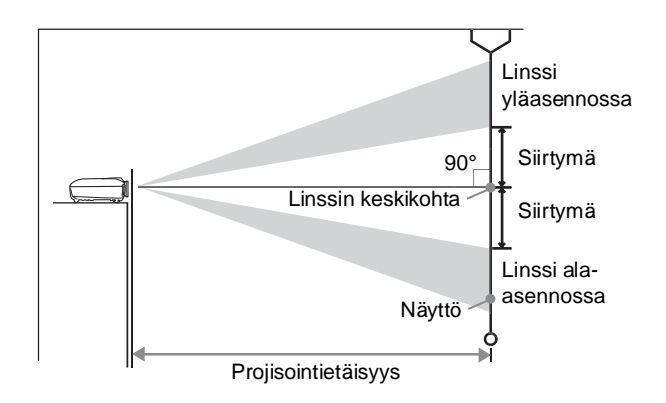

Korkeus linssin keskikohdasta näytettävän kuvan alareunaa vaihtelee linssin asetuksen mukaan.

Aseta projektori alla olevan taulukon mukaan siten, että kuvat näkyvät kankaalla oikean kokoisena. Arvoja tulee käyttää ohjeena, kun projektoria asennetaan.

|      | Yksiköt: cm<br>(tuumaa) | Yksiköt: cm<br>(jalkaa)          | Yksiköt: cm<br>(tuumaa) |  | Yksiköt:cm<br>(tuumaa) |                       | Yksiköt: cm<br>(jalkaa)          | Yksiköt: cm<br>(tuumaa) |
|------|-------------------------|----------------------------------|-------------------------|--|------------------------|-----------------------|----------------------------------|-------------------------|
|      |                         | Projisointietäisyys              |                         |  |                        |                       | Projisointietäisyys              |                         |
| l    | Kuvakoko 16:9           | Lyhin - Pisin<br>(Suur.) (Pien.) | Siirtymä                |  | Kuvakoko 4:3           |                       | Lyhin - Pisin<br>(Suur.) (Pien.) | Siirtymä                |
| 30"  | 66 × 37 (26 × 15)       | 88–133 (2,9–4,4)                 | 19 (7,4)                |  | 30"                    | 61 × 46 (24 × 18)     | 107–163 (3,5–5,3)                | 23 (9,0)                |
| 40"  | 89 × 50 (35 × 20)       | 118–179 (3,9–5,9)                | 25 (9,8)                |  | 40"                    | 81 × 61 (32 × 24)     | 145–219 (4,8–7,2)                | 30 (12,0)               |
| 60"  | 130 × 75 (51 × 28)      | 180–270 (5,9–8,9)                | 37 (14,7)               |  | 60"                    | 120 × 90 (47 × 35)    | 220–330 (7,2–10,8)               | 46 (18,0)               |
| 80"  | 180 × 100 (71 × 39)     | 241–361 (7,9–11,8)               | 50 (19,6)               |  | 80"                    | 160 × 120 (63 × 47)   | 295–442 (9,7–14,5)               | 61 (24,0)               |
| 100" | 220 × 120 (87 × 47)     | 303–452 (9,9–14,8)               | 62 (24,5)               |  | 100"                   | 200 × 150 (79 × 59)   | 370–554 (12,1–18,2)              | 76 (30,0)               |
| 120" | 270 × 150 (106 × 59)    | 364–544 (11,9–17,8)              | 75 (29,4)               |  | 120"                   | 240 × 180 (94 × 71)   | 445–665 (14,6–21,8)              | 91 (36,0)               |
| 150" | 330 × 190 (130 × 75)    | 456–681 (15,0–22,3)              | 93 (36,8)               |  | 150"                   | 300 × 230 (118 × 91)  | 558–833 (18,3–27,3)              | 114 (45,0)              |
| 200" | 440 × 250 (173 × 98)    | 609–909 (20,0–29,8)              | 125 (49,0)              |  | 200"                   | 410×300 (161×118)     | 746–1112 (24,5–36,5)             | 152 (60,0)              |
| 300" | 660 × 370 (260 × 146)   | 916–1365 (30,1–44,8)             | 187 (73,5)              |  | 300"                   | 610 × 460 (240 × 181) | 1121–1671 (36,8–54,8)            | 229 (90,0)              |

#### Linssin säätö

Linssin säätöpyöriä käyttämällä voidaan valita kuvan paikka, mikä on erittäin käytännöllistä seuraavissa tapauksissa: 🖝 sivu 16

- projektori riippuu katosta
- valkokangas sijaitsee korkealla
- projektori on sijoitettu sivuun valkokankaan edessä istuvien viereen.
- projektori on esimerkiksi hyllyssä.

Kun kuvaa säädetään linssin säätöpyörän avulla, kuvassa ei näy vääristymiä, koska korjaus tapahtuu optisesti. Jos kuitenkin halutaan paras mahdollinen kuvanlaatu, säätötoimintoa ei pitäisi käyttää.

#### Projektorin paikka

Suoraan valkokankaan edessä

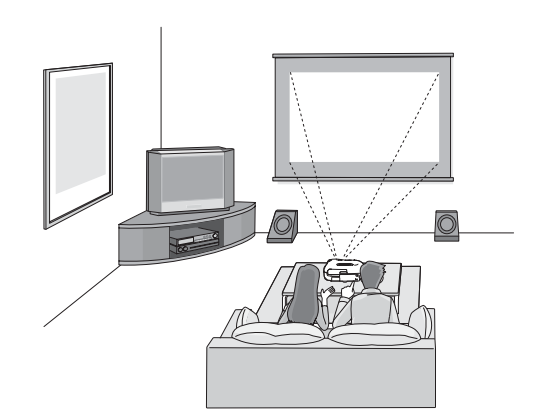

#### Katossa

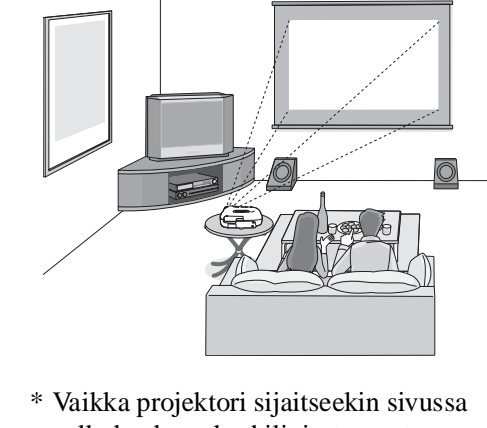

Sivussa valkokankaan

kes kilin jasta

\* Vaikka projektori sijaitseekin sivussa valkokankaan keskilinjasta, aseta projektori ja valkokangas siten, että ne ovat yhdensuuntaiset.

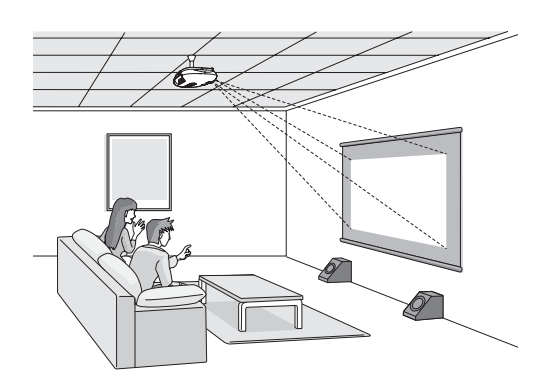

\* Kun ripustat projektorin kattoon, muuta asetukset määritysvalikosta. 🖝 sivu 33

| Määritysvalikko |             |
|-----------------|-------------|
| Asetukset       | Projisointi |
|                 | Edessä      |

**Vihje:** • Vältä asettamasta projektoria pölyiseen tai kosteaan paikkaan tai paikkaan, jossa on tupakansavua tai muuta savua, varsinkin öljyistä savua.

- Puhdista ilmansuodatin vähintään joka 3. kuukausi.
- Puhdista ilmansuodatin useammin, jos käytät projektoria hyvin pölyisessä paikassa.
- Kun asennat projektorin seinän viereen, jätä vähintään 20 cm (7,9") tilaa projektorin ja seinän väliin.
- Kun projektori ripustetaan kattoon, on käytettävä erityistä asennusmenetelmää. Ota yhteyttä laitteen toimittajaan, jos haluat käyttää tätä menetelmää.

## Kuvalähteiden liittäminen

**QHuom!** • Katkaise virta sekä projektorista että signaalilähteestä, ennen kuin liität ne. Jos jommassakummassa laitteessa on virta, liittäminen voi aiheuttaa vaurioita.

• Tarkista kaapeliliittimien ja laiteporttien muodot, ennen kuin yrität liittämistä. Jos yrität väkisin työntää liittimen sellaiseen laiteporttiin, jonka muoto tai koskettimien määrä on erilainen, laite voi toimia virheellisesti tai liitin tai portti voi vaurioitua.

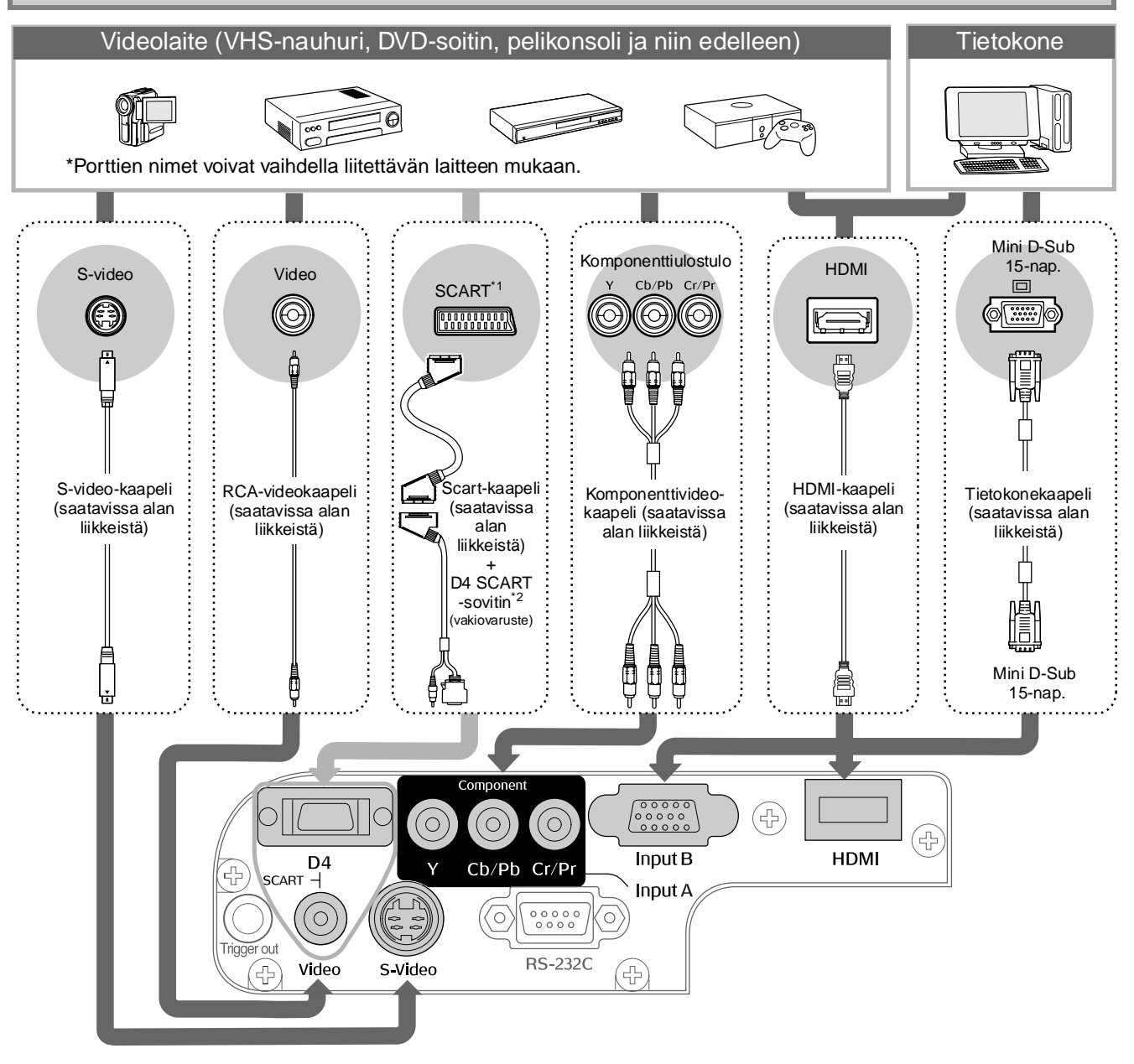

- \*1 DVD-soitin on liitetty D4 SCART -sovittimella, muuta Input Signal (Tulosignaali) -valikossa D4/SCARTasetuksen arvoksi SCART. • "Kuvalähteen valitseminen" sivu 15
- \*2 Joillakin alueilla D4 SCART -sovitin ei ehkä sisälly myyntipakkaukseen.
- Vihje: Joidenkin signaalilähteiden portit voivat olla eri muotoisia. Käytä siinä tapauksessa liittämiseen laitteen mukana toimitettuja tai erikseen ostettavia kaapeleita.

 Videolaitteen liittämisessä käytettävä kaapeli on valittava sen mukaan, millainen on laitteen lähettämä videosignaali. Jotkin videolaitteet voivat lähettää erilaisia videosignaaleja. Erilaisten videosignaalien kuvanlaatuluokitus määritetään yleensä seuraavasti (laskeva paremmuusjärjestys): Digitaalinen komponenttivideo<sup>II</sup> [HDMI<sup>II</sup>] > analoginen komponenttivideo [D4] [InputA] > <u>S-Video<sup>III</sup> [S-Video] > Komposiittivideo<sup>III</sup> [Video]</u> Lue videolaitteen käyttöohjeesta, millaisia videosignaalimuotoja laite tukee. Komposiittivideomuotoa kutsutaan joskus yksinkertaisesti videolähdöksi.

## Paristojen asentaminen kaukosäätimeen

Kaukosäädin ei sisällä paristoja toimitushetkellä. Asenna mukana tulevat paristot, ennen kuin käytät kaukosäädintä.

Poista paristotilan kansi.
Pidä nuppia painettuna ja nosta kantta.
Aseta paristotilan kansi takaisin.
Aseta ulokkeet reikiin.
Paina kantta, kunnes se napsahtaa paikalleen.
Pane paristot paikalleen.
Phuom! Tarkista paristokotelossa olevat napaisuusmerkinnät (+ ja -) ja aseta paristot niiden mukaan.

**Vihje:** Jos kaukosäätimen toiminta hidastuu tai lakkaa kokonaan, kun sitä on jo jonkin aikaa käytetty, paristot alkavat todennäköisesti olla tyhjiä. Jos näin tapahtuu, vaihda paristot uusiin. Korvaa paristot kahdella uudella AA-kokoisella paristolla.

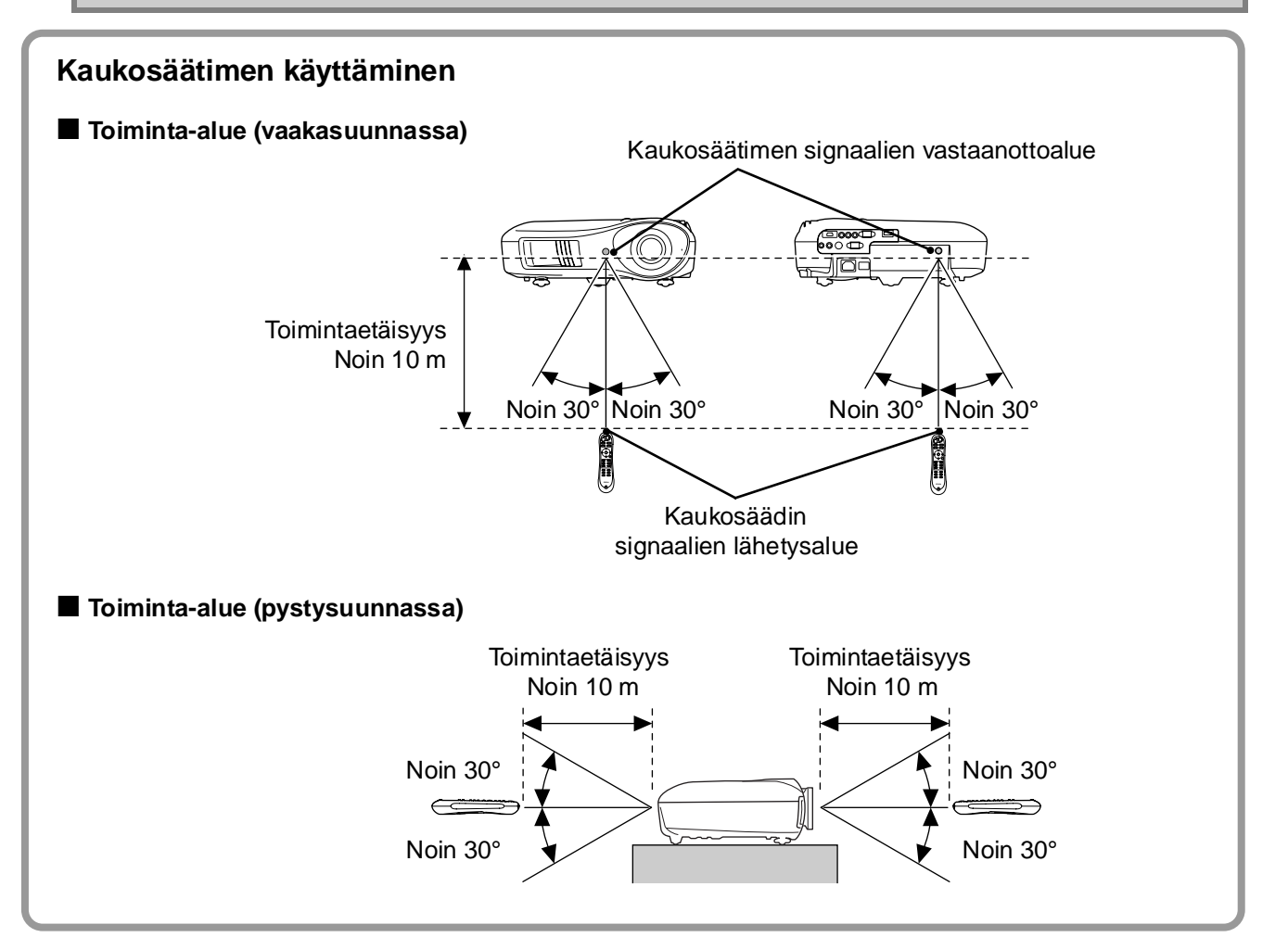

### Virran kytkeminen ja kuvien projisoiminen

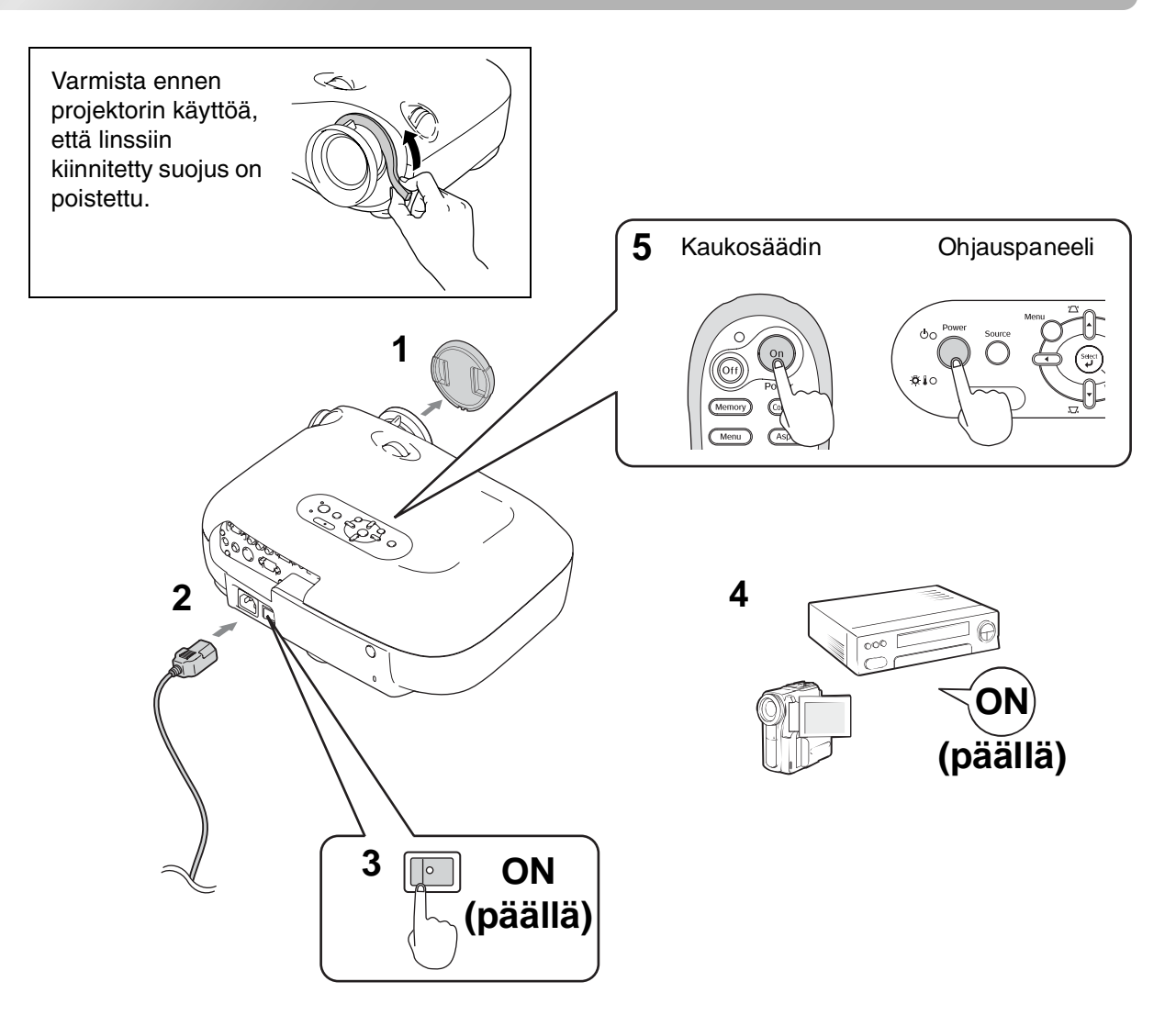

Jos projisoinnissa on ongelmia, vaikka projektori on asennettu ja liitetty oikein, lue 🖝 sivu 15, 35.

| U | Vihje:                                                                                                    | <ul> <li>Jos asetat Direct Power On (Suora virrankytkentä<br/>laitteeseen kytkeytyy virta, kun päävirtakatkaisin<br/>sinun tarvitse painaa kaukosäätimen tai projektoi</li> </ul>  | ä) -asetukse<br>asetetaan C<br>rin ohjauspa       | n arvoksi On (Pääll<br>N-asentoon, eikä<br>neelin virtapainiket                                                                     | lä),<br>tta.      |
|---|----------------------------------------------------------------------------------------------------|----------------------------------------------------------------------------------------------------|---------------------------------------------------|----------------------------------------------------------------------------------------------------|-------------------|
|   |                                                                                                    | <ul> <li>Projektorissa on Child Lock (Lapsilukko) -toiminte<br/>virtaa vahingossa ja katsomasta linssiin, mikä voi<br/>Operation Lock (Käyttölukko) -toiminto puolestaa</li> </ul> | o, joka estää<br>si vahingoitta<br>in estää virhe | i lapsia kytkemästä<br>aa silmiä (🖝 sivu 3<br>etoiminnot. 🖝 sivu                                                                    | i<br>31).<br>J 31 |
|   |                                                                                                    | <ul> <li>Jos käytät projektoria yli 1500 m:n korkeudessa,<br/>(Korkeapaikkatila) -asetuksen arvoksi On (Päällä</li> </ul>                                                          | muista asett<br>). ☞ sivu 32                      | aa High Altitude Mo<br>2                                                                                                    | ode               |
|   |                                                                                                    | <ul> <li>Tämä projektori on varustettu<br/>automaattisella säätötoiminnolla,<br/>joka optimoi laitteen automaattisesti,<br/>kun tietokoneen tulosignaali on kytketty.</li> </ul>   | Esimerkki<br>NEC<br>Panasonic<br>SOTEC            | ulostulon valinnasta                                                                                                    |                   |
|   | <ul> <li>Jos projektoriin on liitetty kannettava<br/>tietokone tai nestekidenäytöllä varustettu<br/>tietokone, sinun on ehkä muutettava<br/>ulastulapartti näppäimistältä tai</li> </ul> | HP<br>Toshiba<br>IBM<br>SONY                                                                                                    | Fn + F4<br>Fn + F5<br>Fn + F7                     | -                                                                                                    |                   |
|   |                                                                                                    | ulostuloportti nappaimistolta tai<br>asetustoiminnolla. Pidä 📼 -näppäintä<br>paipettupa ja paipa 🖾 -näppäiptä (näppäip                                                             | DELL<br>Fujitsu                                   | Fn + F8<br>Fn + F10                                                                                                    | ļ                 |
|   |                                                                                                    | jossa on kuvake _ / _). Kun valinta on<br>tehty, kuva tulee pian näkyviin.<br>Tietokoneen käyttöohjeet                                                                             | Macintosh                                         | Aseta mirror-asetus tai<br>näytön havaitseminen.<br>Voit vaihtaa ulostulon<br>valinnan painamalla [E7]<br>käyttöjärjestelmän mukaan |                   |

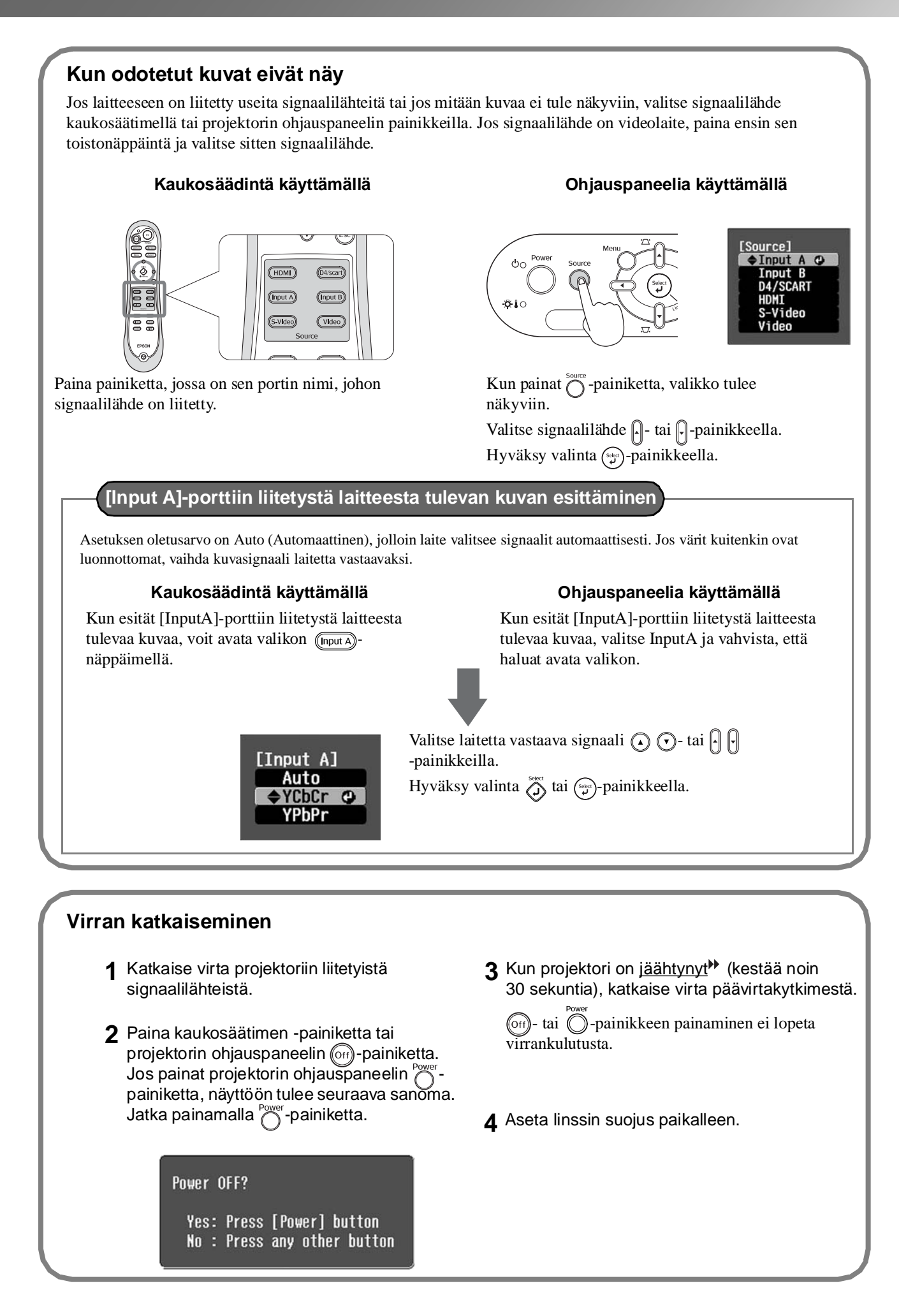

## Projisoidun kuvan säätäminen

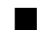

Tarkennuksen säätö

Voit säätää tarkennusta tarkennusrenkaan avulla.

#### Kuvan koon hienosäätäminen (zoomauksen säätäminen)

Voit säätää projisoidun kuvan kokoa kiertämällä zoomausrengasta.

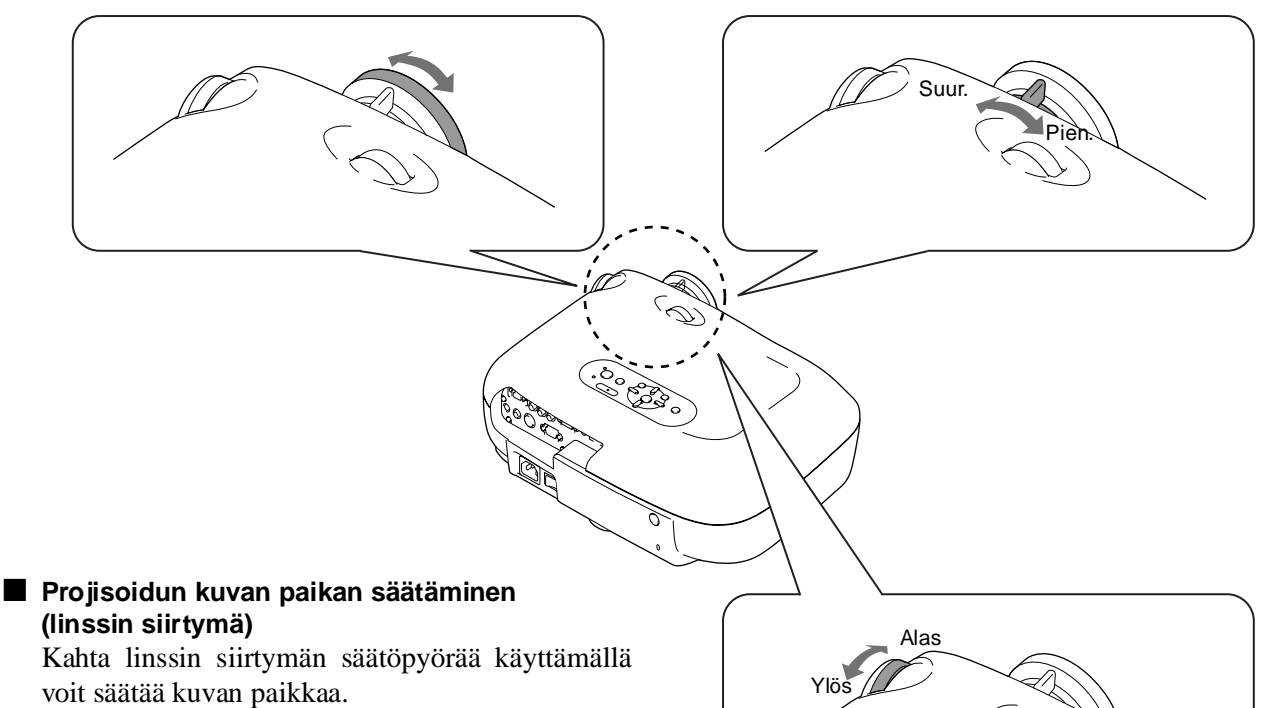

Jos et voi asettaa projektoria suoraan valkokankaan eteen, voit linssin siirtymäsäätöä käyttämällä keskittää kuvan kankaalle.

Linssi on keskiasennossa kun kuulet napsahduksen säätöpyörää kiertäessäsi.

Voit siirtää kuvaa 100 % pystysuunnassa ja 50 % vaakasuunnassa. Et kuitenkaan voi käyttää näitä pysty- ja vaakasuunnan ääriarvoja samanaikaisesti.

- Esim.)Kun kuvaa on siirretty vaakasuunnassa enimmäismäärä, sitä ei voi siirtää pystysuunnassa, ja kun kuvaa on siirretty pystysuunnassa enimmäismäärä, sitä voi siirtää vaakasuunnassa enintään 11 % kuvan leveydestä.
  - **QVaroitus!** Kun kuljetat projektoria, muista säätää linssi alimmaiseen ääriasentoon. Muussa tapauksessa linssin siirtotoiminto voi vaurioitua.

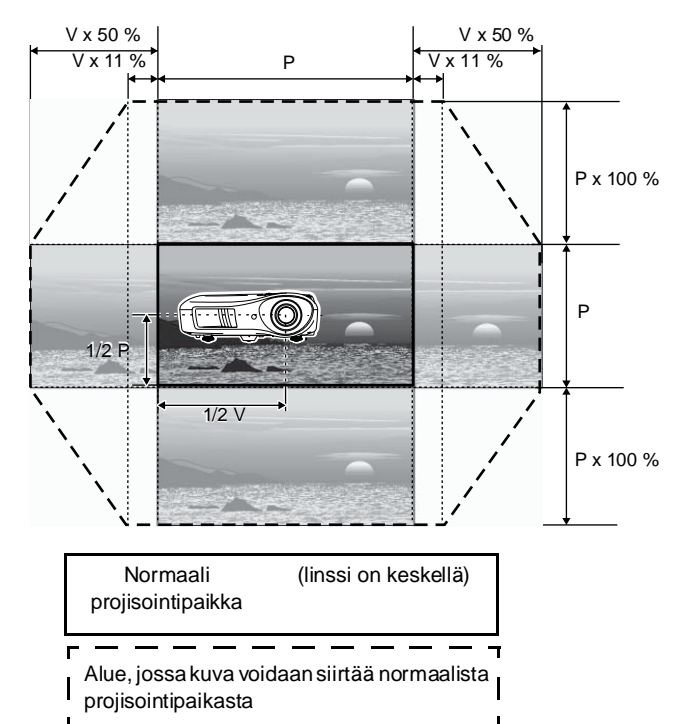

Vasemmalle

Oikealle

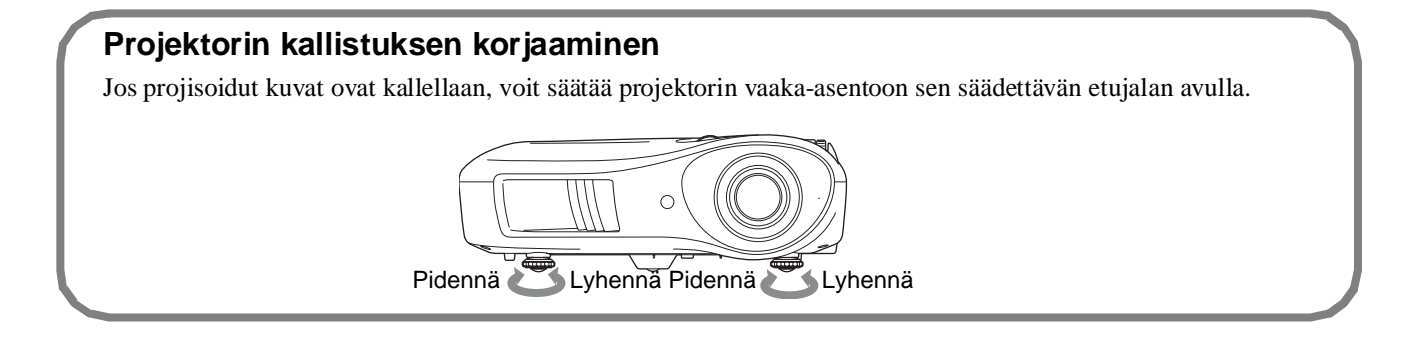

#### Trapetsivääristymän korjaaminen

Kun haluat sijoittaa projisoidun kuvan linssin säätötoiminnon salliman alueen ulkopuolelle, voit säätää projektorin kallistusta.

Kun projektori on kallellaan, kuvaan voi tulla trapetsivääristymää. Voit siinä tapauksessa säätää kuvaa seuraavilla ohjauspaneelin painikkeilla:  $\sum (n)$ ,  $n \in (n)$ .

Kuvan laatu on kutenkin tässä tapauksessa huonompi kuin linssin siirtoa käytettäessä. Kun linssiä on siirretty oikealle tai vasemmalle, täydellinen trapetsivääristymän korjaus ei ole mahdollista. Kun korjaat trapetsivääristymää, aseta linssin säätö keskelle vaakasuunnassa.

Trapetsivääristymä voidaan korjata, kun projektorin pystykallistus on enintään 15 astetta.

☆Vihje: • Voit säätää asetuksia myös määritysvalikosta. ● sivu 31

#### Testikuvion näyttäminen

Voit projisoida kankaalle testikuvion, kun asennat projektorin ja haluat korjata trapetsivääristymän sekä määrittää asetuksia rivivalikosta. Voit myös säätää zoomauksen ja tarkennuksen testikuviota käyttämällä.

Testikuvio tulee näkyviin, kun painat kaukosäätimen (Pattern)-painiketta.

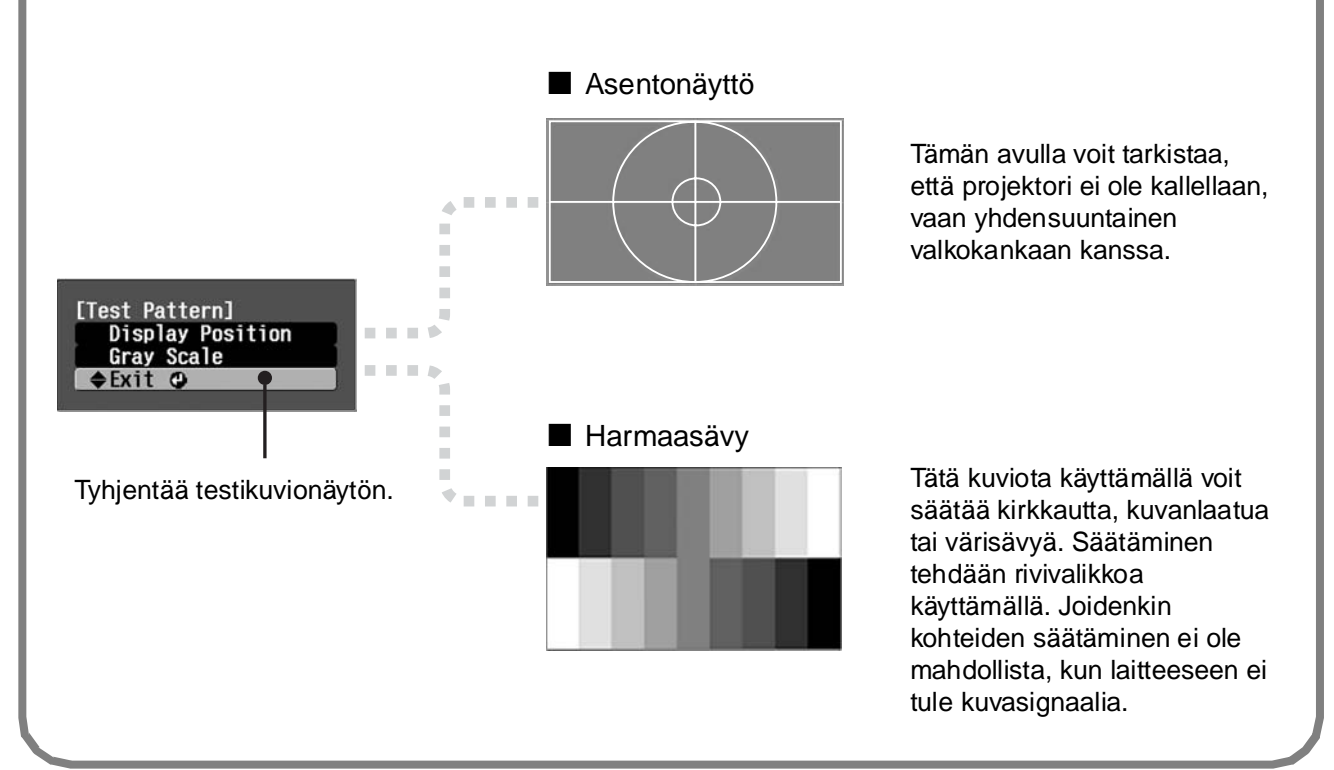

## Kuvanlaadun perussäädöt

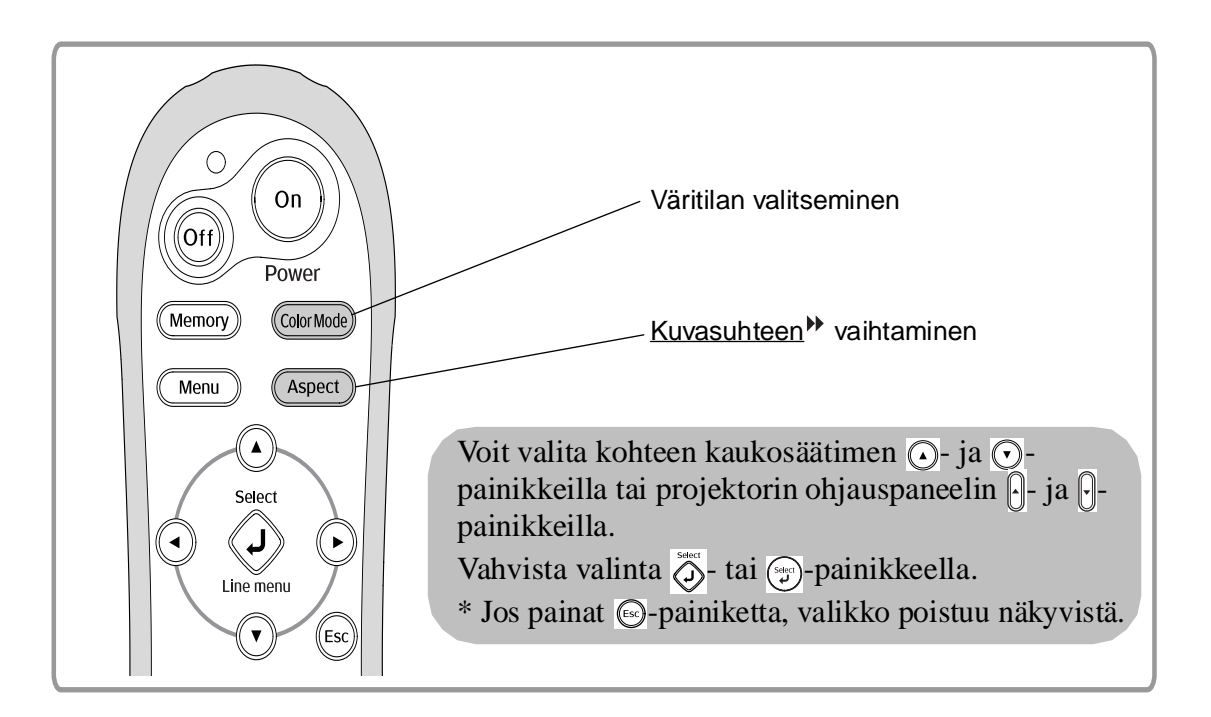

## Väritilan valitseminen

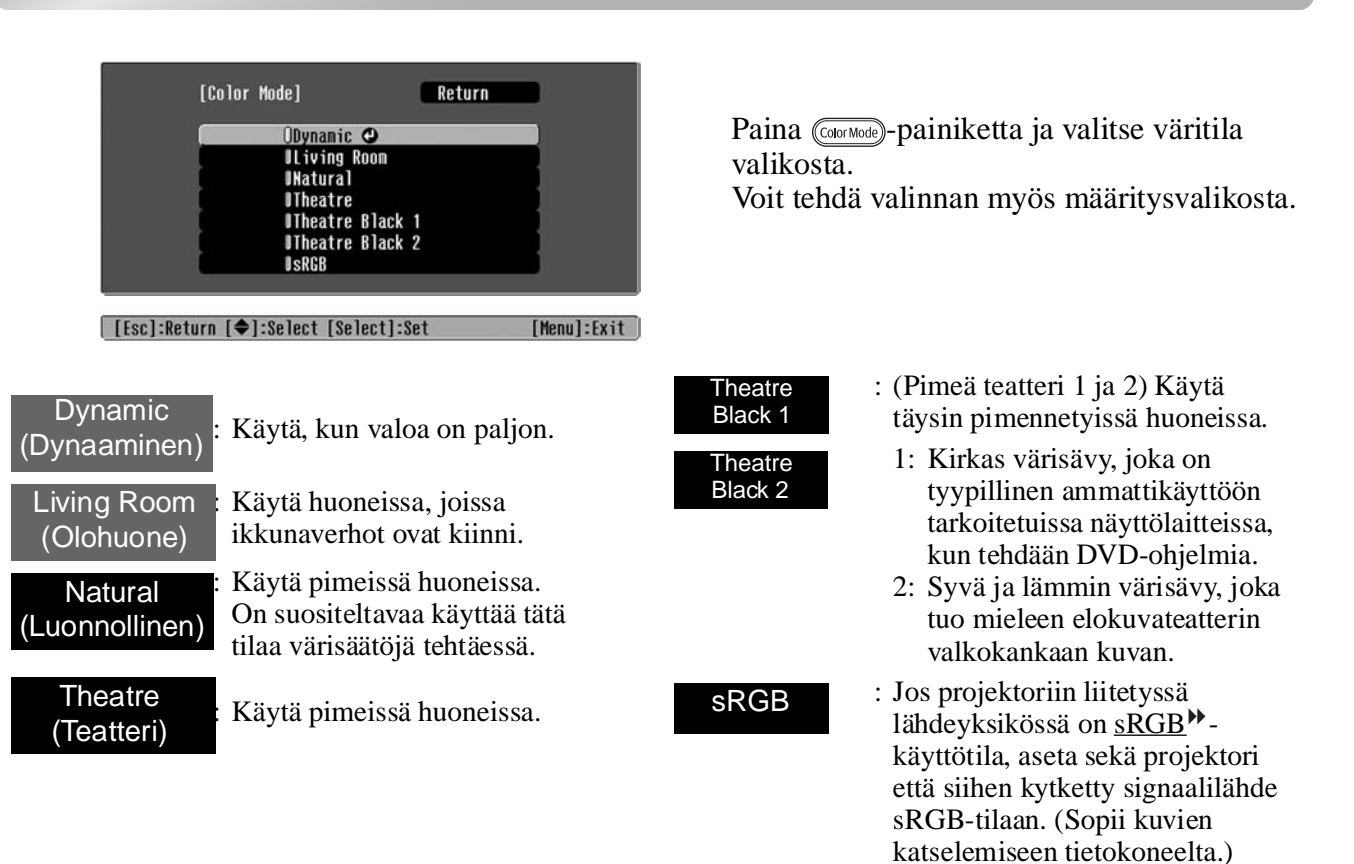

Kun valitset väritilan (jonka ilmaisee), Epson Cinema Filter tulee automaattisesti käyttöön. Se lisää kontrastia ja tekee ihonväristä luonnollisemman.

## Kuvasuhteen → valitseminen

| [Aspec                                        | t] Return                                                                                                    | l.                                                                                                    |                                                                                                    | Projisointi Auto -a                                                                                                    | setuksella                                                                                                    |
|-----------------------------------------------|----------------------------------------------------------------------------------------------------|----------------------------------------------------------------------------------------------------|----------------------------------------------------------------------------------------------------|----------------------------------------------------------------------------------------------------|----------------------------------------------------------------------------------------------------|
|                                               | OAuto ©<br>INorma1<br>ISqueeze<br>IZoon<br>UThrough<br>ISqueeze Through<br>IVide                                                                                                    |                                                                                                    | <ul> <li>Tulosig<br/>(Norm)</li> <li>Kun ku<br/>litistety<br/>(Litisty)</li> </ul>                                                             | gnaali 4:3<br>aali)<br>uvat on tallennettu<br>/ssä tilassa<br>rs)                                                                                                    | → Normal<br>→ Squeeze                                                                                                    |
| [Esc]:Return [◆<br>Paina (Aspect<br>kuvasuhde | ]:Select [Select]:Set  <br>)-painiketta ja valitse<br>valikosta.                                                                                                    | Menu]:Exit                                                                                                    | <ul> <li>Letterk<br/>(Zoom</li> <li>*1 Ei ki<br/>Ei yl<br/>-sigr</li> <li>*2 Jos A<br/>käytt</li> </ul>                                        | box-tulosignaaleille<br>aus)<br>äytettävissä tietokonetu<br>hteensopiva tiettyjen <u>ko</u><br>haalien kanssa.<br>Auto (Automaattinen) -<br>töön tulee Normal (Nor                                                                                                    | → Zoom<br>loa varten.<br>omponenttivideo<br>asetus ei sovi,<br>rmaali) -asetus.                                                                                                    |
| Tulo-<br>signaali                             | <ul> <li>Normaalit<br/>TV-lähetykset</li> <li>Kuvat, joiden kuvasuhde<br/>on normaali (4:3)</li> <li>Tietokonekuvat</li> </ul>                                                                                                    | Videokamera<br>DVD-sovellu<br>litistetyssä ti<br>tallennetut ku                                                                                                    | alla tai<br>ıksella<br>lassa<br>uvat                                                                                                    | Letterbox-kuvat                                                                                                    | <ul> <li>Normaalit<br/>TV-lähetykset</li> <li>Kuvat, joiden kuvasuhde<br/>on normaali (4:3)</li> </ul>                                                                                                    |
| Suositeltava<br>kuvasuhde <sup>▶▶</sup> -tila | Normal (Normaali)                                                                                                    | Squeeze                                                                                                    | (Litistys)                                                                                                    | Zoom (Zoomaus)                                                                                                    | Wide (Suur.)                                                                                                    |
| Tulos                                         | Kuvien vasemmalla ja<br>oikealla puolella näkyy<br>mustat raidat.                                                                                                    | Tulosignaalio<br>tapahtuu sam<br>kuin mikä or<br>alkuperäinen                                                                                                    | en projisointi<br>nan levyisenä<br>n projektorin<br>n tarkkuus.                                                                                | Tulosignaalien projisointi<br>tapahtuu saman<br>korkuisena kuin mikä on<br>projektorin alkuperäinen<br>tarkkuus.                                                                                                    | Tulosignaalien projisointi<br>tapahtuu saman korkuisena<br>kuin mikä on projektorin<br>alkuperäinen tarkkuus.<br>Tässä tapauksessa kuvan                                                                                                    |
| Huomautuksia                                  | Kun projisoidaan<br><u>HDTV</u> <sup>№</sup> -kuvia,<br>kuvasuhde on 16:9.<br>Kun kuvan tarkkuus on 128<br>Through (Kauttaaltaan) tai<br>kauttaaltaan) on valittuna, I<br>kirkkaammalta, koska alku<br>(Kauttaaltaan)<br>Jos haluat projisoida kuvat<br>koko valkokankaan, käytä z<br>projektori sopivalle etäisyy | Projisoitaess<br>joiden kuvas<br>kuvat venyvä<br>vaakasuunna<br>30 x 720 tai pi<br>Squeeze Thro<br>cuva näyttää<br>peräinen tarkl<br>Squeeze<br>(Litistys ka<br>siten, että ne<br>zoomaussäätö<br>delle valkoka | a kuvia,<br>uhde on 4:3,<br>ät<br>assa.<br>ienempi ja<br>ough (Litistys<br>kuus säilyy.<br>Through<br>auttaaltaan)<br>ättai siirrä<br>nkaasta. | <ul> <li>Projisoitaessa kuvia, joiden kuvasuhde on 4:3, kuvien ala- ja yläreuna leikkautuu.</li> <li>Kun projisoidaan kuvia, joissa on tekstitys, ja tekstitys ei näy, voit tehdä korjauksen Zoom Caption (Kuvatekstin zoomaus) -valikkokomennolla.</li> <li>sivu 29</li> </ul> | suurennussuhde on<br>pienempi kuvien keskellä<br>kuin reunoilla.<br>Tämä on tarpeen silloin,<br>kun laajakankaalle projisoidaan<br>kuvia, joiden kuvasuhde on 4:3.<br>Koska kuvan keskiosan<br>suurennuksen vuoksi vääristymä<br>on pieni, kuvat näyttävät<br>samanlaisilta kuin luonnollisessa<br>koossaan. Lisäksi, koska kuvan<br>molemmat reunat on suurennettu,<br>liike kuvien reunoissa nopeutuu.<br>Tämän vuoksi tämä tila sopii<br>urheilutapahtumien<br>katselemiseen.<br>* Wide (Suur.) -asetusta ei voi<br>valita, jos on tehty<br>trapetsivääristymän korjaus. |
| ` <b>ö́Vihje:</b> J<br>ti<br>n                | los projisoit kuvasuhde<br>ilassa, kuten myymäläs<br>iähtäväksi, voit loukata                                                                                                    | oiminnolla<br>sä tai hotel<br>tekijän teki                                                                                                    | pakatun, su<br>Ilissa ansait<br>jänoikeusla                                                                                                    | uurennetun tai erotetu<br>semistarkoituksessa<br>illa suojattuja oikeuks                                                                                                    | ın kuvan julkisessa<br>tai vain julkisesti<br>sia.                                                                                                    |

## Värin lisäsäädöt

Jos haluat luoda omia kuvia käyttämällä sellaisia asetuksia kuin itse haluat, voit säätää Ihonsävy (Ihonsävy)-, Abs. värilämpötila (Abs. värilämpötila)-, RGB/RGBCMY- ja/tai Gamma-asetuksia Picture (Kuva) -valikon Värin säätö (Värinsäätö) -alivalikossa. (Kun väritilaksi ei ole valittu <u>sRGB</u>\*.)

Säätöarvot voidaan tallentaa muistiin, josta voit noutaa ne ja käyttää niitä kuvien projisoimiseen milloin tahansa. (🖝 sivu 24)

Skin Tone (Ihonsävy), Abs.Color Temp. (Abs. värilämpötila) ja Gamma säädetään kaukosäätimessä tätä varten olevilla painikkeilla.

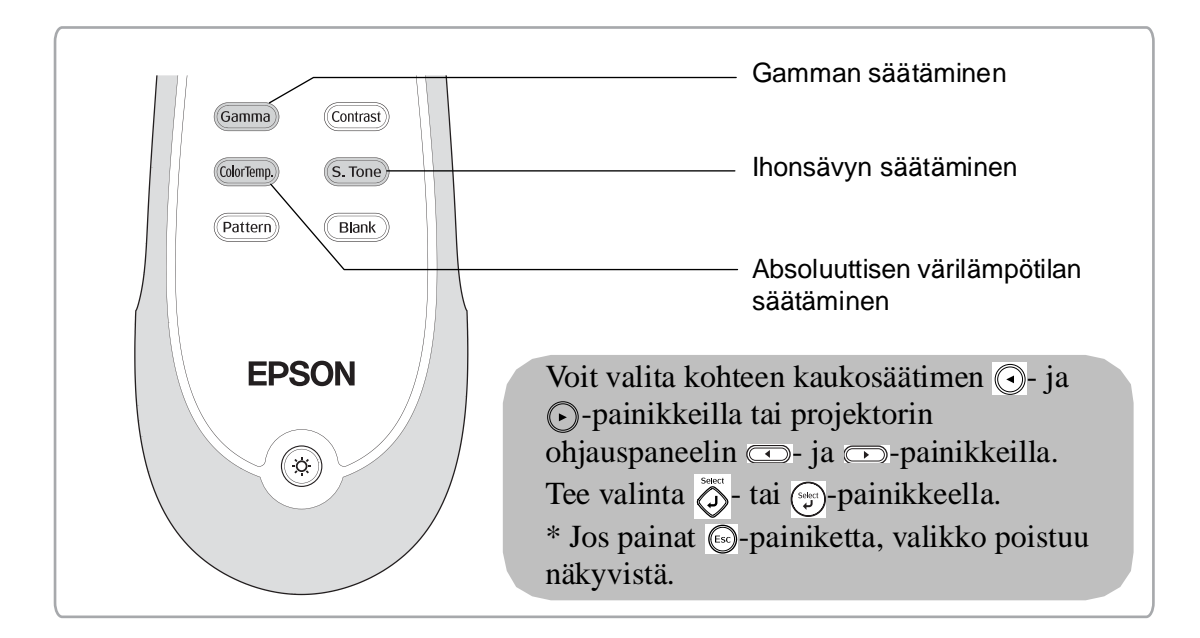

## Ihonsävyn säätäminen

| [Skin Inne] |     |   |
|-------------|-----|---|
| Skin Tone   | 4 0 | 0 |
|             |     |   |
| [♠]:Adjust  |     |   |

Tällä asetuksella voidaan säätää kuvissa näkyvien henkilöiden ihon värisävy.

Epson Cinema Filter -tehoste, joka liitetään automaattisesti kuviin, kun Color Mode (Väritila) -asetus valitaan, saa aikaan luonnollisen ihonvärin.

Jos haluat parantaa ihon värisävyä edelleen, käytä Skin Tone (Ihonsävy) -asetusta. Jos valitset liukusäätimellä suuremman luvun (+), värit tulevat vihertäviksi, ja jos valitset pienemmän luvun (-), värit tulevat punertaviksi.

## Absoluuttisen värilämpötilan säätäminen

| 8000K <b>O</b> |                | 0              |
|----------------|----------------|----------------|
|                |                |                |
|                |                |                |
|                | 8000K <b>O</b> | 8000K <b>(</b> |

Kuvien yleissävyä voidaan säätää.

Jos valitset suuremman arvon, kuviin tulee sinertävä sävy, ja jos valitset pienemmän arvon, niistä tulee punertavia. Absoluuttinen värilämpötila voidaan valita 12 asteen askelin väliltä 5000–10000 K.

## Gamman säätäminen

| [Abs. | Color | Temp.] |         |     |
|-------|-------|--------|---------|-----|
| Abs.  | Color | Temp.  | 8000K O | - 0 |
|       |       |        |         |     |

Projisoitavien kuvien väritys voi vaihdella vähän laitteiden välisten erojen vuoksi, ja haluat ehkä korjata nämä erot. (Kuva menee tilapäisesti pois näkyvistä säädön aikana.) Menetelmiä on kaksi. Yksi tapa on valita jokin gammakorjausarvoista [2.0], [2.1], [2.2], [2.3], [2.4]. Toinen tapa on tehdä mukautettu säätö, joka tehdään projisoidun kuvan tai gammakuvaajan perusteella. Gammakuvaajan vaakasuora akseli edustaa tulevan signaalin tasoa ja pystysuora akseli lähtevän signaalin tasoa.

#### Mukautettu (Adjust it from the image [Säädä kuvasta])

Valitse ensin Customized (Mukautettu) ja sitten Adjust it from the image (Säädä kuvasta) painikkeella () () tai () (). Vahvista kukin valinta () - tai () - painikkeella. Gammakuvake tulee näkyviin projisoituun kuvaan. (Trapetsivääristymäkorjaus peruuntuu väliaikaisesti, kun gammakuvake on näkyvissä.)

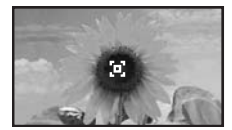

Tee säätö painikkeita 💿 🕞 tai 📼 🕞 käyttämällä ja vahvista se 🍎 - tai 🌍 -painikkeella. Voit palata takaisin ja tehda säädön uudestaan 🐵 -painikkeella.

#### Säätäminen gammakorjausarvoja käyttämällä

Valitse gammakorjausarvoista [2.0], [2.1], [2.2], [2.3], [2.4] se, joka sopii liitetylle laitteelle tai josta pidät itse eniten. Tee valinta painikkeilla ( ) ( ) tai ( ) ja vahvista valinta () - tai () painikkeella.

Tarkista säätämisen tulos gammakuvaajasta.

Pienemmät arvot lisäävät tummien alueiden <u>kontrastia</u><sup>▶</sup>, mutta niillä on taipumus sumentaa kirkkaita alueita. Tämä näkyy pullistumana gammakuvaajan ylemmässä osassa.

Suuremmat arvot tummentavat kirkkaita alueita. Tämä näkyy pullistumana gammakuvaajan alemmassa osassa.

#### Mukautettu (Adjust it from the graph [Säädä graafisesta kuvaajasta])

Valitse ensin Customized (Mukautettu) ja sitten Adjust it from the graph (Säädä graafisesta kuvaajasta) käyttämällä painiketta ( ) ( ) tai ( ). Vahvista kukin valinta ( ) - tai ( ) -painikkeella. Näkyviin tulee gammasäätökuvaaja.

| Blinki<br>adjust | ng are<br>ing ta | ea is<br>arget | the<br>t. |   |   |
|------------------|------------------|----------------|-----------|---|---|
|                  | _                | **             | _         | - | - |
|                  |                  |                |           |   |   |

#### [Select]:Enter

Valitse piste, jossa haluat säätää sävyn kirkkautta, käyttämällä painiketta () () tai () ja vahvista valinta () - tai () -painikkeella. Näkyviin tulee sävyn säätönäyttö.

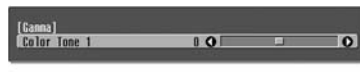

[Esc]:Return [�]:Adjust [Select]:Set [Ganna]:Exit

Tee säätö painiketta 🕢 🕞 tai 📼 🕞 käyttämällä ja vahvista se 于 tai 💬-painikkeella.

## RGB-säätö (Offset [Siirtymä], Gain [Vahvistus])

Paina Paina Painiketta, valitse Picture (Kuva) - Color Adjustment (Värinsäätö) -RGB/RGBCMY - RGB (tässä järjestyksessä) ja vahvista valinta.

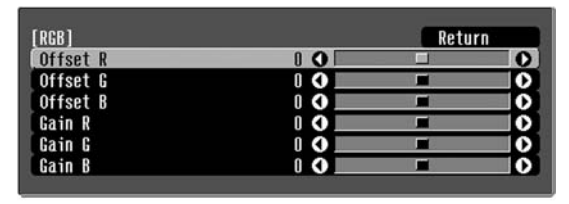

[Esc]:Return [♠]:Select [♠]:Adjust [Menu]:Exit

- **3** Poistu valikosta painamalla painiketta.

Kuvan kirkkautta voidaan säätää säätämällä tummien alueiden (siirtymä) ja kirkkaiden alueiden (vahvistus) R (punainen)-, G (vihreä)ja B (sininen) -komponenttia.

#### Offset (Siirtymä)

Jos haluat tummien alueiden näkyvän kirkkaampina, siirrä liukusäädintä kohti suurempia arvoja (oikealle). Jos siirrät liukusäädintä pienempiä arvoja kohti (vasemmalle), koko kuva tulee terävämmäksi, mutta tummien alueiden kontrasti huononee.

#### Gain (Vahvistus)

Jos haluat kirkkaiden alueiden näkyvän kirkkaampina, siirrä liukusäädintä kohti pienempiä arvoja (vasemmalle). Jos siirrät liukusäädintä kohti suurempia arvoja (oikealle), kirkkaat alueet näkyvät vaaleampina, mutta kontrasti huononee.

## Sävyn ja kylläisyyden säätäminen

Paina <u>Paina</u>-painiketta, valitse Picture (Kuva) - Color Adjustment (Värinsäätö) -RGB/RGBCMY - RGBCMY (tässä järjestyksessä) ja vahvista valinta.

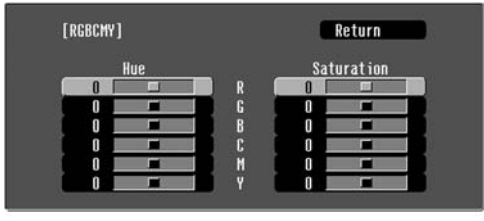

[Esc]:Return [�]:Select [Select]:Enter [Menu]:Exit

2 Valitse väri painiketta ⊙ ⊙ tai ⊖ ⊖ käyttämällä ja vahvista valinta ⊙ - tai ⊙painikkeella. Valitse joko sävy tai kylläisyys ja tee säätö painiketta ⊡ ⊙ tai ⊙ ⊂ käyttämällä.

Voit säätää toista väriä painamalla (so-painiketta tai valitsemalla Return.

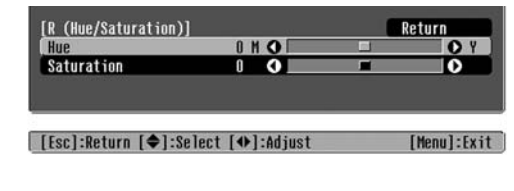

## **3** Poistu valikosta painamalla <u>menu</u>-painiketta.

Voit säätää kunkin värin, punaisen (R), vihreän (G), sinisen (B), syaanin (C), magentan (M) ja keltaisen (Y) sävyä ja kylläisyyttä.

#### ■ Hue (Sävy)

Säätää yleistä sinisen, vihreän ja punaisen värin määrää.

#### Saturation (Värikylläisyys)

Säätää kuvien yleistä elävyyttä.

Värinsäätöjen lisäksi, voidaan kuvanlaatua parantaa tekemällä terävyyteen ja lampusta tulevan valon määrään vaikuttavia lisäsäätöjä.

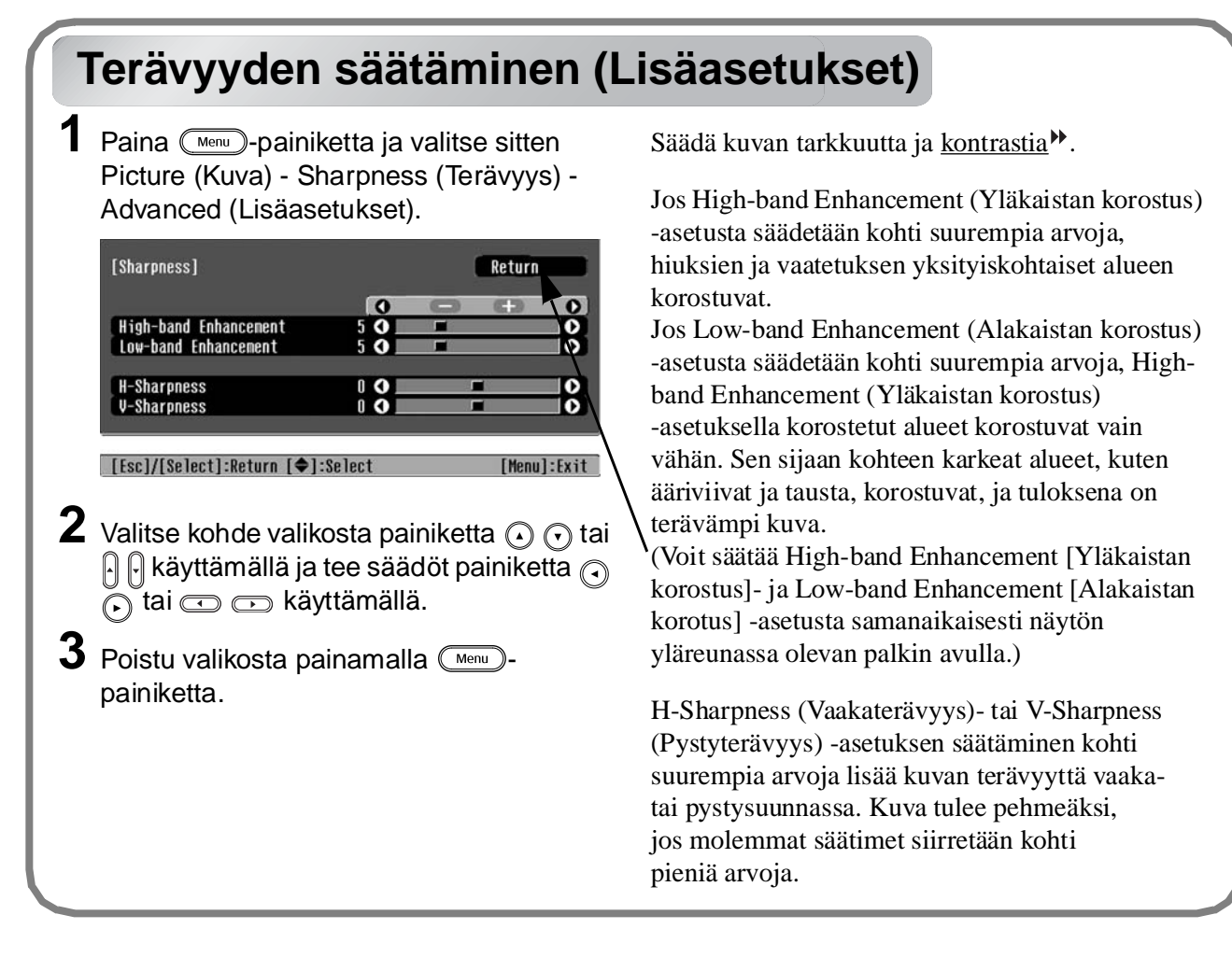

## Automaattinen himmennin -asetus

Paina —-painiketta ja valitse sitten Picture (Kuva) - Auto Iris (Autom. himmennin).

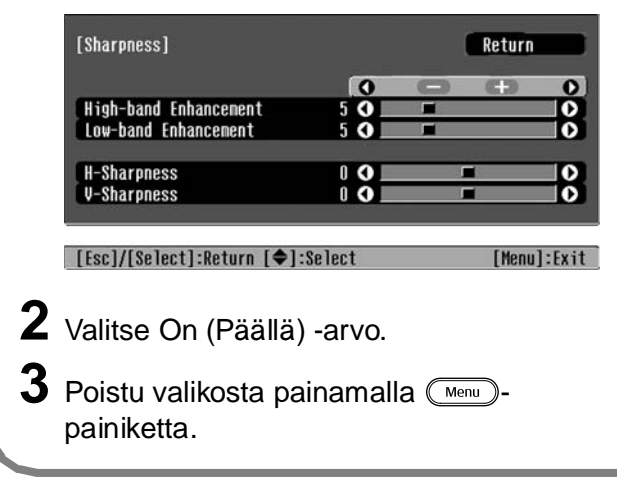

Valon määrä säätyy automaattisesti kuvan kirkkauden mukaan, mikä luo kuvaan syvyyttä ja perspektiiviä.

# Aiemmin määritettyjen asetusten käyttäminen kuvia katseltaessa (muistitoiminto)

Kun kuvan laatua on säädetty Color Adjustment (Värinsäätö)- ja Advanced (Lisäasetus) -valikkokomennoilla, valitut arvot voidaan tallentaa.

Lisäksi tallennetut tiedot voidaan hakea helposti, joten voit nauttia kuvista valmiiksi määritettyjä asetuksia käyttämällä milloin tahansa.

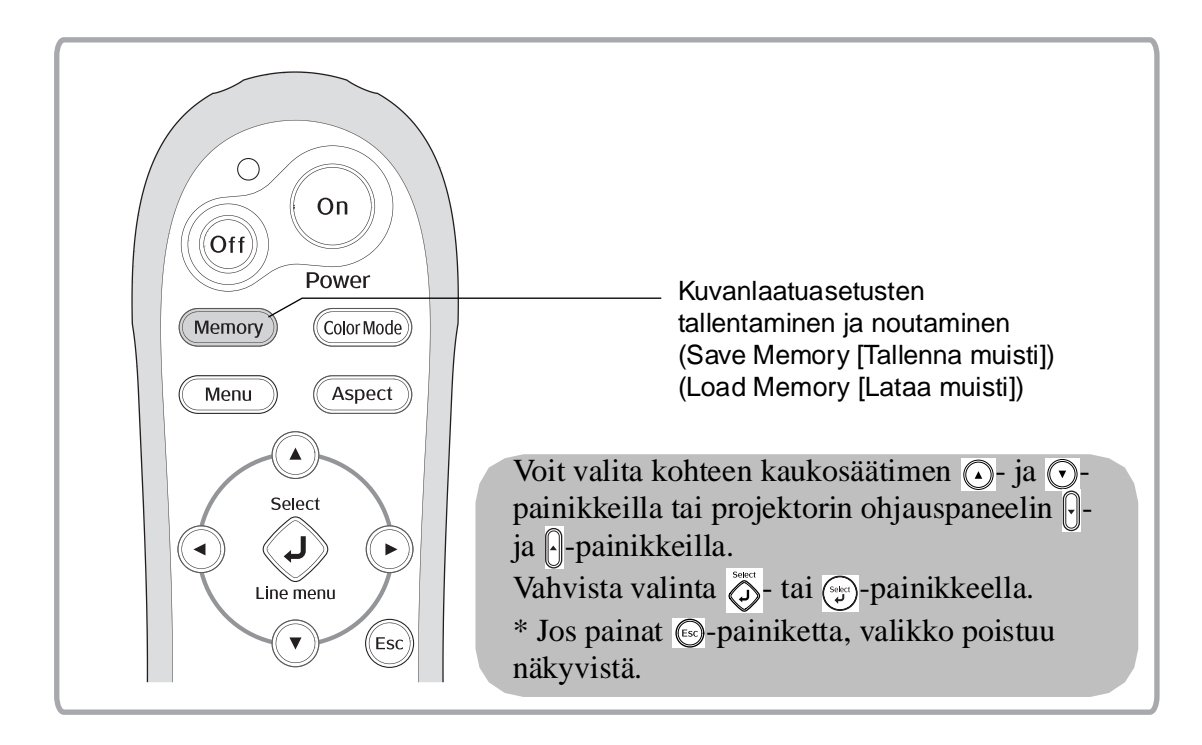

### Kuvanlaatuasetusten noutaminen (Load Memory [Lataa muisti])

| UMemory1 🔾 | Dynamic     |
|------------|-------------|
| DMenory2   | Living Room |
| Memory3    |             |
| UMemory4   | Natural     |
| Memory5    |             |
| Menory6    | Theatre     |
| Menory7    |             |
| Mamarug    |             |

Voit painaa Menu-painiketta ja valita haluamasi muistin nimen valikosta.

[♦]:Select [Select]:Set

- <sup>™</sup>Vihje Muistia tallennettaessa valittuna ollut väritila näkyy oikealla.
  - Kuviin liitetyt muistiasetukset säilyvät, vaikka projektorin virta katkaistaan. Samat projisoitavia kuvia koskevat asetukset tulevat käyttöön muistista, kun projektoriin kytketään virta seuraavan kerran.
  - Projektori ei ehkä käytä muistista noudettua <u>aspect (kuvasuhde)</u><sup>▶</sup> -asetusta, jos kuvien kuvasuhde on 16:9 tai jos projektorin vastaanottamien kuvien tarkkuus on poikkeava.

### Kuvanlaatuasetusten tallentaminen (Save Memory [Tallenna muisti])

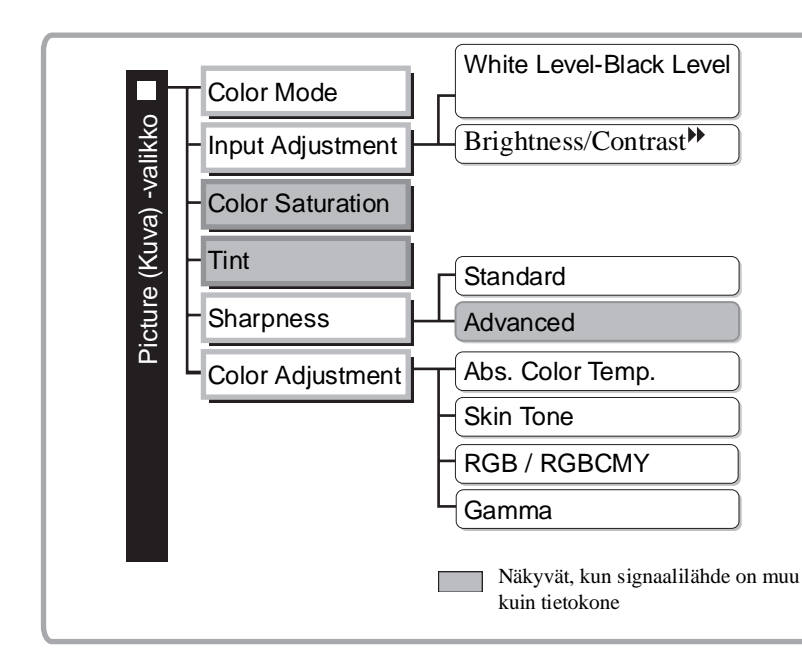

Asetukset, jotka voidaan tallentaa muistiin. Määritysvalikot 🖝 sivu 26

Tällä toiminnolla voidaan tallentaa kaikkien vasemmalla olevien määritysvalikon kohteiden arvot. Asetukset voidaan tallentaa Memory (Muisti) -valikon Save Memory (Tallenna muisti) -komennolla.

Seuraavassa on esitetty, kuinka asetukset tallennetaan.

Säädä asetukset, jotka haluat tallentaa muistiin.

- 2 Valitse Memory (Muisti) -valikosta Save Memory (Tallenna muisti) ja paina 👸- tai 💬-painiketta.
- Valitse tallentamisessa käytettävän muistin nimi (Memory1–Memory9) ja paina 🕉- tai 🌍painiketta.

Muistin nimen vasemmalla puolella olevan ()-symbolin väri ilmaisee muistialueen tilan seuraavasti. () Vihreä : Muistialue on käytössä () Harmaa : Muistialue ei ole käytössä () Oranssi : Valittu Lisäksi, jos muisti on rekisteröity, muistia tallennettaessa valittuna ollut väritila näkyy oikealla puolella.

Jos valitset käytössä olevan muistialueen ja painat 💮- tai 🂬-painiketta, muistissa olevat tiedot poistuvat ja uudet asetukset tallentuvat niiden tilalle.

Jos haluat poistaa kaikkien muistien sisällön, valitse Memory (Muisti) -valikosta Reset Memory (Muistin palautus). 🖝 sivu 33

## Määritysvalikkojen toiminnot

Määritysvalikkoja käyttämällä voidaan tehdä erilaisia näyttöä, kuvanlaatua ja tulosignaaleja koskevia säätöjä ja asetusmäärityksiä.

Käytettävissä ovat seuraavat kaksi valikkotyyppiä.

#### Täysi valikko

Määritysvalikon kaikki kohteet voidaan tarkistaa asetuksia tehtäessä.

| Päävalikko                                       | Aliv                                                                                                    | /alikko                                       |     |
|--------------------------------------------------|----------------------------------------------------------------------------------------------------|-----------------------------------------------|-----|
| Picture O<br>Image<br>Settings<br>Memory<br>Info | Color Mode<br>Input Adjustment<br>Color Saturation<br>Tint<br>Sharpness<br>Color Adjustment<br>Auto Iris<br>Reset | Return<br>Living Room<br>O<br>Standard<br>Off |     |
| Reset                                            | Doturn [                                                                                                    | [Monu] - E                                    | vit |

#### Rivivalikko

Tämän valikon avulla voit säätää joitakin Picture-(Kuva)- ja Memory (Muisti) -valikon alueita määritysvalikossa.

Tämä valikko on käyttökelpoinen, kun halutaan tarkastella säätöjen vaikutusta projisoitaviin kuviin säätöjen tekemisen aikana.

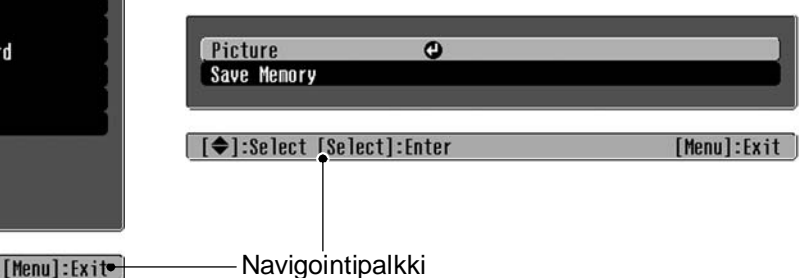

Lisätietoja valikkotoiminnoista on kohdassa Määritysvalikoiden käyttäminen (r sivu 34).

Määritysvalikoita käyttämällä voidaan ottaa navigointipalkki käyttöön tai poistaa se `ö́Vihje: käytöstä ja vaihtaa värikuvio sekä valikon paikka. Settings (Asetukset) - Näyttö (Näyttö) - Valikon paikka (Valikon sijainti), Navigointipalkki (Navigointipalkki), Valikon väri (Valikon väri)

## Määritysvalikkoluettelo

Jos tuloportissa ei ole kuvasignaalia, Picture (Kuva) -valikossa voidaan säätää vain Reset (Palauta)ja Auto Iris (Autom. himmennin) -asetusta ja Image (Kuva) -valikossa vain Auto Setup (Autom. säätö) -asetusta. Picture (Kuva)-, Image (Kuva)- ja Info (Tietoja) -valikossa näkyvät tiedot muuttuvat projisoitavien kuvasignaalien mukaan.

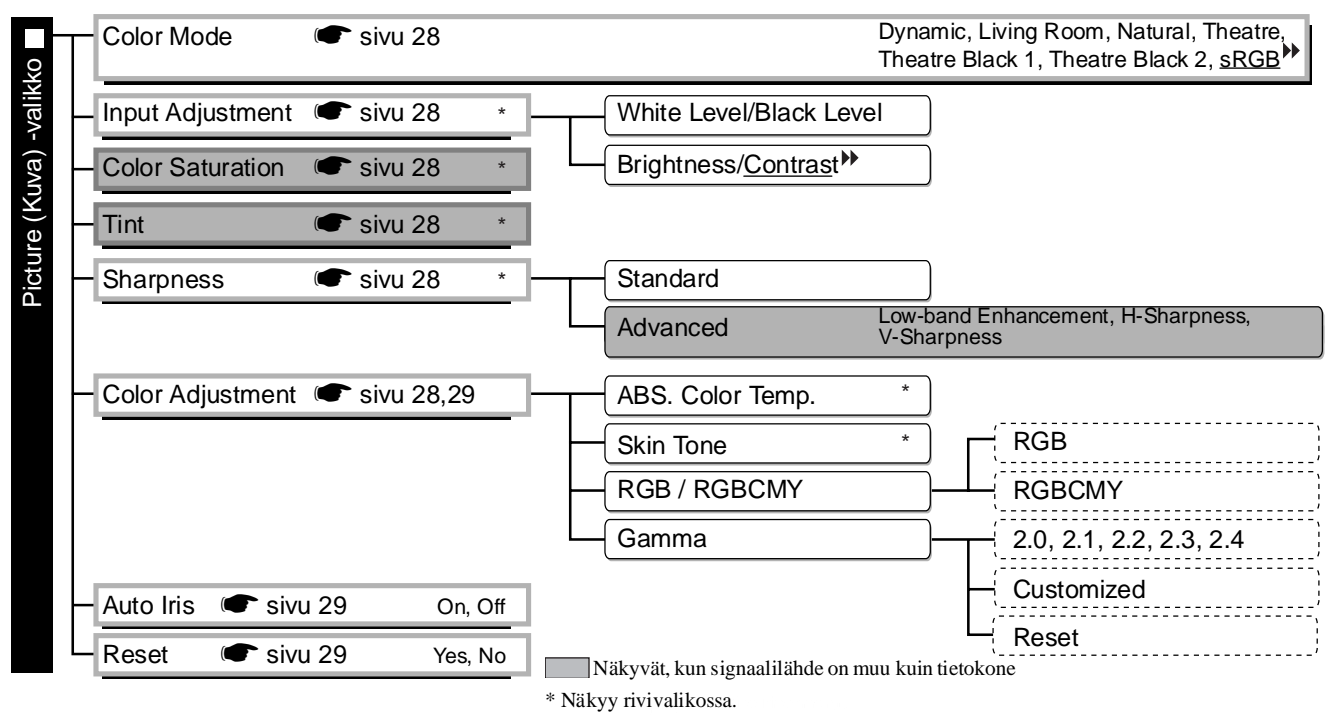

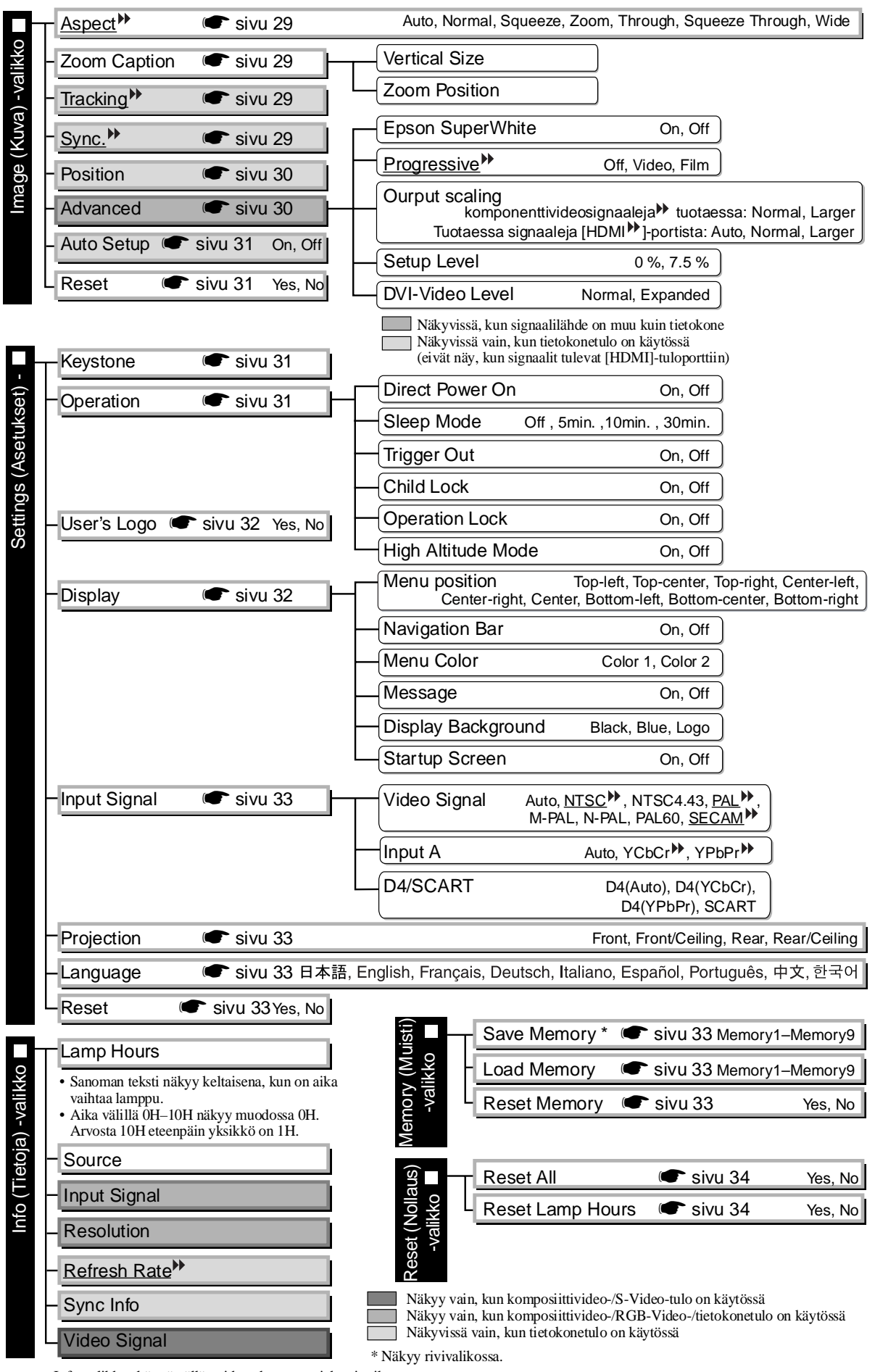

Info-valikkoa käyttämällä voidaan katsoa projektorin tila.

## Picture (Kuva) -valikko

Näkyvissä, kun signaalilähde on muu kuin tietokone Näkyvissä vain, kun tietokonetulo on käytössä

(eivät näy, kun signaalit tulevat [HDMI]-tuloporttiin)

#### Color Mode (Väritila)<sup>\*1</sup>

Väritilaksi voidaan valita jokin seitsemästä asetuksesta projisoitavan kuvan tai ympäristön mukaan. ☞ sivu 18

#### Input Adjustment (Tulonsäätö) \*

Näitä asetuksia voidaan säätää, jos liitetyn laitteen lähettämä signaali on heikko ja kuvat ovat tummia. Näitä kahta asetusta ei voi tehdä samanaikaisesti. Voit valita vain yhden säädettävän asetuksen.

#### White Level/Black Level (Valkoisen taso / Mustan taso)

Näillä asetuksilla säädetään kuvien tummia ja vaaleita alueita.

White Level (Valkoisen taso) : Säätää kirkkaiden sävyjen kirkkauden muuttamatta mustan tasoa. Kun asetusta säädetään kohti pieniä arvoja, kirkkaat alueet tulevat selkeämmiksi.
Black Level (Mustan taso) : Säätää tummien sävyjen kirkkauden muuttamatta valkoisen tasoa. Kun asetusta säädetään kohti suuria arvoja, tummat alueet tulevat selkeämmiksi.

#### Brightness/<u>Contrast</u><sup></sup>→ (Kirkkaus/Kontrasti)

Säätää kuvien yleistä kirkkautta.

 Brightness (Kirkkaus) : Käytetään kuvien kirkkauden säätämiseen. Jos projektoria käytetään pimeissä huoneissa tai valkokangas on pieni ja kuvat näyttävät liian kirkkailta, voit pienentää asetusta.

• Contrast (Kontrasti) : Säätää kirkkaiden ja tummien alueiden välistä eroa. Kun kontrastia lisätään, kuvien modulaatio suurenee.

#### Color Saturation (Värikylläisyys) \*2

Säätää kuvien värinvoimakkuutta.

#### َ (Värisävy)

(Säätäminen on mahdollista vain, kun projektori vastaanottaa <u>NTSC</u><sup>™</sup>-muodossa olevaa <u>komposiittivideo</u><sup>™</sup>- ja <u>S-Video</u><sup>™</sup>-signaalia.) Tämä säätää kuvan värisävyä.

#### Sharpness (Terävyys) \*2

Tämä säätää kuvan terävyyttä.

Standard (Vakio)

Säätäminen vaikuttaa koko kuvaan.

#### Advanced (Lisäasetukset)

Näillä asetuksilla voidaan säätää tiettyä aluetta. 🖝 sivu 23

#### Color Adjustment (Värinsäätö)

Color Adjustment (Värinsäätö) -asetusta ei voi valita, kun väritilan arvo on <u>sRGB</u><sup>▶</sup>.

#### Abs. Color Temp. (Abs. värilämpötila) \*2

Säätää kuvien yleistä värisävyä. 🖝 sivu 20

- \*1 Asetuksen arvot tallentuvat erikseen kutakin kuvalähdettä ja signaalityyppiä varten.
- \*2 Asetuksen arvot tallentuvat erikseen kutakin kuvalähdettä ja väritilaa varten.

Näkyvissä vain, kun tietokonetulo on käytössä (eivät näy, kun signaalit tulevat [HDMI]-tuloporttiin)

Skin Tone (Ihonsävy) \*2

Säätää kuvissa näkyvien henkilöiden ihonsävyä. 🖝 sivu 20

#### RGB/RGBCMY \*1

- RGB : Voit säätää kunkin R/G/B-värikomponentin siirtymää ja vahvistusta. 🖝 sivu 22
- RGBCMY : Voit säätää kunkin R/G/B/C/M/Y-värikomponentin sävyä ja kylläisyyttä. 🖝 sivu 22

Gamma \*1

Säätää gamma-arvoa. Voit valita arvon tai muuttaa säätöä samalla, kun tarkastelet kuvaa tai kuvaajaa. 🖝 sivu 21

#### Auto Iris (Autom. himmennin) <sup>\*3</sup>

Valon määrä säätyy (On [Päällä]) tai ei säädy (Off [Pois]) kuvien mukaan. 🖝 sivu 23

#### Reset (Nollaus)

Palauttaa kaikki Picture (Kuva) -valikon asetukset oletusarvoihin.

### Image (Kuva) -valikko

#### Aspect (Kuvasuhde) 🕨 \*1

Valitsee kuvasuhteen. 🖝 sivu 18

#### \*1 Zoom Caption (Kuvatekstin zoomaus)

Jos Aspect(Kuvasuhde) -asetuksen arvo on Zoom (Zoomaus), kun näytettävissä kuvissa on tekstitys, voit muuttaa asetuksia seuraavasti, jotta teksti tulee näkyviin. Korkeutta ja näytön paikkaa voidaan säätää yhdessä.

Vertical Size (Pystykoko)

Kuvan korkeus pienenee, ja teksti tulee näkyviin.

#### Zoom Position (Paikan zoomaus)

Koko kuva siirtyy ylöspäin, jolloin teksti tulee näkyviin.

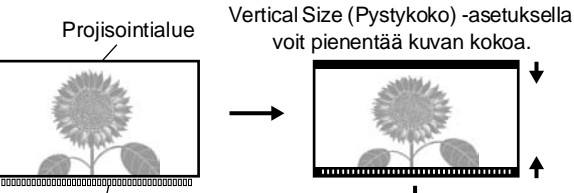

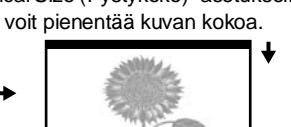

Tekstialue

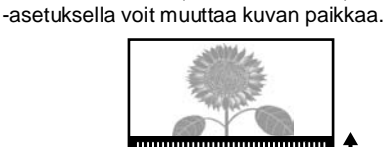

Zoom Position (Paikan zoomaus)

### Tracking >> (Seuranta) \*1

Säätää kuvaa, jos siinä on pystysuoria raitoja.

#### Synkronointi\* \*1

Säätää kuvaa, jos siinä esiintyy värinää, sameutta tai häiriöitä.

- Värinää ja sameutta voi ilmetä kuvissa myös silloin, kun kirkkaus-, kontrasti\*, terävyys-, kuvansuurennos- ja trapetsikorjausasetukset on tehty.
- Säätö on selkeämpi, jos säädät ensin Tracking (Seuranta)- ja sitten Sync (Synkr) asetusta.
  - \*1 Asetuksen arvot tallentuvat erikseen kutakin kuvalähdettä ja signaalityyppiä varten.
  - \*2 Asetuksen arvot tallentuvat erikseen kutakin kuvalähdettä ja väritilaa varten.
    - \*3 Asetuksen arvot tallentuvat erikseen kutakin väritilaa varten.

Näkyvissä, kun signaalilähde on muu kuin

#### Position (Paikka) \*1

(Säätäminen ei ole mahdollista, kun signaalit tulevat [<u>HDMI</u><sup> $\clubsuit$ </sup>]-porttiin.) Voit siirtää kuvien näyttöpaikkaa käyttämällä painikkeita  $\odot$ ,  $\odot$ ,  $\odot$ ,  $\odot$  ja  $\odot$ .

#### Advanced (Lisäasetukset)

EPSON Super White \*1

(Asetus on käytettävissä vain, kun väritila on Natural (Luonnollinen), Theatre (Teatteri), Theatre Black 1 (Pim. teatteri 1), tai Theatre Black 2 (Pim. teatteri 2) ja vastaanotettu videosignaali on <u>komposiittivideo</u><sup>™</sup>, <u>S-Video<sup>™</sup></u>, <u>komponenttivideo<sup>™</sup></u> tai RGB.)

Jos kuvien kirkkaat valkoiset alueet, kuten pilvet ja uimarannalla näkyvät valkoiset T-paidat, näyttävät epätasaisilta tai ylivalottuneilta, valitse arvo On (Päällä). Kun arvoksi on valittu On (Päällä), DVI-Video Level (DVI-videotaso) -asetus ohitetaan.

#### Progressive (Progressiivinen) \*\*\*

(Asetus on käytettävissä vain, kun vastaanotettava videosignaali on komposiittivideo, S-video, komponenttivideo tai 525i ja 625i RGB.)

Interlace (lomitetut)<sup>™</sup> (i) -signaalit muunnetaan progressiivisiksi (p) signaaleiksi kuvalle sopivalla tavalla.

- Off :Soveltuu paljon liikettä sisältävien kuvien näyttämiseen.
- Video :Soveltuu tavallisille videokuville.
- Film :Kun tulolähde on filmi, projisoitava kuva on yhtenevä alkuperäisen kuvan kanssa.

Output Scaling (Lähdön skaalaus) \*1

(Asetus on mahdollinen vain vastaanotettaessa komposiittivideo-, S-video- tai tietokonesignaaleja.) Muuttaa näyttöaluetta (projisoitavien kuvien osa).

- Normal (92% display) : Tulevat signaalit projisoituvat normaalin kokoisina. Televisiokuvien koko on 92 % alkuperäisestä
- Auto : On näkyvissä, kun signaalit saapuvat [HDMI]-porttiin. Kuvat projisoituvat automaattisesti 100 tai 92 prosentin kokoisina sen mukaan, millaiset tulosignaalit ovat. (Asetus ei näy, kun laitteen DVI-portti on liitetty projektorin [HDMI]-tuloporttiin.)

Setup Level (Asetustaso) \*1

(Asetus on käytettävissä vain, kun projektori vastaanottaa <u>NTSC</u><sup>▶</sup>-muodossa olevia komposiittivideo-tai S-Video-signaaleja tai kun kuvalähteeksi on valittu komposiittivideo tai RGB-video. Asetus ei ole käytettävissä, kun projektori vastaanottaa tietokonesignaaleja.)

Jos käytetään tuotteita, jotka on tarkoitettu sellaisille alueille, kuten Etelä-Korea, joilla on erilaiset mustan tason (asetustaso) asetukset, voit korjata kuvat tällä toiminnolla. Tarkista liitetyn laitteen tekniset tiedot, kun muutat tämän asetuksen.

DVI-Video Level (DVI-videotaso) \*1

(Asetus on käytettävissä vain, kun projektori vastaanottaa RGB-videota [HDMI]-tuloporttiin ja EPSON Super White -asetuksen arvo on Off [Pois].)

Jos projektorin [HDMI]-tuloportti on liitetty DVD-laitteen tai vastaavan laitteen DVI-porttiin

HDMI/DVI-kaapelilla, aseta projektorin videotasoksi sama kuin DVD-laitteen videotaso. DVD-laitteen asetus voi olla Normal (Normaali) tai Expand (Laajennettu).

#### Auto Setup (Autom. säätö)

Voit ottaa tämän asetuksen käyttöön (On [Päällä]) tai poistaa sen käytöstä (Off [Pois]) sen mukaan, haluatko projektorin säätävän kuvia automaattisesti, kun tulosignaali vaihtuu. Kolme automaattisesti säätyvää kohdetta ovat Tracking<sup>\*\*</sup> (Seuranta), Position (Paikka) ja Sync<sup>\*\*</sup> (Synkr.).

#### Reset (Nollaus)

Kaikki Image (Kuva) -valikon säädettävät arvot lukuun ottamatta <u>Aspect</u><sup>▶</sup> (Kuvasuhde) -asetusta palautuvat oletusarvoiksi.

### Settings (Asetukset) -valikko

#### **Keystone (Trapetsi)**

(Jos kuvasuhdetilaksi on asetettu Wide (Suur.), trapetsivääristymäkorjausta ei voi asettaa.) Tällä asetuksella korjataan kuvien trapetsivääristymää. Sama korjaus voidaan tehdä projektorin ohjauspaneelia käyttämällä. ☞ sivu 17

#### **Operation (Toiminta)**

#### Suora virrankytkentä

Voit määrittää, alkaako kuvien projisointi (On [Päällä]) vai ei (Off [Pois]) Õ- tai ⊕-painiketta painamatta, kun virta kytketään päävirtakytkimestä.

Kun asetuksen arvo on On (Päällä) ja virta on kytketty, muista, että sähkökatkon jälkeen tapahtuvat äkilliset vaihtelut voivat käynnistää projektorin.

#### Sleep Mode (Virransäästötila)

Projektori on varustettu virransäästötoiminnolla, joka sammuttaa virran automaattisesti ja asettaa projektorin valmiustilaan, jos projektoriin ei tule signaalia pitkähkön ajan kuluessa. Aika, jonka jälkeen virransäästötoiminto käynnistyy, voidaan valita neljästä käytettävistä olevasta arvosta. Jos arvoksi valitaan Off (Pois), virransäästötoiminto ei ole käytössä.

Jos painat 💿 -painiketta, kun projektori on valmiustilassa, projisointi alkaa.

#### Trigger Out

Ottaa käyttöön tai poistaa käytöstä toiminnon, joka [Trigger Out] -portin kautta ilmaisee ulkoiselle laitteelle, onko projektoriin kytketty virta vai ei tai onko siinä jokin ongelma.

Jos muutat tätä asetusta, uusi asetus tulee voimaan, kun virta on katkaistu ja laite on jäähtynyt<sup>™</sup>.

#### Child Lock (Lapsilukko)

Lukitsee projektorin ohjauspaneelin O-painikkeen virrankytkentätoiminnon, jotta lapset eivät vahingossa kytke virtaa projektoriin ja vahingoita silmiään katsomalla sen linssiin. Kun lukko on käytössä, virta voidaan kytkeä vain pitämällä O-painiketta painettuna noin 3 sekunnin ajan. Virta voidaan katkaista O-painikkeella ja kaukosäädin toimii normaalisti.

Jos muutat tätä asetusta, uusi asetus tulee voimaan, kun virta on katkaistu ja laite on jäähtynyt.

Direct Power On (Suora virrankytkentä) -asetuksen arvo on On (Päällä), muista, että projisointi alkaa heti, kun virta kytketään päävirtakytkimestä.

#### Operation Lock (Käyttölukko)

Jos tämän asetuksen arvon on On (Päällä), et voi käyttää projektorin ohjauspaneelin painikkeita, ja näyttöön tulee Arkuvake, jos jotain painiketta painetaan. Voit peruuttaa asetuksen pitämällä projektorin ohjauspaneelin Dianiketta painettuna vähintään seitsemän sekunnin ajan. Jos muutat asetuksen, uusi asetus tulee voimaan, kun poistut määritysvalikosta.

#### High Altitude Mode (Korkeapaikkatila)

Laitteen tuuletin toimii tietyllä nopeudella ja pitää laitteen sisäisen lämpötilan oikealla tasolla. Jos käytät projektoria yli 1500 metrin korkeudessa, aseta On-asentoon.

#### User's Logo (Käyttäjän logo)

Voit tallentaa lempikuvasi käyttäjän logoksi.

Logo heijastuu kankaalle, kun projisointi alkaa tai kun Blank-painiketta painetaan. Kun käyttäjän logo tallennetaan, aikaisempi käyttäjän logo pyyhkiytyy pois. Voit tallentaa käyttäjän logon seuraamalla näytön ohjeita.

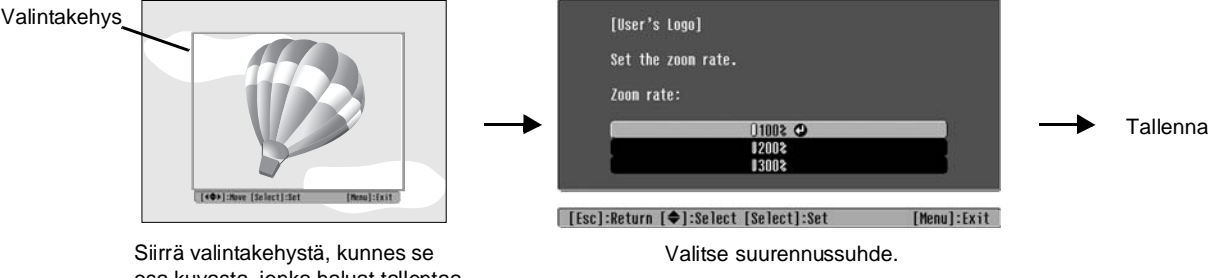

Siirrä valintakehystä, kunnes se osa kuvasta, jonka haluat tallentaa logoksi, on kehyksen sisällä.

- Kuva näkyy pistemuodossa, kun valintakehys on näkyvissä, siksi kuvan koko voi muuttua.
- Tallennetun kuvan koko on  $400 \times 300$  pistettä.
- Kun olet tallentanut käyttäjän logon, et voi palauttaa logoa oletusarvoon.
- Kun haluat käyttää tallennettua logoa, aseta Display Background (Näytä tausta) -asetuksen arvoksi Logo.

#### Display (Näyttö)

Menu Position (Valikon sijainti)

Painikkeilla  $\odot$ ,  $\odot$ ,  $\odot$  ja  $\odot$  voit määrittää näytettävien valikoiden sijainnin.

Navigation Bar (Navigointipalkki)

Tällä asetuksella voit määrittää, onko määritysvalikoiden navigointipalkki näkyvissä (On [Päällä]) vai ei (Off [Pois]).

Menu Color (Valikon väri)

Valitsee päämääritysvalikon ja navigointipalkin värin.

• Color 1:Black (Väri 1:musta) • Color 2:Purple (Väri 2:punainen)

Message (Sanoma)

Määrittää, tulevatko seuraavat sanomat näkyviin (On [Päällä]) vai eivät (Off [Pois]).

- Kuvasignaali, väritila, <u>kuvasuhde</u><sup>▶</sup>, testikuvio ja kohteen nimi, kun muistiasetukset noudetaan.
- Tulosignaalin puuttumista, puutteellista signaalia ja sisäisen lämpötilan kohoamista koskevat sanomat.

Näyttötausta

Näyttää valikon, josta voidaan valita, mikä on näytön tila, kun Blank-painiketta painetaan tai tulosignaalia ei ole.

#### Käynnistysnäyttö

Määrittää, tuleeko aloitusnäyttö (kuva, joka heijastuu kankaalle projisoinnin alussa) näkyviin (On [Päällä]) vai ei (Off [Pois]).

Jos muutat tätä asetusta, uusi asetus tulee voimaan, kun virta on katkaistu ja laite on jäähtynyt<sup>»</sup>.

#### Input Signal (Tulosignaali)

Video Signal (Videosignaali)

Asettaa signaalin muodon sen mukaan, millainen videolaite [Video]- tai [S-Video]-porttiin on liitetty. Jos arvo on Auto (Autom.), laite asettaa videosignaalin muodon automaattisesti.

Jos kuvassa on paljon häiriöitä tai jos tulee jokin muu ongelma, kuvaa ei esimerkiksi näy, Auto (Autom.) -asetuksen ollessa valittuna, valitse oikea signaalin muoto manuaalisesti.

#### InputA

Muuta tämä asetus [InputA]-porttiin liitetyn laitteen lähettämän signaalin tyypin mukaan. Jos valitsen arvon "Auto" (Autom.), laite asettaa signaalin automaattisesti. Jos värit näyttävät luonnottomilta, vaikka arvo Auto (Autom.) on asetettu, valitse oikea signaalin nimi valikosta.

#### D4 SCART

Asettaa signaalin muodon [SCART]-porttiin (Euroopassa) tai [D4]-porttiin (Japanissa) liitetyn videolaitteen lähettämän signaalin mukaan.

: Valitse, kun projektori sijaitsee valkokankaan edessä.

#### Projection (Projisointi)

Tämä asetus on valittava projektorin asennustavan mukaan.

- Front (Edessä)
- Front/Ceiling (Edessä/katto): Valitse, kun projektori on valkokankaan edessä kattoon ripustettuna.
- Rear (Takana) : Valitse, kun projektori on valkokankaan takana.
- Rear/Ceiling (Takana/katto) : Valitse, kun projektori on valkokankaan takana kattoon ripustettuna.

#### Language (Kieli)

Voit valita sanomien ja valikoiden kielen.

#### Reset (Nollaus)

Palauttaa Settings (Asetukset) -valikon toimintojen alkuarvot. Ei vaikuta High Altitude Mode (Korkeapaikkatila)-, Input A-, D4/SCART-, Projection (Projisointi)- ja Language (Kieli) -asetusten arvoihin.

## Memory (Muisti) -valikko

#### Save Memory (Tallenna muisti)

Tallentaa Picture (Kuva) -valikon ja Image (Kuva) -valikon asetukset. 🖝 sivu 25

#### Load Memory (Lataa muisti)

Noutaa aiemmin Save Memory (Tallenna muisti) -toiminnolla tallennetut asetukset 🖝 sivu 25

#### Reset Memory (Palauta muisti)

Nollaa (tyhjentää) kaikki Save Memory (Tallenna muisti) -toiminnolla tallennetut asetukset.

### Reset (Palauta) -valikko

#### Reset All (Nollaa kaikki)

Palauttaa kaikki asetusvalikon asetusten oletusarvot. Save Memory (Tallenna muisti)-, InputA-, D4/SCART- ja Language (Kieli) -asetusten arvot eivät palaudu. Save Memory (Tallenna muisti) -asetus voidaan palauttaa Reset Memory (Palauta muisti) -toiminnolla.

#### Reset Lamp Hours (Nollaa lampun käyttöaika)

Asettaa lampun käyttöajan alkuarvon. Tämä komento nollaa lampun yhteenlasketun käyttöajan ja palauttaa oletusarvon.

### Asetusvalikkojen käyttäminen

#### 1 Valikon näyttäminen

Täysi valikko: paina Menu.

| Picture  | 0                              | Return        |
|----------|--------------------------------|---------------|
| Image    | Color Mode<br>Input Adjustment | Living Room   |
| o. 11 *  | Color Saturation               | 0             |
| Settings | Pharapaga                      | U<br>Standard |
| Memory   | Color Adjustment               | Stanuaru      |
| Info     | Auto Iris<br>Reset             | Off           |
| Reset    |                                |               |

Rivivalikko: paina 🖉 tai 😨.

| Picture 🕑   |  |
|-------------|--|
| Save Memory |  |
|             |  |

[Esc]/[Select]:Return [�]:Select [Menu]:Exit

#### 2 Valikkovaihtoehdon valitseminen

Valitse valikkovaihtoehto  $\odot$ - tai  $\odot$ -painikkeella ja paina sitten  $\bigotimes$ -painiketta.

#### **3** Asetusten muuttaminen

Esimerkki:

| [Picture]  |     |   |
|------------|-----|---|
| Brightness | 0 0 | 0 |
|            |     |   |

Voit säätää arvoja ⊙- tai ⊙-painikkeella.

| [Proje | ction]              | Return        | j l |
|--------|---------------------|---------------|-----|
|        | Front (Per          | ling <b>A</b> | 6   |
|        | URear<br>URear/Ceil | ling          |     |
|        | Î                   |               |     |
|        |                     |               |     |

(vihreä): Nykyinen asetuksen arvo.
 (oranssi): Valittuna oleva kohde.

Valitse vaihtoehto  $\odot$ - tai  $\odot$ -painikkeella ja paina sitten  $\textcircled{\odot}$ -painiketta.

Jos painat o -painiketta, kun valittuna on vaihtoehto, jonka vieressä on  $\bigcirc$  -merkki, tuon kohteen valintanäyttö tulee näkyviin.

Voit palata edelliseen näyttöön ⊕-painikkeella. Voit vaihtoehtoisesti valita [Return] ja painaa ♦ -painiketta.

#### 4 Asetusten määrittämisen lopettaminen

Paina <u>Menu</u>-painiketta.

## Merkkivalojen tulkitseminen

Projektori on varustettu seuraavilla kahdella projektorin toimintatilasta ilmoittavalla merkkivalolla. Seuraavissa taulukoissa esitetään, mitä merkkivalot tarkoittavat ja miten niiden ilmoittamat ongelmat ratkaistaan.

\* Jos mikään merkkivalo ei pala, tarkista, että virtajohto on kytketty oikein ja että virta on kytketty päävirtakytkimestä.

(I) toimintamerkkivalo

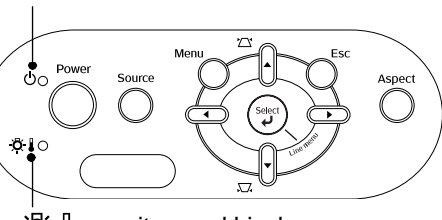

👸 🜡 varoitusmerkkivalo

#### Kun 🔆 🛚 varoitusmerkkivalo vilkkuu varoitus/ongelma

•: palaa - ) - : vilkkuu

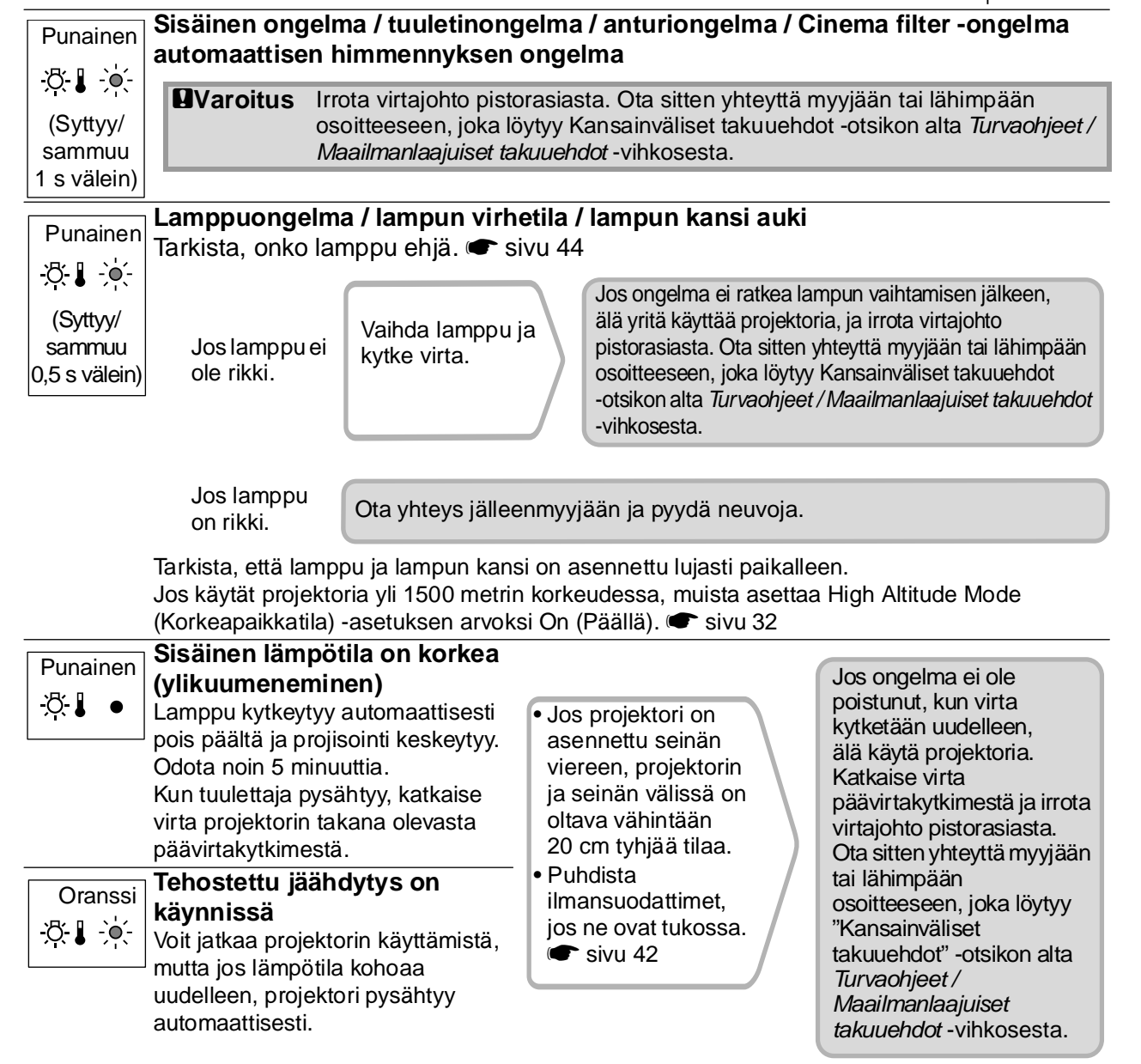

Vianmääritys

#### Kun 🕁 toimintamerkkivalo vilkkuu normaal

Kun 次↓varoitusmerkkivalo ei pala

•: palaa - 🔆 : vilkkuu

| Oranssi<br>ᠿ●        | Valmiustila                               | Jos painat 🐵 -painiketta, projisointi alkaa hetken kuluttua.                                                                                                    |
|----------------------|-------------------------------------------|----------------------------------------------------------------------------------------------------|
| Vihreä<br>Ů-ݤ        | Lämpeneminen<br>meneillään                | Lämpenemisaika on noin 30 sekuntia.<br>Laitteesta ei voi katkaista virtaa lämpenemisen aikana.                                                                                                    |
| Vihreä<br><b>Ů</b> ● | Projisointi<br>käynnissä                  | Normaali toiminta on käynnissä.                                                                                                    |
| Oranssi<br>ひ᠂∳҉-     | <u>Jäähdytys</u> <sup></sup><br>käynnissä | Jäähtymisaika on noin 30 sekuntia.<br>Kun projektori on jäähtynyt, se menee valmiustilaan.<br>Et voi käyttää kaukosäädintä tai projektorin ohjauspaneelia<br>jäähdytysvaiheen aikana.<br>Jos katkaiset virran projektorin takana olevasta päävirtakytkimestä,<br>ennen kuin laite on jäähtynyt, odota, että lamppu jäähtyy (normaalisti<br>aikaa kuluu 1 tunti), ennen kuin kytket virran uudelleen. |

## Kun merkkivaloista ei ole apua

Jos jokin seuraavista ongelmista esiintyy eikä ratkaisua löydy merkkivalojen avulla, katso kunkin ongelman kohdalla mainitulta sivulta.

| <ul> <li>Kuvaa ei tule sivu 37</li> <li>Projisointi ei käynnisty, koko projisointialue on musta tai sininen ja niin edelleen.</li> <li>Liikkuvat kuvat eivät näy sivu 37</li> </ul>           | <ul> <li>Kuvasta puuttuu osa (liian iso) tai se<br/>on liian pieni ( sivu 39<br/>Vain osa kuvasta näkyy.</li> <li>Kuvan värit eivät ole oikeat ( sivu 40</li> </ul> |
|----------------------------------------------------------------------------------------------------|----------------------------------------------------------------------------------------------------|
| <ul> <li>Tietokoneen lähettämät liikkuvat kuvat eivät näy.</li> <li>Sanoma "Not Supported." (Ei tuettu) tulee näkyviin 	 sivu 38</li> <li>Sanoma "No signal." (Ei signaalia) tulee</li> </ul> | Kuva on kauttaaltaan puna- tai vihreäsävyinen,<br>kuvat ovat mustavalkoisia, värit ovat sameita ja<br>niin edelleen.<br>(Tietokonemonitorien ja nestekidenäyttöjen  |
| näkyviin ☞ sivu 38<br>● Kuvat ovat sameita tai epätarkkoja<br>☞ sivu 38<br>● Kuvissa esiintyy häiriöitä tai                                                                                   | värintoistokyky on erilainen, joten projektorin<br>heijastamat värit ja monitorilla näkyvät värit<br>eivät välttämättä täsmää, mutta tämä ei viittaa<br>ongelmaan.) |
| vääristymiä c sivu 39<br>Esiintyy ongelmia, kuten häiriöitä, vääristymiä<br>tai mustavalkoisen kirjavia kuvioita.                                                                             | <ul> <li>Kuvat ovat tummia r sivu 40</li> <li>Heijastus keskeytyy automaattisesti</li> <li>sivu 41</li> </ul>                                                       |

Virta ei kytkeydy päälle sivu 41

Kaukosäädin ei toimi 
 sivu 41

### Kuviin liittyviä ongelmia

Kuvaa ei tule

| Oletko painanut [Power] (Virta)<br>-painiketta?                                                                 | Paina kaukosäätimen 🐵 - painiketta tai projektorin ohjauspaneelin                                                                                                    |
|----------------------------------------------------------------------------------------------------|----------------------------------------------------------------------------------------------------|
| Onko virta kytketty<br>päävirtakytkimestä?                                                                      | Kytke virta projektorin takana olevasta päävirtakytkimestä.                                                                                                    |
| Ovatko kaikki merkkivalot<br>pois päältä?                                                                       | Irrota virtajohto ja kytke se uudestaan. 🖝 sivu 14<br>Tarkista, että sulake on kunnossa.                                                                                                    |
| Onko blank (tyhjä) -tila<br>käytössä?                                                                           | Poista blank (tyhjä) -tila painamalla kaukosäätimen Blank -<br>painiketta.                                                                                                    |
| Saapuko tuloporttiin<br>videosignaali?                                                                          | <ul> <li>Tarkista, että liitettyyn laitteeseen on kytketty virta. Jos Message (Sanoma) -valikkokomennon arvo on On (Päällä), kuvasignaaleja koskevat sanomat tulevat näkyviin.</li> <li>Settings (Asetukset) - Display (Näyttö) - Message (Sanoma) sivu 32</li> </ul>                   |
| Ovatko kuvasignaalimuodon<br>asetukset oikein?                                                                  | Jos vastaanotettava signaali on <u>komposiittivideo</u> <sup>++</sup> tai <u>S-video</u> <sup>++</sup> -<br>signaali<br>Jos projisointi ei käynnisty, kun Video Signal (Videosignaali)<br>-valikkokomennon arvo on Auto (Autom.), valitse signaalilähdettä<br>vastaava signaalin muoto. |
|                                                                                                    | Jos signaalilähde on liitetty [InputA]-porttiin<br>Jos projisointi ei ala, kun Input Signal (Tulosignaali)<br>-valikkotoiminnon InputA-arvo on Auto (Autom.) valitse liitetyn<br>laitteen lähettämää signaalia vastaava signaalin muoto.                                                |
|                                                                                                    | Jos videonauhuri tai DVD-laite on liitetty D4 SCART -sovittimella<br>Aseta signaalin muodoksi D4/SCART painamalla (24/scart) -<br>painiketta. ( sivu 15<br>Jos kuva ei vieläkään tule näkyviin ja DVD-laite on liitettynä,<br>valitse DVD-laitteesta lähtösignaaliksi RGB.              |
| Onko määritysvalikoiden asetukset tehty oikein?                                                                 | Yritä asettaa kaikki käytössä olevat asetukset uudelleen.<br>☞ sivu 34                                                                                                    |
| Onko projektori ja tietokone liitetty<br>toisiinsa, kun niissä oli virta?<br>Kun liitetty laite on<br>tietokone | Jos kytkeminen tehdään virran ollessa jo päällä, tietokoneen<br>videosignaalin ulkoiseen lähtöön kytkevä toimintonäppäin (Fn)<br>ei ehkä toimi. Katkaise virta projektorista ja tietokoneesta ja kytke<br>se sitten uudelleen päälle.                                                   |

#### Liikkuvat kuvat eivät näy

kannettavasta tai kiinteällä LCDnäytöllä varustetusta tietoneesta

| Onko tietokone asetettu        | Aseta tietokone lähettämään vain ulkoiseen liitäntään.       |
|--------------------------------|--------------------------------------------------------------|
| lähettämään kuvasignaalia      | 🖝 tietokoneen oma dokumentaatio, esim. sellaiset kohdat kuin |
| samanaikaisesti                | External output (Ulkoinen lähtö) tai Connecting an external  |
| nestekidenäytölle ja ulkoiseen | monitor (Ulkoisen monitorin kytkeminen)                      |
| liitäntään?                    |                                                              |
| Vain projisoitaessa            |                                                              |

| Sanoma "Not Supported." (Ei tuettu) tulee näkyviin.                                                  |                                                                                                    |  |
|----------------------------------------------------------------------------------------------------|----------------------------------------------------------------------------------------------------|--|
| Ovatko kuvasignaalimuodon<br>asetukset oikein?                                                       | Jos saapuva signaali on komposiittivideo→ - tai S-videoJos projisointi ei käynnisty, kun Video Signal (Videosignaali)-valikkokomennon arvo on Auto (Autom.), valitse signaalilähdettävastaava signaalin muoto.Image: Settings (Asetukset) - Input Signal (Tulosignaali) - VideoSignal (Videosignaali) sivu 33                                                                         |  |
|                                                                                                    | Jos signaalilähde on liitetty [InputA]-porttiin<br>Jos projisointi ei ala, kun Input Signal (Tulosignaali)<br>-valikkotoiminnon InputA-arvo on Auto (Autom.) valitse liitetyn<br>laitteen lähettämää signaalia vastaava signaalin muoto.  Settings<br>(Asetukset) - Input Signal (Tulosignaali) - InputA sivu 33<br>Voit valita muodon painamalla kaukosäätimen (InputA) -painiketta. |  |
| Vastaako tila kuvasignaalien<br>taajuutta ja kuvatarkkuutta?<br>Vain tietokoneelta<br>projisoitaessa | <ul> <li>Tarkista Resolution (Kuvatarkkuus) -valikkotoiminnolla, millaisia signaaleja projektori vastaanottaa ja varmista tuettujen monitorinäyttöjen luettelosta (List of Supported Monitor Displays), että signaalit ovat yhteensopivia.</li> <li>Info - Resolution (Kuvatarkkuus) sivu 27</li> <li>Luettelo tuetuista monitorinäytöistä sivu 48</li> </ul>                         |  |

#### Sanoma "No signal." (Ei signaalia) tulee näkyviin

| Onko kaapelit kytketty oikein?                                                                                                    | Tarkista, että kaikki projisoimiseen tarvittavat kaapelit on kytketty kunnolla. 🖝 sivu 12                                                                                                    |
|----------------------------------------------------------------------------------------------------|----------------------------------------------------------------------------------------------------|
| Onko oikea videotuloportti valittu?                                                                                                    | Vaihda kuvalähde kaukosäätimen (hpura) -, (hpurb) -, (sude) -, (video) - tai<br>(buscart) -painikkeella tai projektorin O-painikkeella. ( sivu 15                                                                                                    |
| Onko liitettyyn laitteeseen<br>kytketty virta.                                                                                                  | Kytke virta päälle laitteisiin.                                                                                                    |
| Lähetetäänkö kuvasignaaleja<br>projektoriin?<br>Vain projisoitaessa<br>kannettavasta tai<br>kiinteällä LCD-näytöllä<br>varustetusta tietoneesta | <ul> <li>Jos tietokone lähettää kuvasignaalia vain nestekidenäytölle, sinun on vaihdettava ulostulo.</li> <li>Joissakin tietokonemalleissa, kun kuvasignaaleja lähetetään ulkoisesti, ne eivät enää näy nestekidenäytössä.</li> <li>tietokoneen oma dokumentaatio, esim. sellaiset kohdat kuin External output (Ulkoinen lähtö) tai Connecting an external monitor (Ulkoisen monitorin kytkeminen)</li> </ul> |
|                                                                                                    | Jos kytkeminen tehdään virran ollessa jo päällä, tietokoneen<br>videosignaalin ulkoiseen lähtöön kytkevä toimintonäppäin [Fn]<br>ei ehkä toimi. Kytke projektorin ja tietokoneen virta pois päältä ja<br>sitten uudelleen päälle. 🖝 sivu 14                                                                                                    |

#### Kuvat ovat sameita tai epätarkkoja

| Onko tarkennus säädetty oikein?           | Säädä tarkennus. 🖝 sivu 16                                                                                                    |
|-------------------------------------------|----------------------------------------------------------------------------------------------------|
| Onko linssin suojus vielä<br>paikallaan?  | Poista linssin suojus.                                                                                                    |
| Onko projektori oikealla<br>etäisyydellä? | Suositeltava projektorin etäisyys valkokankaasta on 88–1 365 cm (2,9–44,8 jalkaa), kun kuvasuhde on 16:9, ja 107–1 671 cm (3,5-54,8 jalkaa), kun kuvakoko on 4:3. Asenna projektori siten, että projisointietäisyys on näissä rajoissa. 🖝 sivu 10 |
| Onko trapetsisäätöarvo<br>liian suuri?    | Pienennä projisointikulmaa trapetsikorjauksen määrän<br>vähentämiseksi. 🖝 sivu 17                                                                                                    |

| Onko linssiin muodostunut | Jos projektori on vastikään siirretty kylmästä tilasta lämpimään tai |
|---------------------------|----------------------------------------------------------------------|
| vesihuurua?               | jos ympäristön lämpötilassa tapahtuu äkillisiä muutoksia, linssin    |
|                           | pinnalle voi tiivistyä vesihuurua, ja tämä saa mahdollisesti kuvat   |
|                           | näyttämään sameilta. Asenna projektori tilaan noin tuntia ennen      |
|                           | käytön aloittamista. Jos vesihuurua muodostuu linssiin, kytke virta  |
|                           | pois päältä ja odota, että huuru häviää.                             |
|                           |                                                                      |

#### Kuvissa esiintyy häiriöitä tai vääristymiä

|                                                                                                    | 1                                                                                                    |  |
|----------------------------------------------------------------------------------------------------|----------------------------------------------------------------------------------------------------|--|
| Ovatko kuvasignaalimuodon<br>asetukset oikein?                                                                                                    | Jos saapuva signaali on <u>komposiittivideo</u> <sup>▶</sup> - tai <u>S-video</u> <sup>▶</sup> -signaali<br>Jos projisointi ei käynnisty, kun Video Signal (Videosignaali)<br>-valikkokomennon arvo on Auto (Autom.), valitse signaalilähdettä<br>vastaava signaalin muoto.                                                                                                    |  |
|                                                                                                    | Jos signaalilähde on liitetty [InputA]-porttiin<br>Jos projisointi ei ala, kun Input Signal (Tulosignaali)<br>-valikkotoiminnon InputA-arvo on Auto (Autom.) valitse liitetyn<br>laitteen lähettämää signaalia vastaava signaalin muoto. C Settings<br>(Asetukset) - Input Signal (Tulosignaali) - InputA sivu 33<br>Voit valita muodon painamalla kaukosäätimen (nputA) -painiketta.                                          |  |
| Onko kaapelit kytketty oikein?                                                                                                    | Tarkista, että kaikki projisoimiseen tarvittavat kaapelit on kytketty kunnolla. 🖝 sivu 12                                                                                                    |  |
| Käytetäänkö jatkojohtoa?                                                                                                    | Jos käytät jatkokaapelia, kuvaan voi tulla häiriöitä. Yritä kytkeä signaalivahvistin.                                                                                                    |  |
| Onko <u>Sync.</u> <sup></sup> (Synk.)- ja<br><u>Tracking</u> <sup>™</sup> (Seuranta) -asetukset<br>säädetty oikein?<br>Vain tietokone- ja<br>RGB-videosignaalit | <ul> <li>Projektorissa on automaattinen säätötoiminto, jonka ansiosta kuva näkyvät parhaalla mahdollisella tavalla. Joissakin tapauksissa (signaalin mukaan) automaattinen säätötoiminto ei kuitenkaan osa määrittää oikeita asetuksia. Valitse tällaisessa tapauksessa oikeat säädöt Tracking (Seuranta)- ja Sync. (Synk.) -valikkovalinnoilla.</li> <li>Image (Kuva) - Tracking (Seuranta), Sync. (Synk.) sivu 29</li> </ul> |  |
| Onko oikea kuvatarkkuus<br>valittu?<br>Vain tietokoneelta<br>projisoitaessa                                                                                     | <ul> <li>Asenna tietokone niin että lähetettävät signaalit ovat yhteensopivia tämän projektorin kanssa.</li> <li>Luettelo tuetuista monitorinäytöistä sivu 48 Tietokoneen käyttöohjeet</li> </ul>                                                                                                    |  |

#### Kuvasta puuttuu osa (liian iso) tai se on liian pieni

| Onko oikea <u>kuvasuhde</u> <sup>⊯</sup> valittu? | <ul> <li>Valitse tulosignaalia vastaava kuvasuhde painamalla (Aspect) -<br/>painiketta. I sivu 18</li> <li>Jos tekstityksellä varustettuja kuvia esitetään Zoom" (Zoomaus)</li> <li>-toimintoa käyttämällä, säädä kuvaa tarvittaessa Zoom Caption<br/>(Kuvatekstin zoomaus) -valikkotoiminnolla. I sivu 29</li> </ul> |  |
|---------------------------------------------------|----------------------------------------------------------------------------------------------------|--|
| Onko Position (Paikka) -asetus säädetty oikein?   | Tee säätö Position (Paikka) -valikkotoiminnolla.<br>Timage (Kuva) - Position (Paikka) sivu 30                                                                                                    |  |
| Onko tietokoneessa<br>kaksoisnäyttöasetus?        | Jos kaksoisnäyttö on otettu käyttöön tietokoneen Control Panel/<br>Display Properties (Ohjauspaneeli/Näytön ominaisuudet)                                                                                                    |  |
| Vain tietokoneelta<br>projisoitaessa              | <ul> <li>-komennolla, projektori projisoi vain puolet tietokoneen näytöllä<br/>näkyvästä kuvasta. Jotta tietokoneen näytöllä näkyvä kuva näkyisi<br/>kokonaan, ota kaksoisnäyttöasetus pois päältä.</li> <li>Tietokoneen video-ohjaimen dokumentaatio</li> </ul>                                                      |  |

| Onko oikea kuvatarkkuus valittu? | Asenna tietokone niin että lähetettävät signaalit ovat yhteensopivia tämän projektorin kanssa. |
|----------------------------------|------------------------------------------------------------------------------------------------|
| Vain tietokoneelta               | <ul> <li>Luettelo tuetuista monitorinäytöistä sivu 48</li></ul>                                |
| projisoitaessa                   | Tietokoneen käyttöohjeet                                                                       |

#### Kuvan värit eivät ole oikeat

| Ovatko kuvasignaalimuodon<br>asetukset oikein?                                             | Jos saapuva signaali on <u>komposiittivideo-</u> <sup>**</sup> tai <u>S-video</u> <sup>**</sup> -signaali<br>Jos projisointi ei käynnisty, kun Video Signal (Videosignaali)<br>-valikkokomennon arvo on Auto (Autom.), valitse signaalilähdettä<br>vastaava signaalin muoto.                                                                                                    |  |
|--------------------------------------------------------------------------------------------|----------------------------------------------------------------------------------------------------|--|
|                                                                                            | Jos signaalilähde on liitetty [InputA]-porttiin<br>Jos projisointi ei ala, kun Input Signal (Tulosignaali)<br>-valikkotoiminnon InputA-arvo on Auto (Autom.) valitse liitetyn<br>laitteen lähettämää signaalia vastaava signaalin muoto. C Settings<br>(Asetukset) - Input Signal (Tulosignaali) - Input A sivu 33<br>Voit valita muodon painamalla kaukosäätimen (mput A) -painiketta. |  |
| Onko kaapelit kytketty oikein?                                                             | Tarkista, että kaikki projisoimiseen tarvittavat kaapelit on kytketty kunnolla. 🖝 sivu 12                                                                                                    |  |
| Onko kuvan <u>kontrasti</u> <sup></sup><br>säädetty oikein?                                | Säädä kontrastia Kontrasti- (Kontrasti) tai White Level (Valkoisen<br>taso) -valikkotoiminnolla.<br>☞ Picture (Kuva) - Input Adjustment (Tulonsäätö) - Brightness/<br>Contrast (Kirkkaus/Kontrasti), White Level/Black Level (Valkoisen<br>taso/Mustan taso) sivu 28                                                                                                    |  |
| Onko väri säädetty oikein?                                                                 | Säädä väri Color Adjustment (Värinsäätö) -valikkotoiminnolla.<br>Picture (Kuva) - Color Adjustment (Värinsäätö) sivu 28                                                                                                    |  |
| Onko värin voimakkuus ja sävy<br>säädetty oikein?<br>Vain videolähteestä<br>projisoitaessa | <ul> <li>Säädä väri ja sävy Color Saturation (Värikylläisyys)- ja "Tint"<br/>(Värisävy) -valikkotoiminnolla.</li> <li>Picture (Kuva) - Color Saturation (Värikylläisyys), Tint<br/>(Värisävy) sivu 28</li> </ul>                                                                                                    |  |

#### Kuvat ovat tummia

| Onko kuvan kirkkaus säädetty<br>oikein?  | Säädä kirkkaus Brightness (Kirkkaus) -valikkotoiminnolla.<br>Picture (Kuva) - Input Adjustment (Tulonsäätö) - Brightness/<br>Contrast (Kirkkaus/Kontrasti) sivu 28                                                                                                   |
|------------------------------------------|----------------------------------------------------------------------------------------------------|
| Onko kuvan kontrasti<br>säädetty oikein? | Säädä kontrastia Kontrasti (Kontrasti)- tai White Level (Valkoisen<br>taso) -valikkotoiminnolla.<br>☞ Picture (Kuva) - Input Adjustment (Tulonsäätö) - Brightness/<br>Contrast (Kirkkaus/Kontrasti), White Level/Black Level (Valkoisen<br>taso/Mustan taso) sivu 28 |
| Onko aika vaihtaa lamppu?                | Kun lampun vaihto lähestyy, kuva muuttuu tummemmaksi ja<br>värinlaatu heikkenee. Tässä tapauksessa lamppu täytyy vaihtaa<br>uuteen. 🖝 sivu 44                                                                                                    |

#### Projisointi keskeytyy automaattisesti

| Onko valmiustila käytössä? | Sleep Mode (Valmiustila) -asetuksen arvo on On (Päällä), lamppu<br>sammuu automaattisesti, jos tulosignaalia ei ole 30 minuutin<br>aikanaja projektorissa on käytössä valmiustila. Voit kytkeä virran<br>takaisin painamalla kaukosäätimen <sup>®</sup> -painiketta tai projektorin<br>ohjauspaneelin <sup>®</sup> -painiketta. Voit perua valmiustilan vaihtamalla<br>Sleep Mode (Valmiustila) -valikkotoiminnon arvoksi Off (Pois).<br>Settings (Asetukset) - Operation (Toiminta) - Sleep Mode<br>(Valmiustila) siyu 31 |
|----------------------------|----------------------------------------------------------------------------------------------------|
|                            | (Valmiustila) sivu 31                                                                                                    |

### Ongelmia esitystä aloitettaessa

#### Virta ei kytkeydy päälle

| Oletko painanut [Power] (Virta)<br>-painiketta?                         | Paina kaukosäätimen 💿 -painiketta tai projektorin ohjauspaneelin 🕞 -painiketta.                                                                                                    |  |
|-------------------------------------------------------------------------|----------------------------------------------------------------------------------------------------|--|
| Onko Child Lock (Lapsilukko)<br>-asetuksen arvo On (Päällä)?            | <ul> <li>Jos Child Lock (Lapsilukko) -valikkotoiminnon arvo on On (Päällä), voit kytkeä virran painamalla projektorin ohjauspaneelir O -painiketta noin 3 sekunnin ajan tai painamalla kaukosäätimen -painiketta.</li> <li>Settings (Asetukset) - Operation (Toiminta) - Child Lock (Lapsilukko) sivu 31</li> </ul>       |  |
| Onko Operation Lock<br>(Käyttölukko) -asetuksen arvo<br>On (Päällä)?    | Jos Operation Lock (Käyttölukko) -valikkotoiminnon arvo on On<br>(Pois), projektorin ohjauspaneelin kaikkien painikkeiden käyttö on<br>estetty. Paina kaukosäätimen 🐵 -painiketta.<br>Toperation (Toiminta) - Operation Lock<br>(Käyttölukko) sivu 31                                                                     |  |
| Ovatko kaikki merkkivalot pois<br>päältä?                               | Irrota virtajohto ja kytke se uudestaan. 🖝 sivu 14<br>Tarkista, että sulake on kunnossa.                                                                                                    |  |
| Syttyvätkö ja sammuvatko<br>merkkivalot, kun virtajohtoon<br>kosketaan? | Katkaise virta, irrota virtajohto ja liitä se sitten uudelleen. Jos tämä<br>ei poista ongelmaa, virtajohto voi olla viallinen. Ota sitten yhteyttä<br>myyjään tai lähimpään osoitteeseen, joka löytyy Kansainväliset<br>takuuehdot -otsikon alta <i>Turvaohjeet / Maailmanlaajuiset</i><br><i>takuuehdot</i> -vihkosesta. |  |

### Kaukosäätimeen liittyvät ongelmat

#### Kaukosäädin ei toimi

|                                                                                                    | -                                                                                                    |
|----------------------------------------------------------------------------------------------------|----------------------------------------------------------------------------------------------------|
| Onko kaukosäätimen<br>lähetysalue suunnattuna<br>projektorissa olevaa<br>kaukosäätimen<br>vastaanottoaluetta kohti?     | Suuntaa kaukosäädin projektorissa olevaa kaukosäätimen<br>vastaanottoaluetta kohti.<br>Kaukosäätimen toimintakulma on noin ±30° vaakasuunnassa ja<br>noin ±15° pystysuunnassa. 🖝 sivu 13 |
| Onko kaukosäädin liian kaukana<br>projektorista?                                                                        | Kaukosäätimen toiminta-alue on noin 10m. 🖝 sivu 13                                                                                                    |
| Paistaako suora auringonvalo<br>tai loistelamppujen voimakas<br>valo projektoriin kaukosäätimen<br>vastaanottoalueelle? | Asenna projektori tilaan, jossa voimakas valo ei paista<br>kaukosäätimen vastaanottoalueelle.                                                                                            |
| Ovatko paristot lopussa tai onko<br>paristot asetettu paikalleen<br>oikein?                                             | Aseta uudet paristot. Huolehdi siitä, että ne ovat oikein päin.<br>sivu 13                                                                                                    |

Tässä osassa kuvataan kunnossapitotehtäviä, kuten projektorin puhdistusta ja kulutusosien vaihtoa.

## Puhdistus

Projektori täytyy puhdistaa, jos se likaantuu tai jos projisoitujen kuvien laatu alkaa heikentyä.

**Huom!** Lue projektorin turvallista käsittelemistä puhdistuksen aikana koskevat ohjeet erillisestä *Turvaohjeet / Maailmanlaajuiset takuuehdot* -vihkosesta.

#### Ilmansuodattimen puhdistaminen

Jos pöly tukkii ilmansuodattimen ja sanoma "The projector is overheating. Make sure nothing is blocking the air vent, and clean or replace the air filter" (Projektori ylikuumenee. Varmista, että ilmanottoaukko on esteetön, ja puhdista tai vaihda ilmansuodatin.) tulee näkyviin, puhdista suodatin.

Käännä projektori ylösalaisin ja puhdista suodatin pölynimurilla.

**DHuom!** Jos pöly tukkii ilmansuodattimen, laite voi kuumeta liikaa. Tästä voi seurata toimintahäiriöitä tai optisten osien käyttöikä voi lyhetä. On suositeltavaa puhdistaa ilmansuodatin vähintään kerran kolmessa kuukaudessa. Jos käytät projektoria pölyisessä ympäristössä, ilmansuodatin on puhdistettava useammin.

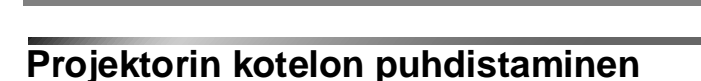

Puhdista projektorin kotelo pyyhkimällä se hellävaraisesti pehmeällä liinalla.

Jos projektori on erityisen likainen, kostuta liina hieman neutraalia pesuainetta sisältävällä vedellä ja väännä kuivaksi ennen projektorin pinnan pyyhkimistä. Pyyhi kotelo vielä uudelleen pehmeällä, kuivalla liinalla.

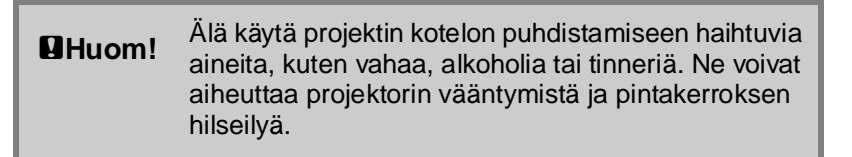

#### Linssin puhdistus

Linssin puhdistamiseen on suositeltavaa käyttää tätä tarkoitusta varten olevaa ilmanpuhallinta. Voit kuitenkin myös pyyhkiä linssin hellävaraisesti silmälasien puhdistusliinalla.

**QHuom!** Älä hankaa linssiä karheilla materiaaleilla äläkä altista linssiä iskuille, koska se vaurioituu helposti.

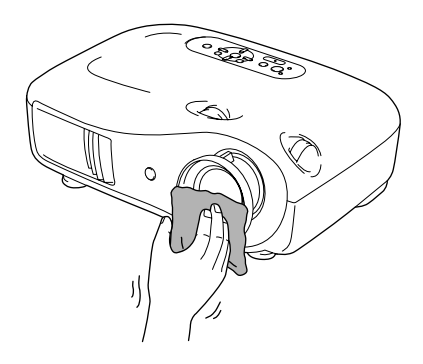

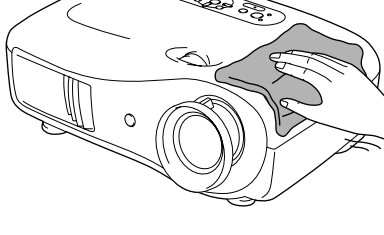

0

## Kuluvien osien vaihtojaksot

#### Ilmansuodattimen vaihtojakso

 Jos ilmansuodatin on viallinen tai sanoma "Replace" (Vaihda) näkyy, vaikka suodatin on puhdistettu.

Vaihda ilmansuodatin.

Ilmansuodattimen vaihtaminen sivu 44

#### Lampun vaihtoaika

• Viesti "Replace the lamp." (Vaihda lamppu) näkyy kankaalla projektorin käynnistyessä.

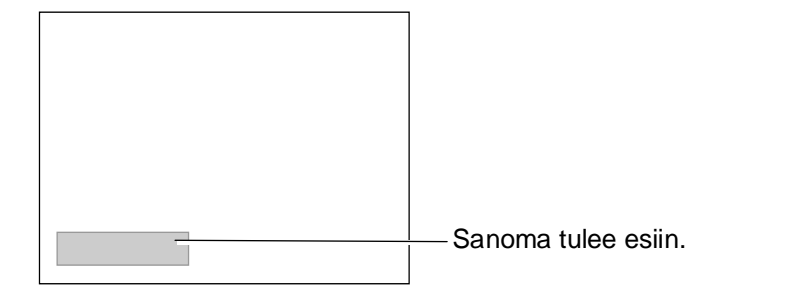

• Projisoidut kuvat muuttuvat tummemmiksi ja laatu alkaa huonontua.

Vihje: Vaihtovaroitus tulee näkyviin, kun lamppu on ollut käytössä noin 1600 tuntia. Tällä varmistetaan, että esitettyjen kuvien kirkkaus ja laatu säilyvät. Aika, jonka kuluttua sanoma tulee näkyviin, vaihtelee käyttöolosuhteiden, kuten käytössä olevan väritilan "Color Mode", mukaan Jos lampun käyttöä jatketaan vaihtoajan kuluttua, mahdollisuus lampun rikkoutumiseen lisääntyy. Kun lampunvaihtoon kehottava sanoma tulee, vaihda lamppu uuteen mahdollisimman pian, vaikka entinen vielä toimii.
 Lampun ominaisuuksien ja käyttötavan mukaan sen valoteho voi huonontua tai toiminta lakata kokonaan jo ennen varoitussanoman esiintuloa. Vaihtolampun pitäisi

- toiminta lakata kokonaan jo ennen varoitussanoman esiintuloa. Vaihtolampun pitäi olla aina valmiina siltä varalta, että sitä tarvitaan.
- Ota yhteyttä myyjään varalampun hankkimiseksi.

## Kulutusosien vaihtaminen

#### Ilmansuodattimen vaihtaminen

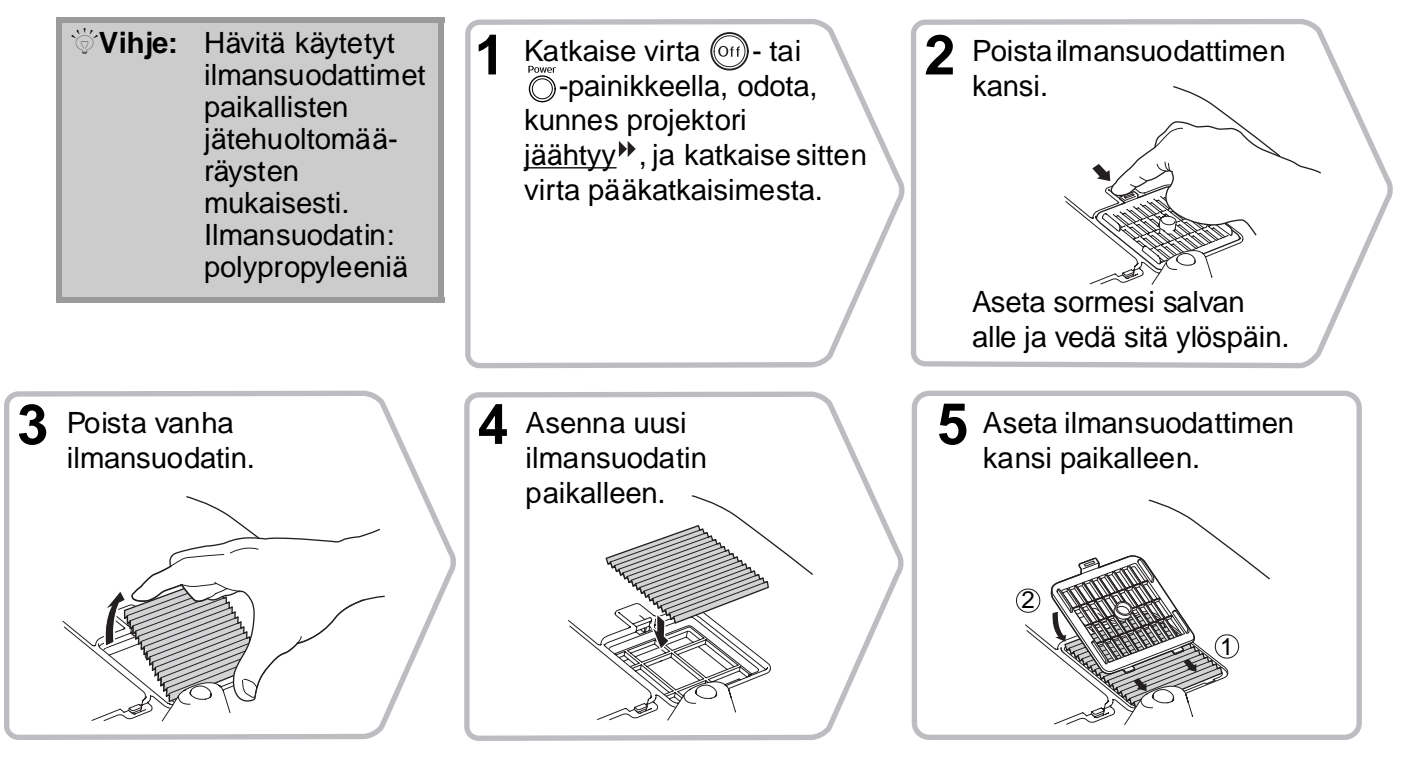

#### Lampun vaihtaminen

#### Huom!

oikein päin.

Jos lamppu ei enää toimi ja se on vaihdettava, on olemassa vaara, että lamppu on jo särkynyt. Kun vaihdat kattoon ripustetun projektorin lamppua, on aina varauduttava siihen, että lamppu on särkynyt ja että sitä on käsiteltävä erittäin varovaisesti poistamisen aikana. Lisäksi sinun olisi seistävä projektorin vieressä eikä sen alla.

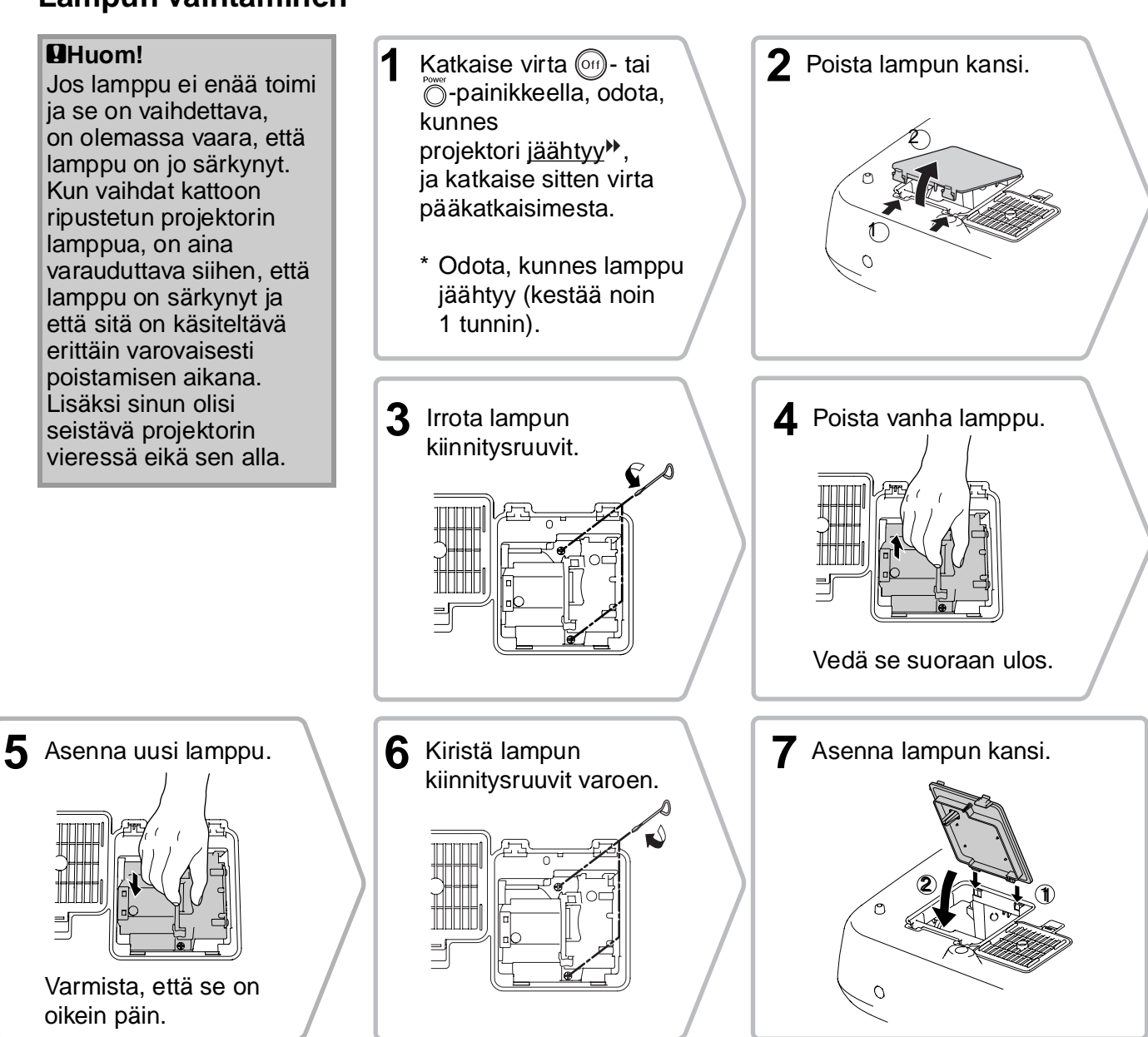

| Huom! | • Aseta lamppu ja lampun kansi kunnolla paikalleen. Lamppu ei syty, jos se tai sen kansi on asennettu väärin.                                                                                              |
|-------|----------------------------------------------------------------------------------------------------|
|       | <ul> <li>Tämän tuotteen käyttämä lamppuosa sisältää elohopeaa (Hg).<br/>Noudata elohopean jätehuoltoa koskevia lakeja ja paikallisia määräyksiä.<br/>Älä hävitä lamppua talousjätteiden mukana.</li> </ul> |

#### Lampun käyttöajan uudelleen asettaminen

Lampun käyttöaika on aina asetettava uudelleen sen jälkeen, kun lamppu on vaihdettu uuteen. Projektorin on varustettu sisäänrakennetulla laskurilla, joka seuraa lampun käyttöaikaa. Kun yhteenlaskettu käyttöaika saavuttaa tietyn arvon, näytetään lampun vaihtotarpeesta varoittava sanoma.

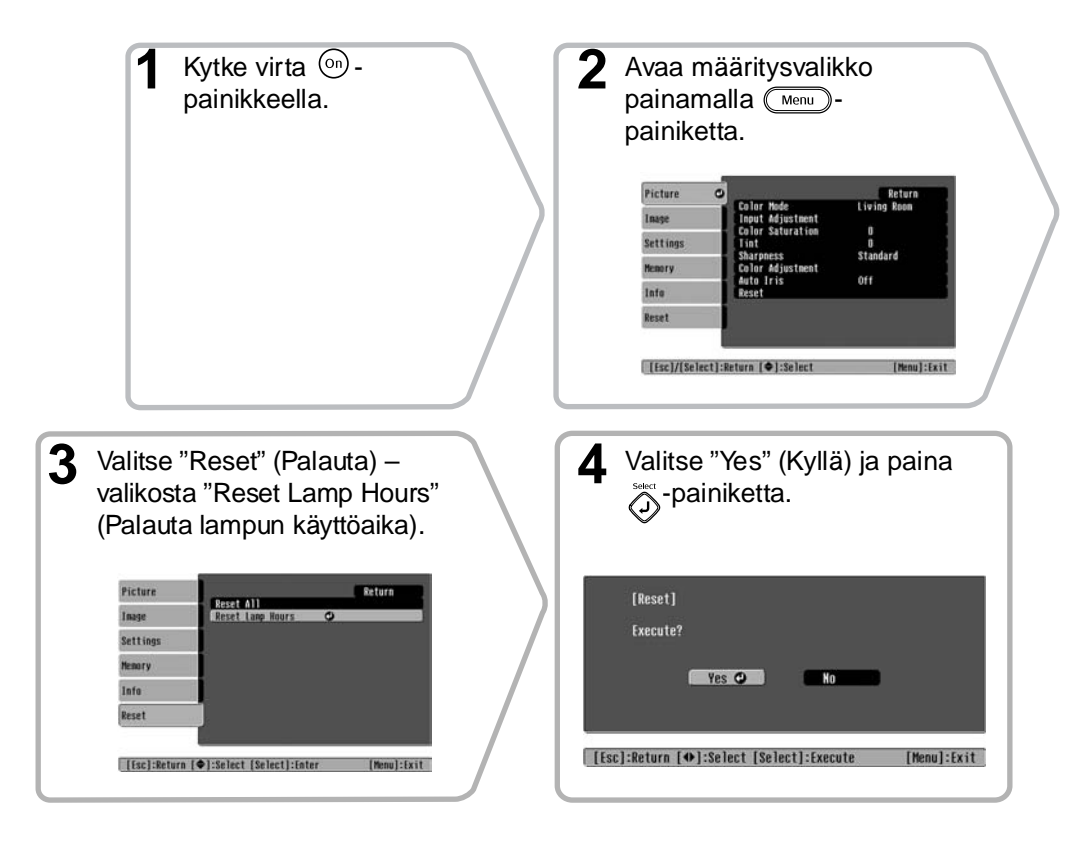

## Lisävarusteet ja kulutusosat

Seuraavia lisävarusteita ja kulutusosia voidaan tarvittaessa ostaa. Tämä lisävaruste- ja kulutusosaluettelo on lokakuulta 2005. Lisävarusteiden ominaisuuksiin voi tulla muutoksia ilman erillistä ilmoitusta.

Vaihtelee ostomaan mukaan.

#### Erikseen hankittavat lisävarusteet

50 tuuman kannettava valkokangas ELPSC06

Pienikokoinen helposti kannettava valkokangas. (Kuvasuhde<sup>№</sup> 4:3)

| 60 tuuman kannettava valkokangas  | ELPSC07 |
|-----------------------------------|---------|
| 80 tuuman kannettava valkokangas  | ELPSC08 |
| 100 tuuman kannettava valkokangas | ELPSC10 |

Kannettava rullautuva valkokangas (Kuvasuhde 4:3)

80 tuuman jousirullalla varustettu valkokangas ELPSC15

Ylös rullautuva valkokangas (Kuvasuhde 16:9)

Teline 80 tuuman jousirullalla varustettua valkokangasta varten.

Pehmeä kantolaukku

ELPKS55

Käytä tätä laukkua projektorin kädessä kantamiseen.

| VGA-HD15 PC-kaapeli (1,8 m) | ELPKC02 |
|-----------------------------|---------|
| VGA-HD15 PC-kaapeli (3 m)   | ELPKC09 |
| VGA-HD15 PC-kaapeli (20 m)  | ELPKC10 |

(15-napainen Mini D-Sub/15-napainen Mini D-Sub -liitäntä)

Käytetään, kun projektori liitetään tietokoneeseen.

ELPMB20

(varustettu kattoasennuslevyllä) Käytä, kun asennat projektorin kattoon.

#### Kattoasennusputki 600 (600 mm, valkoinen)\*

ELPFP07

Käytä, kun asennat projektorin korkeaan tai paneloituun kattoon.

\* Kun projektori ripustetaan kattoon, täytyy käyttää erityistä asennusmenetelmää. Ota yhteyttä laitteen myyjään, jos haluat käyttää tätä menetelmää.

#### Kulutusosat

| Lampunvaihtosarja                                                    | ELPLP35 |
|----------------------------------------------------------------------|---------|
| (1 varalamppu, 1 ruuvimeisseli)<br>Vaihtolamppu käytettyjen tilalle. |         |
| Ilmansuodatin                                                        | ELPAF09 |
| (1 ilmansuodatin)<br>Käytä varaosana, kun vaihdat ilmansuoda         | ttimen. |

Näytettävän kuvan tarkkuus vaihtelee asetuksen mukaan.

### Komponenttivideo»

| [4:3] [16:9] : Kuvasuhde <sup>▶</sup> Yksiköt: pisteitä |              |                          |                       |                   |                           |                                                  |                 |
|---------------------------------------------------------|--------------|--------------------------|-----------------------|-------------------|---------------------------|--------------------------------------------------|-----------------|
|                                                         |              | Aspect (Kuvasuhde) -tila |                       |                   |                           |                                                  |                 |
| Signaali                                                | Kuvatarkkuus | Normal<br>(Normaali)     | Squeeze<br>(Litistys) | Zoom<br>(Zoomaus) | Through<br>(Kauttaaltaan) | Squeeze<br>Through<br>(Litistys<br>kauttaaltaan) | Wide<br>(Suur.) |
| SDTV <sup>▶</sup> (525i,                                | 640×480      | 960×720                  | $1280 \times 720$     | 1280×720          | 596×446                   | 794×446                                          | 1280×760        |
| 60Hz)(D1)                                               | 640×360 *    | 4:3                      | 16:9                  | 16:9              | 4:3                       | 16:9                                             | 16:9            |
| SDTV(625i,                                              | 768×576      | 960×720                  | 1280×720              | 1280×720          | 708×528                   | 944×528                                          | 1280×760        |
| 50Hz)                                                   | 768×432 *    | 4:3                      | 16:9                  | 16:9              | 4:3                       | 16:9                                             | 16:9            |
| SDTV (525p)                                             | 640×480      | 960×720                  | 1280×720              | 1280×720          | 596×446                   | 794×446                                          | 1280×760        |
| (D2)                                                    | 640×360 *    | 4:3                      | 16:9                  | 16:9              | 4:3                       | 16:9                                             | 16:9            |
| SDTV (625i)                                             | 768×576      | 960×720                  | $1280 \times 720$     | 1280×720          | 708×528                   | 944×528                                          | 1280×760        |
| 5017 (0251)                                             | 768×432 *    | 4:3                      | 16:9                  | 16:9              | 4:3                       | 16:9                                             | 16:9            |
| HDTV <sup>▶</sup> (750p)                                | 1280×720     | 1280×720                 |                       |                   | 1176×664                  |                                                  |                 |
| 16:9(D4)                                                | 1280×720     | 16:9                     | -                     | -                 | 16:9                      | -                                                | -               |
| HDTV(1125i)                                             | 1920×1080    | 1280×720                 |                       | _                 | _                         | _                                                | _               |
| 16:9(D3)                                                | 1720/1000    | 16:9                     | -                     |                   | _                         | _                                                |                 |

\*Letterbox-signaali

#### Komposiittivideo»/S-Video»

|                          |              |                      |                       |                   | 4:3 16:9 : Ku             | uvasuhde Yk                                      | siköt: pisteitä |
|--------------------------|--------------|----------------------|-----------------------|-------------------|---------------------------|--------------------------------------------------|-----------------|
| Aspect (Kuvasuhde) -tila |              |                      |                       |                   |                           |                                                  |                 |
| Signaali                 | Kuvatarkkuus | Normal<br>(Normaali) | Squeeze<br>(Litistys) | Zoom<br>(Zoomaus) | Through<br>(Kauttaaltaan) | Squeeze<br>Through<br>(Litistys<br>kauttaaltaan) | Wide<br>(Suur.) |
| TV(NTSC)                 | 640×480      | 960×720              | 1280×720              | 1280×720          | 596×446                   | 794×446                                          | 1280×720        |
| 1 V( <u>IVISC</u> )      | 640×360 *    | 4:3                  | 16:9                  | 16:9              | 4:3                       | 16:9                                             | 16:9            |
| TV(PAL <sup>▶</sup> ,    | 768×576      | 960×720              | 1280×720              | 1280×720          | 708×528                   | 944×528                                          | 1280×720        |
| SECAM )                  | 768×432 *    | 4:3                  | 16:9                  | 16:9              | 4:3                       | 16:9                                             | 16:9            |

\*Letterbox-signaali

### Analogiset RGB-signaalit ja [HDMI<sup>\*\*</sup>]-porttiin tulevat signaalit

Yksiköt: pisteitä

|                                                             |                                    | <u>Aspect</u> <sup></sup> (Kuvasuhde) -tila |                       |                   |                           |                                                  |                 |
|-------------------------------------------------------------|------------------------------------|---------------------------------------------|-----------------------|-------------------|---------------------------|--------------------------------------------------|-----------------|
| Signaali                                                    | Kuvatarkkuus                       | Normal<br>(Normaali)                        | Squeeze<br>(Litistys) | Zoom<br>(Zoomaus) | Through<br>(Kauttaaltaan) | Squeeze<br>Through<br>(Litistys<br>kauttaaltaan) | Wide<br>(Suur.) |
| <u>VGA</u> <sup>▶</sup> 60                                  | 640×480<br>640×360 <sup>*2</sup>   | 960×720                                     | 1280×720              | 1280×720          | 640×480                   | 853×480                                          | 1280×720        |
| VESA72/75/<br>85, iMac <sup>*1</sup>                        | 640×480<br>640×360 <sup>*2</sup>   | 960×720                                     | 1280×720              | 1280×720          | 640×480                   | 853×480                                          | 1280×720        |
| $\frac{\text{SVGA}}{60/72/75/85}, \text{iMac}^{*1}$         | 800×600<br>800×450 *2              | 960×720                                     | 1280×720              | 1280×720          | 800×600                   | 1066×600                                         | 1280×720        |
| XGA <sup>▶</sup> 60/<br>70/75/85,<br>iMac <sup>*1</sup>     | 1024×768<br>1024×576 <sup>*2</sup> | 960×720                                     | 1280×720              | 1280×720          | -                         | -                                                | 1280×720        |
| WXGA60-1                                                    | 1280×768                           | 1280×720                                    | 1280×720              | 1280×720          | -                         | -                                                | -               |
| WXGA60-2                                                    | 1360×768                           | 1280×720                                    | 1280×720              | 1280×720          | -                         | -                                                | -               |
| <u>SXGA</u> <sup>▶</sup> 60                                 | 1280×960                           | 960×720                                     | 1280×720              | 1280×720          | -                         | -                                                | 1280×720        |
| MAC13"                                                      | 640×480                            | 960×720                                     | 1280×720              | 1280×720          | 640×480                   | 853×480                                          | 1280×720        |
| MAC16"                                                      | 832×624                            | 960×720                                     | 1280×720              | 1280×720          | 832×624                   | 1109×624                                         | 1280×720        |
| MAC19"                                                      | 1024×768                           | 960×720                                     | 1280×720              | 1280×720          | -                         | -                                                | 1280×720        |
| $\frac{\text{SDTV}}{60} \overset{\text{(525i,}}{\text{Hz}}$ | 640×480<br>640×360 <sup>*2</sup>   | 960×720                                     | 1280×720              | 1280×720          | 640×480                   | 853×480                                          | 1280×720        |
| SDTV (525p)                                                 | 640×480<br>640×360 <sup>*2</sup>   | 960×720                                     | 1280×720              | 1280×720          | 640×480                   | 853×480                                          | 1280×720        |
| SDTV(625i,<br>50 Hz)                                        | 768×576<br>768×432 <sup>*2</sup>   | 960×720                                     | 1280×720              | 1280×720          | 768×576                   | 1024×576                                         | 1280×720        |
| SDTV(625p)                                                  | 768×576<br>768×432 <sup>*2</sup>   | 960×720                                     | 1280×720              | 1280×720          | 768×576                   | 1024×576                                         | 1280×720        |
| $\frac{\text{HDTV}}{(750\text{p})}$                         | 1280×720                           | 1280×720                                    | -                     | -                 | 1280×720                  | -                                                | -               |
| HDTV(1125i)                                                 | 1920×1080                          | 1280×720                                    | -                     | -                 | -                         | -                                                | -               |

\*1 Kytkentä ei ole mahdollinen, jos laitteessa ei ole VGA-lähtöporttia.

\*2 Letterbox-signaali

vastaa [HDMI]-porttiin tulevia signaaleja.

On ehkä mahdollista projisoida signaaleja, joita yllä olevassa taulukossa ei ole mainittu. Tällaisessa tapauksessa toiminnoissa voi olla rajoituksia.

## **Tekniset tiedot**

| Tuotteen nimi      | Home Projector EMP-TW600 / EMP-TW520<br>*Mallit tiedot vaihtelevat maan mukaan.                                                                                                    |                  |            |                                      |  |  |
|--------------------|----------------------------------------------------------------------------------------------------|------------------|------------|--------------------------------------|--|--|
| Mitat              | $406 (L) \times 124 (K) \times 309 (S) mm (ilman jalkaa)$                                                                                                    |                  |            |                                      |  |  |
| Paneelin koko      | Leveys 0,7 tuu                                                                                                    | maa              |            |                                      |  |  |
| Näyttömenetelmä    | Polysilikoni-T                                                                                                    | FT-aktiivimatrii | isi        |                                      |  |  |
| Kuvatarkkuus       | 921 600 kuvap                                                                                                    | istettä (1280 (L | L) × 720 ( | K) pistettä) $\times$ 3              |  |  |
| Virkistystaajuus   | Analoginen Kuvapistekello : 13,5–110 MHz                                                                                                    |                  |            |                                      |  |  |
|                    |                                                                                                    | Vaakasuora       | : 15–92    | kHz                                  |  |  |
|                    |                                                                                                    | Pystysuora       | : 50-85    | Hz                                   |  |  |
|                    | Digitaalinen                                                                                                    | Kuvapistekello   | 0:13,5-8   | 1 MHz                                |  |  |
|                    |                                                                                                    | Vaakasuora       | : 15–60    | kHz                                  |  |  |
|                    |                                                                                                    | Pystysuora       | : 50-85    | Hz                                   |  |  |
| Tarkennuksen säätö | Manuaalinen                                                                                                    | Manuaalinen      |            |                                      |  |  |
| Zoomauksen säätö   | Manuaalinen (noin 1:1,5)                                                                                                    |                  |            |                                      |  |  |
| Linssinsiirto      | Manuaalinen (Enintään: noin 100 % pystysuunnassa, 50 % vaakasuunnassa)                                                                                                    |                  |            |                                      |  |  |
| Lamppu (valolähde) | UHE-lamppu, 170 W, malli nro: ELPLP35                                                                                                    |                  |            |                                      |  |  |
| Virtalähde         | 100-240 VAC 50/60 Hz 2,7-1,2 A<br>Virrankulutus<br>Toiminta: 245 W (käyttöjännite 100–120 V), 240 W (käyttöjännite 200–240 V)<br>Valmiustila: 4,0 W (käyttöjännite 100-120 V), 5,0 W (käyttöjännite 200–240 V) |                  |            |                                      |  |  |
| Käyttökorkeus      | 0–2280 m (0–7500 jalkaa)                                                                                                    |                  |            |                                      |  |  |
| Toimintalämpötila  | +5 – +35 °C (ei tiivistyvä)                                                                                                    |                  |            |                                      |  |  |
| Säilytyslämpötila  | -10 – +60 °C (ei tiivistyvä)                                                                                                    |                  |            |                                      |  |  |
| Paino              | Noin 5,2 kg                                                                                                    |                  |            |                                      |  |  |
| Portit             | SCART-tulo                                                                                                    |                  | 1          | D4 + RCA -liitin                     |  |  |
|                    | InputA 1 RCA-liitin × 3                                                                                                    |                  |            |                                      |  |  |
|                    | InputB                                                                                                    |                  | 1          | D-miniliitin 15-nap.(naaras) sininen |  |  |
|                    | HDMI <sup>++</sup> -tulo                                                                                                    |                  | 1          | HDMI                                 |  |  |
|                    | Videotulo 1 RCA-liitin                                                                                                    |                  |            |                                      |  |  |
|                    | S-video-tulo 1 Mini-DIN 4-nap.                                                                                                    |                  |            |                                      |  |  |
|                    | RS-232C                                                                                                    |                  | 1          | D-liitin 9-nap.(uros)                |  |  |
|                    | Trigger Out13,5 mm:n miniliitin                                                                                                    |                  |            |                                      |  |  |

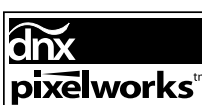

**Dixelworks**<sup>tm</sup> Pixelworks DNX<sup>TM</sup> -mikropiirejä käytetään tässä projektorissa.

#### Kallistuskulma

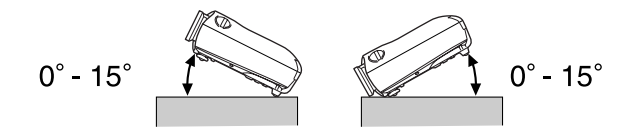

Jos projektorin kallistus yli 15°, se voi vaurioitua ja aiheuttaa onnettomuuden.

#### RS-232C-kaapelin liitäntäkaavio

Liittimen muoto

: D-liitin 9-nap.(uros)

• Projektorin tuloliitin

Q

: RS-232C

<Projektorissa>

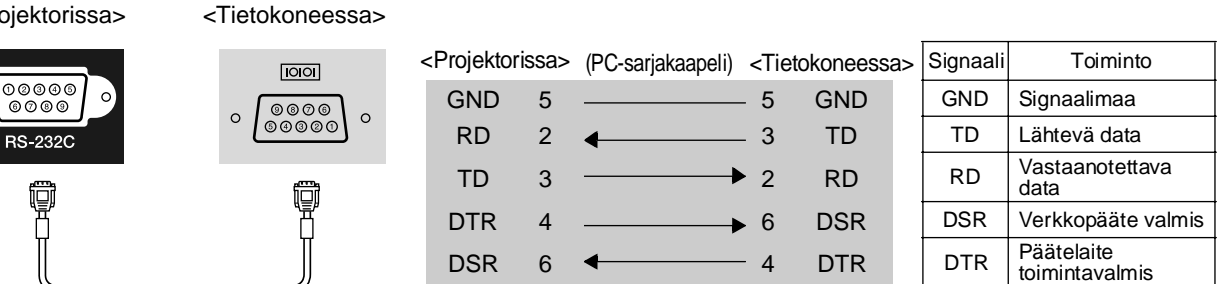

#### Turvallisuus

USA UL60950 kolmas painos Kanada CSA C22.2 No.60950 Euroopan yhteisö Pienjännitedirektiivi (73/23/ETY) IEC60950 3. painos

#### EMC

USA FCC Part 15B Class B (DoC) Kanada ICES-003 Class B

Euroopan yhteisö Direktiivi sähkömagneettisesta yhteensopivuudesta (89/336/ETY) EN55022 Class B EN55024 IEC/EN61000-3-2 IEC/EN61000-3-3

Australia/Uusi-Seelanti AS/NZS CISPR 22:2002 Class B

#### VAATIMUSTENMUKAISUUSVAKUUTUS

47CFR-sääntöjen osien 2 ja 15 mukaisesti Luokan B henkilökohtaiset tietokoneet ja oheislaitteet; ja/tai luokan B henkilökohtaisissa tietokoneissa käytetyt keskusyksikköpiirilevyt ja virtalähteet

| Yritys | :EPSON AMERICA, INC.      |
|--------|---------------------------|
| Osoite | : 3840 Kilroy Airport Way |
|        | MS: 313                   |
|        | Long Beach, CA 90806      |
| Puh.   | : 562-290-5254            |
|        |                           |

Vakuutamme, että tässä yksilöity tuote täyttää FCC:n 47CFR-sääntöjen osissa 2 ja 15 mainituille luokan B digitaalisille laitteille asetetut vaatimukset. Jokainen markkinoitu tuote on identtinen testatun laitteen kanssa ja todettu standardien mukaiseksi. Ylläpidettyjen asiakirjojen nojalla voidaan edelleen osoittaa, että valmistettavat laitteet noudattavat hyväksyttyjä raja-arvoja, joita 47CFR 2.909 edellyttää joukkotuotannolta ja testaukselta tilastojen perusteella. Käytölle on asetettu seuraavat kaksi ehtoa: (1) tämä laite ei saa aiheuttaa haitallista häiriötä, ja (2) tämän laitteen on kestettävä kaikki mahdolliset häiriöt, myös sellaiset, jotka voivat aiheuttaa ei-toivottua toimintaa.

| Kauppanimi  | : EPSON                 |
|-------------|-------------------------|
| Tuotekuvaus | : Projektori            |
| Malli       | : EMP-TW600 / EMP-TW520 |

#### FCC-yhteensopivuus Käyttäjille Yhdysvalloissa

Tämä laite on testattu ja todettu FCC:n sääntöjen osassa 15 määritellyille luokan B digitaalisille laitteille asetettujen rajojen mukaiseksi. Nämä rajat on tarkoitettu antamaan kohtuullinen suoja haitallisia häiriöitä vastaan, kun asennus tehdään asuintiloihin. Tämä laite tuottaa, käyttää ja voi säteillä radiotaajuista energiaa ja ohjeiden vastaisesti asennettuna ja käytettynä se voi aiheuttaa haitallisia häiriöitä radio- ja televisiovastaanottimille. Täysin häiriötöntä vastaanottoa ei kuitenkaan voida taata silloinkaan, kun asennus tehdään ohjeen mukaan. Jos tämä laite aiheuttaa haitallisia häiriöitä radio- tai televisiolähetysten vastaanotolle, mikä on helppo todeta sammuttamalla laite hetkeksi, käyttäjä voi yrittää poistaa häiriöt jollakin seuraavista toimenpiteistä:

- Vastaanottoantennin suuntauksen tai paikan muuttaminen.
- Laitteen ja vastaanottimen siirtäminen etäämmälle toisistaan.
- Laitteen ja vastaanottimen kytkeminen erillisiin virtalähteisiin tai virtapiireihin.
- Pyydä apua ja lisätietoja jälleenmyyjältä tai kokeneelta radio/TV-asentajalta.

#### VAROITUS

Suojaamattoman laiteliitäntäkaapelin kytkeminen tähän laitteeseen kumoaa tämän laitteen FCC-sertifikaatin tai -vakuutuksen ja voi aiheuttaa häiriötasoja, jotka ylittävät FCC:n tälle laitteelle hyväksymät rajat. Suojatun laiteliitäntäkaapelin hankkiminen ja käyttäminen tämän laitteen yhteydessä on käyttäjän vastuulla. Jos tässä laitteessa on useampi kuin yksi liitäntäpistoke, älä jätä käyttämättömien liitäntöjen kaapeleita kytkemättä. Muut kuin valmistajan nimenomaisesti hyväksymät muutokset voivat johtaa laitteen käyttöoikeuden raukeamiseen.

## Sanasto

Seuraavassa selitetään joitakin tässä oppaassa käytettyjä termejä, jotka voivat olla vähemmän tuttuja tai joita ei selitetty itse oppaan tekstissä. Lisätietoa voi hankkia muista myytävänä olevista julkaisuista.

#### Aspekti

Kuvan pituuden ja korkeuden välinen suhde. HDTV<sup>▶</sup>kuvien kuvasuhde on 16:9 ja ne näyttävät venytetyiltä. Normaalikuvien kuvasuhde on 4:3.

#### HDMI

Lyhenne sanoista High Definition Multimedia Interface, joka viittaa teräväpiirtokuvien ja monikanavaisten äänisignaalien digitaalista koskevaan standardiin. HDMI on kotitalouden digitaalisia laitteita ja tietokoneita koskeva standardi, joka mahdollistaa digitaalisten signaalien siirtämisen alkuperäisessä korkealaatuisessa muodossaan ilman pakkaamista. Se sisältää myös digitaalisten signaalien salaustoiminnon.

#### HDTV

Lyhenne sanoista High-Definition Television (teräväpiirtotelevisio). Sillä tarkoitetaan teräväpiirtojärjestelmiä, jotka täyttävät seuraavat ehdot:

- Tarkkuus vaakasuunnassa on vähintään 750p tai 1125i
- (p = progressiivinen), i = lomitettu) Ruudun <u>kuvasuhde</u> 16:9
- Dolby Digital -äänen vastaanotto ja toisto (eli lähetys)

#### Jäähtymisaika

Tämä on aika, jonka kuluessa projektori jäähdyttää lampun käytön jälkeen. Jäädyttäminen tapahtuu automaattisesti, kun projektorin virta katkaistaan joko kaukosäätimen tai projektorin ohjauspaneelin [Power] (Virta) –painiketta painamalla. Älä katkaise virtaa päävirtakytkimestä jäähdytysvaiheen aikana, muussa tapauksessa jäähdytys ei toimi kunnolla. Jos jäähdytysvaiheen ei anneta päättyä normaalisti, projektorin lamppu ja sisäiset osat jäävät kuumiksi, mikä voi lyhentää lampun käyttöikää tai aiheuttaa toimintahäiriöitä. Projektorin jäähtyminen kestää noin 30 sekuntia. Tarkka aika vaihtelee ympäröivän ilman lämpötilan mukaan.

#### Komponenttivideo

Videosignaaleja, joissa videon kirkkaus- ja värisignaalit on erotettu paremman kuvanlaadun saamiseksi. Teräväpiirtotelevisiossa (HDTV) sillä tarkoitetaan kuvia, jotka koostuvat kolmesta erillisestä signaalista: Y (luminenssisignaali), Pb ja Pr (värierosignaalit).

#### Komposiittivideo

Videosignaaleja, joissa videon kirkkaus- ja värisignaalit on yhdistetty. Kotivideolaitteissa yleisesti käytetty signaalityyppi (signaalimuodot NTSC, PAL, ja <u>SECAM</u>►).

Videosignaalit, jotka sisältävät kantoaaltosignaalin Y (luminenssisignaali) väripalkkisignaalissa ja krominessi- tai värisignaalin (CbCr).

#### Kontrasti

Kuvan vaaleitten ja tummien alueiden suhteellista kirkkautta voidaan lisätä tai vähentää, jotta teksti ja kuvat erottuvat selvemmin tai jotta ne näyttävät pehmeämmiltä.

#### Lomitus

Kuvan pyyhkäisymenetelmä, jossa signaalin kaistaleveys on noin puolet siitä, joka tarvitaan samaa tarkkuutta olevien kuvien lähettämiseen ilman lomitusta.

#### NTSC

Lyhenne sanoista National Television Standards Committee. Maasta lähetettävissä analogisissa väritelevisiolähetyksissä käytettävä muoto. Tämä muotoa käytetään Japanissa sekä Pohjois-, Keski- ja Etelä-Amerikassa.

#### PAL

Lyhenne sanoista Phase Alternation by Line. Maasta lähetettävissä analogisissa väritelevisiolähetyksissä käytettävä muoto. Tätä muotoa käytetään Länsi-Euroopan maissa Ranskaa lukuun ottamatta ja myös joissain Aasian maissa, kuten Kiinassa, ja Afrikassa.

#### Progressive (Progressiivinen)

Kuvanpyyhkäisymenetelmä, jossa yksittäisen kuvan juovat skannataan vuorotellen ylhäältä alas yksittäisen kuvan luomiseksi.

#### Seuranta

Tietokoneen lähettämillä signaaleilla on tietty taajuus. Jos projektorin taajuus ei sovi yhteen tämän taajuuden kanssa, syntyvien kuvien laatu ei ole hyvä. Näiden signaalien taajuuksien (aallonharjojen ja -pohjien lukumäärä signaalissa) sovittamismenettelyä kutsutaan "seurannaksi". Jos seurantaa ei suoriteta oikein, heijastettavissa kuvissa esiintyy leveitä pystyjuovia.

#### SECAM

Lyhenne sanoista Sequential Couleur A Memoire. Maasta lähetettävissä analogisissa väritelevisiolähetyksissä käytettävä muoto. Tätä muotoa käytetään Ranskassa, Itä-Euroopassa, entisessä Neuvostoliitossa, Keski-idässä ja Afrikassa.

#### sRGB

Kansainvälinen standardi värien sävyväleille, joka on kehitetty sellaiseksi, että videolaitteilla toistettuja värejä voidaan helposti käsitellä tietokoneiden käyttöjärjestelmissä ja Internetissä.

#### Standarditelevisio, SDTV

Lyhennys sanoista Standard Definition Television. Sillä tarkoitetaan standarditelevisiojärjestelmiä, jotka eivät täytä HDTV-vaatimuksia.

#### **SVGA**

Videosignaalityyppi, jonka resoluutio on 800 (vaakasuunnassa) × 600 (pystysuunnassa) pistettä ja jota käytetään IBM PC/AT -yhteensopivissa tietokoneissa.

#### S-video

Videosignaali, jossa luminenssiosa ja väriosa on erotettu. Näin saadaan parempilaatuinen kuva. Tämä merkitsee, että kuvissa on kaksi erillistä signaalia: Y (luminenssisignaali) ja C (värisignaali).

#### SXGA

Videosignaalityyppi, jonka resoluutio on 1280 (vaakasuunnassa) × 1024 (pystysuunnassa) pistettä ja jota käytetään IBM PC/AT -yhteensopivissa tietokoneissa.

#### Synkronointi (Synkronointi)

Tietokoneen lähettämillä signaaleilla on tietty taajuus. Jos projektorin taajuus ei sovi yhteen tämän taajuuden kanssa, syntyvien kuvien laatu ei ole hyvä. Näiden signaalien vaiheiden (aallonharjan ja -pohjan suhteellinen sijainti signaalissa) sovittamismenettelyä kutsutaan "synkronoinniksi". Jos signaaleja ei synkronoida, voi esiintyä ongelmia, kuten välkkymistä, sumuisuutta ja vaakasuuntaisia häiriöitä.

#### Turvalukko

Projektorin kotelossa oleva reikä, jonka läpi voidaan pujottaa jokin erikseen hankittu varkaussuojakaapeli laitteen kiinnittämiksi pöytään tai pylvääseen. Tämä projektori on yhteensopiva Kensingtonin valmistaman Microsaver Security -järjestelmän kanssa.

#### Virkistystaajuus

Näytön valoa lähettävä kenno säilyttää saman valotehon ja värin äärimmäisen lyhyen ajan. Tämän vuoksi kuva täytyy skannata useita kertoja sekunnissa kennon virkistämiseksi. Virkistystoimintojen määrää sekunnissa kutsutaan "virkistystaajuudeksi" ja se ilmoitetaan hertseinä (Hz).

#### VGA

Videosignaalityyppi, jonka resoluutio on 640 (vaakasuunnassa) × 480 (pystysuunnassa) pistettä ja jota käytetään IBM PC/AT -yhteensopivissa tietokoneissa.

#### XGA

Videosignaalityyppi, jonka resoluutio on 1 024 (vaakasuunnassa) × 768 (pystysuunnassa) pistettä ja jota käytetään IBM PC/AT -yhteensopivissa tietokoneissa.

#### YCbCr

Nykyaikaisissa televisiolähetyksissä käytettyyn väripalkkisignaaliin sisältyvä kantoaaltosignaali. Nimi tulee Y (luminenssi) -signaalista ja CbCr (kromaattisesta [väri]) -signaalista.

#### YPbPr

Teräväpiirtotelevisiolähetyksissä (HDTV) käytettyyn väripalkkisignaaliin sisältyvä kantoaaltosignaali. Nimi tulee Y (luminenssi) -signaalista ja PbPr (väriero) -signaalista.

## Hakemisto

## Α

| Absoluuttinen värilämpötila  | 20.26.28 |
|------------------------------|----------|
| Alivalikko                   |          |
| Asetustaso                   | 27 30    |
| Asetusvalikkoien käyttäminen | 34       |
| Automaattinen himmennin      |          |
| Automaattinen säätö          |          |
| Automaattinen säätötoiminto  |          |
| Automaattinen                |          |
|                              |          |

## С

| Cinema Filter                     |  |
|-----------------------------------|--|
| Configuration (Määritys) -valikko |  |

## D

| DVI-videotaso |  |
|---------------|--|
|               |  |

## Ε

| Epson Cinema Filter  |      |
|----------------------|------|
| EPSON Super White    |      |
| Etupuolen säätöjalka | 6,17 |

## G

| Gamma | 9 |
|-------|---|
|-------|---|

## H

| [HDMI]-tuloportti |  |
|-------------------|--|
| HDTV              |  |

## 

| Ihon sävy                      |   |
|--------------------------------|---|
| Ilmansuodatin                  | 8 |
| Ilmansuodattimen puhdistaminen |   |
| Ilmansuodattimen vaihtaminen   |   |
| Image (Kuva) -valikko          |   |
| Info-valikko                   |   |
| [InputA]-portti                |   |
| [InputB]-portti                |   |
| - 1 - 1                        |   |

## J

| Jäähtymisaika15,2 | 36 |
|-------------------|----|
|-------------------|----|

## Κ

| Kaukosäädin              | 7,13          |
|--------------------------|---------------|
| Kauttaaltaan             |               |
| Käynnistysnäyttö         |               |
| Käyttäjän logo           |               |
| Käyttölukko              |               |
| Kieli                    |               |
| Kirkkaus                 |               |
| Komponenttivideo         |               |
| Komposiittivideo         |               |
| Kontrasti                |               |
| Korkeapaikkatila         |               |
| Kulutusosat              |               |
| Kuvalähteen valitseminen | 6,7,15        |
| Kuvan koko               |               |
| Kuvasuhde                | 7,18,27,29,47 |
| Kuvatarkkuus             |               |
| Kuvatekstin suurennus    |               |
|                          | · · ·         |

## L

| Lähde                                |    |
|--------------------------------------|----|
| Lähdön skaalaus                      |    |
| Lampun kansi                         |    |
| Lampun käyttöaika                    |    |
| Lampun vaihtaminen                   |    |
| Lapsilukko                           |    |
| Lataa muisti                         |    |
| Liittäminen tietokoneeseen           |    |
| Liittäminen videolähteeseen          |    |
| Linssin puhdistaminen                |    |
| Linssin siirto                       |    |
| Linssin suoja                        |    |
| Lisäasetukset                        |    |
| Lisävarusteet                        |    |
| Litistys kauttaaltaan                |    |
| Litistys                             |    |
| Luettelo tuetuista monitorinäytöistä | 47 |

### Μ

| Memory (Muisti) -valikko |  |
|--------------------------|--|
| Merkkivalot              |  |
| Muisti                   |  |
| Mustan taso              |  |

## Ν

| Navigointipalkki |  |
|------------------|--|
| Näytä tausta     |  |
| Näyttö           |  |
| Normaali         |  |
|                  |  |

## 0

| .6 |
|----|
|    |

### Ρ

| Päävalikko                           |  |
|--------------------------------------|--|
| Päävirtakytkin                       |  |
| Paikan zoomaus                       |  |
| Paikka                               |  |
| Palauta kaikki                       |  |
| Palauta lampun käyttöaika            |  |
| Palauta muisti                       |  |
| Palauta                              |  |
| Paristojen vaihtaminen               |  |
| Paristojen vaihtojakso (kaukosäädin) |  |
| Picture (Kuva) -valikko              |  |
| Portti                               |  |
| Progressiivinen                      |  |
| Projektorin kallistuksen korjaaminen |  |
| Projektorin kotelon puhdistaminen    |  |
| Projisoidun kuvan paikan säätäminen  |  |
| Projisointi                          |  |
| Projisointietäisyys                  |  |
| Projisointitavat                     |  |
| Pystykoko                            |  |
|                                      |  |

## R

| Reset (Palauta) -valikko |         |
|--------------------------|---------|
| RGB                      |         |
| RGBCMY                   |         |
| Rivivalikko              |         |
| [RS-232C]-portti         | 8,49,50 |

## S

| Sanoma                        |  |
|-------------------------------|--|
| Sävy ja kylläisyys            |  |
| SCART                         |  |
| SDTV                          |  |
| [SCART]-tuloportti            |  |
| Settings (Asetukset) -valikko |  |
| Seurantan                     |  |
| Siirtymä                      |  |
| Sisäkatto                     |  |
| sRGB                          |  |
| Suora virrankytkentä          |  |
| Suur.                         |  |
| S-video                       |  |
| [S-video]-tuloportti          |  |
| Synkr.                        |  |
| Synkronointitietoja           |  |

# Synk

| Tallenna muisti                 |  |
|---------------------------------|--|
| Tarkennus                       |  |
| Täysi valikko                   |  |
| Tekniset tiedot                 |  |
| Terävyys (Lisäasetukset)        |  |
| Terävyys                        |  |
| Testikuvio                      |  |
| Toiminta                        |  |
| Toimintamerkkivalo              |  |
| Trapetsivääristymä              |  |
| Trapetsivääristymän korjaaminen |  |
| Trigger Out                     |  |
| [Trigger out]-portti            |  |
| Tulonsäätö                      |  |
| Tulosignaali                    |  |

## V

| Vahvistus            |        |
|----------------------|--------|
| Valikon paikka       |        |
| Valikon väri         |        |
| Valikot              |        |
| Valkoisen taso       |        |
| Valmiustila          |        |
| Värikylläisyys       | *26,28 |
| Värinsäätö           |        |
| Värisävy             |        |
| Väritila             |        |
| Varoitusmerkkivalo   |        |
| Videosignaali        |        |
| [Video]-tuloportti   |        |
| Virkistystaajuus     |        |
| Virran katkaiseminen |        |
| Virransyöttö         |        |
| Virtajohto           |        |
| -                    |        |

## Y

| YCbCr           |  |
|-----------------|--|
| Ylikuumeneminen |  |
| YPbPr           |  |
|                 |  |

## Ζ

| Zoomauksen säätö | 6,16 |
|------------------|------|
| Zoomaus          | 19   |

Kaikki oikeudet pidätetään. Tämän julkaisun minkä tahansa osan jäljentäminen, tallentaminen tiedonhakujärjestelmään tai levittäminen missä muodossa tai millä tavalla tahansa, sähköisesti, mekaanisesti, valokopioimalla, tallentamalla tai muulla tavalla ilman SEIKO EPSON CORPORATIONin kirjallista lupaa on kielletty. Emme vastaa tähän julkaisuun sisältyvän tiedon käytöstä. Emme myöskään vastaa tähän julkaisuun sisältyvän tiedon käytöstä aiheutuvista vahingoista.

SEIKO EPSON CORPORATION ja sen tytäryhtiöt eivät ole vastuussa tämän tuotteen ostajalle tai kolmansille osapuolille aiheutuvista vahingoista, menetyksistä, kustannuksista tai kuluista, jotka johtuvat: onnettomuudesta, väärinkäytöksestä, tämän tuotteen virheellisestä käytöstä tai tälle tuotteelle tehdyistä luvattomista muunnos-, korjaus- tai muutostöistä tai (paitsi USA:ssa) SEIKO EPSON CORPORATIONin käyttö- ja huolto-ohjeiden noudattamatta jättämisestä.

SEIKO EPSON CORPORATION ei vastaa vahingoista tai ongelmista, jotka syntyvät minkä tahansa muun kuin SEIKO EPSON CORPORATIONin alkuperäisen tai sen hyväksymän lisätarvikkeen tai kulutustuotteen käytöstä.

#### Yleinen huomautus:

Macintosh, Mac ja iMac ovat Apple Computer, Inc:n rekisteröityjä tavaramerkkejä.

IBM on International Business Machines Corporationin rekisteröity tavaramerkki.

Windows, Windows NT ja VGA ovat Microsoft Corporationin tavaramerkkejä tai rekisteröityjä tavaramerkkejä Yhdysvalloissa.

Dolby on Dolby Laboratoriesin tavaramerkki.

HDMI ja High-Definition Multimedia Interface ovat HDMI Licensing LLC:n rekisteröityjä tavaramerkkejä.

Pixelworks ja DNX ovat Pixelworks, Inc:n tavaramerkkejä

Myös muut julkaisussa käytetyt tuotenimet ovat vain tunnistamistarkoitukseen ja voivat olla omistajiensa tavaramerkkejä. EPSON ei omista mitään oikeuksia kyseisiin merkkeihin.

© SEIKO EPSON CORPORATION 2005. All rights reserved.

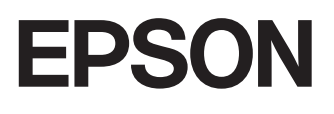